# **Panasonic**<sup>®</sup>

# Logiciel **Manuel d'utilisation**

(pour Système d'impression Panasonic PostScript3)

DP-190/1520P/1820E/2330/3030/3530/4530/6030 N° de modèle

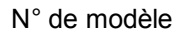

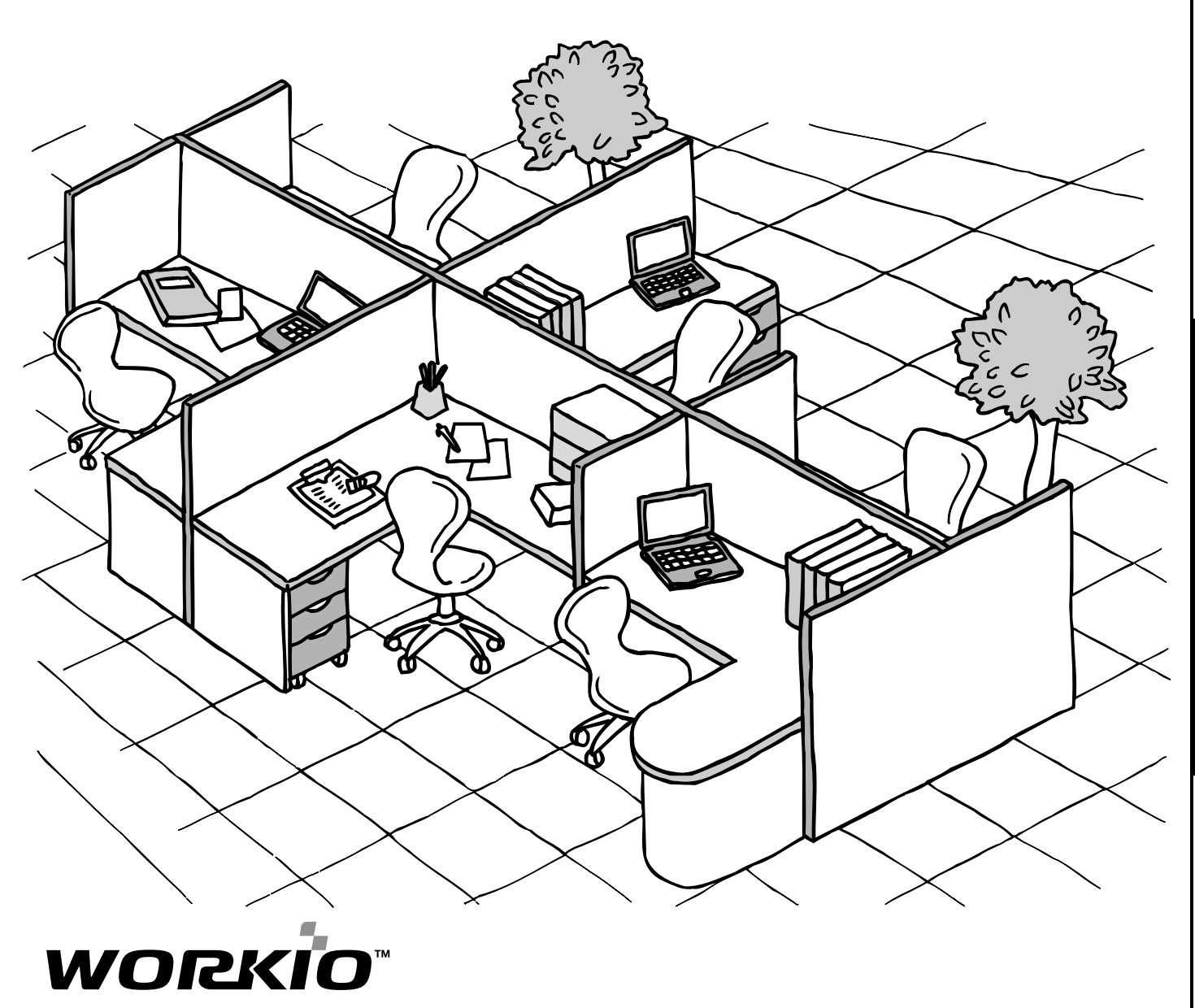

Avant d'utiliser cet appareil, lire l'ensemble de cette notice. Conserver cette dernière pour référence ultérieure.

Préparatifs

Français

Les marques de commerce et les marques déposées suivantes sont utilisées dans cette notice :

Microsoft, MS-DOS, Windows et Windows NT sont des marques déposées de Microsoft Corporation aux États-Unis et dans d'autres pays.

i386, i486 et Pentium sont des marques de commerce de Intel Corporation.

The USB-IF Logos are trademarks of Universal Serial Bus Implementers Forum, Inc.

Centronics est une marque déposée de Centronics Data Computer Corporation.

TrueType est une marque déposée de Apple Computer, Inc.

Pentium est une marque déposée de Intel.

Universal Font Scaling Technology (UFST) et toutes les polices sont utilisées sous licence de Agfa Monotype.

Adobe<sup>®</sup> Acrobat<sup>®</sup> Reader<sup>®</sup>, Adobe Type Manager<sup>®</sup> et Adobe PostScript<sup>®</sup> 3<sup>™</sup> ©1987-2002 Adobe Systems Incorporated. Tous droits réservés. Adobe, Acrobat, Acrobat Reader, Adobe Type Manager, PostScript, PostScript 3 et Reader sont des marques déposées ou des marques de commerce de Adobe Systems Incorporated aux États-Unis et(ou) dans d'autres pays.

Toutes les autres marques de commerce identifiées dans ce document sont la propriété de leurs détenteurs respectifs.

Novell et Netware sont des marques déposées de Novell, Inc. aux Etats-Unis d'Amérique et dans d'autres pays.

Copyright © 2004 par Panasonic Communications Co., Ltd. Tous droits réservés. La reproduction et la distribution non autorisées constituent une infraction criminelle. Édité au Japon.

Le contenu de ce manuel d'utilisation est sujet à des modifications sans préavis.

# Table des matières

### Préparatifs

| Configuration minimale requise                                                        |     |  |
|---------------------------------------------------------------------------------------|-----|--|
| Imprimante                                                                            |     |  |
| Installation du pilote d'imprimante                                                   | 6   |  |
| Installation – Marche à suivre                                                        | 6   |  |
| Windows                                                                               | 6   |  |
| Mac OS 8.6/9.x                                                                        | 12  |  |
| Mac OS X                                                                              | 15  |  |
| Connexion avec un câble USB (Windows 98)                                              | 17  |  |
| Connexion avec un câble USB (Windows Me)                                              | 21  |  |
| Connexion avec un câble USB (Windows 2000)                                            | 25  |  |
| Connexion avec un câble USB (Windows XP/Windows Server 2003)                          | 28  |  |
| Connexion à un câble USB (Mac 8.6/9x)                                                 | 31  |  |
| Connexion à un câble USB (Mac OS X)                                                   | 35  |  |
| Installation du programme de surveillance à distance<br>d'imprimantes par ligne (LPR) | 37  |  |
| Windows 98/Windows Me                                                                 | 37  |  |
| Windows NT 4.0                                                                        | 41  |  |
| Windows 2000/Windows XP/Windows Server 2003                                           | 45  |  |
| Installation du logiciel de sécurité du pilote PS                                     | 49  |  |
| Windows                                                                               | 49  |  |
| Mac OS                                                                                | 52  |  |
| Configuration des paramètres du pilote d'imprimante                                   | 53  |  |
| Windows 98/Windows Me                                                                 | 53  |  |
| Windows NT 4.0 (Administrateur)                                                       | 70  |  |
| Windows NT 4.0 (Administrateur)                                                       | 77  |  |
| Windows 2000/Windows XP/Windows Server 2003 (Administrateur)                          | 79  |  |
| Configuration des paramètres du pilote d'imprimante (Macintosh)                       | 89  |  |
| Mac OS 8 6/9 x                                                                        | 90  |  |
|                                                                                       | 100 |  |
| Configuration du logiciel de sécurité du pilote PS                                    | 112 |  |
| Windows 98/Me/NT/2000/XP/Server 2003                                                  | 112 |  |
| Mac OS 8.6/9.x/X                                                                      | 113 |  |
| Impression depuis une application Windows                                             | 114 |  |
|                                                                                       | 115 |  |
| Windows NT 4 0 (Utilisateur)                                                          | 115 |  |
| Windows 2000/Windows XP/Windows Server 2003 (1 Itilisateur)                           | 118 |  |
| Windows 2000/Windows XP/Windows Server 2003 (Utilisateur)                             | 170 |  |
| Improvesion donuis une application Macintoch                                          | 400 |  |
|                                                                                       | 123 |  |
| impression en reseau                                                                  | 124 |  |

#### Table des matières

### Imprimante

| Protocole d'impression par Internet (IPP)              |     |
|--------------------------------------------------------|-----|
| Description générale                                   | 126 |
| Configuration de l'impression IPP                      | 126 |
| Assistant de configuration IPX-SPX                     | 130 |
| Spécifications                                         |     |
| Types et formats de papier compatibles                 | 134 |
| Grammages compatibles et capacité                      | 138 |
| Transparents et étiquettes                             | 140 |
| Enveloppes (Pour DP-190/1520P/1820E)                   | 141 |
| Mise en place des enveloppes (Pour DP-190/1520P/1820E) | 143 |
| Spécifications de l'imprimante                         | 144 |
| Dépannage                                              |     |
| Dépannage                                              | 146 |
| Impression échouée                                     | 146 |
| Impression incorrecte                                  | 147 |
| Annexe                                                 |     |
| Annexe                                                 | 148 |
| Zone d'impression                                      | 148 |
| Tableau des symboles                                   | 149 |

# **Configuration minimale requise**

| •Ordinateur personnel<br>•Système d'exploitation | <ul> <li>IBM PC/AT et compatibles (processeur Pentium II ou plus rapide)</li> <li>Windows 98<sup>*1</sup>, Windows Me<sup>*2</sup>, Windows NT 4.0<sup>*3</sup> (avec Service Pack 3 ou une version subséquente), Windows 2000<sup>*4</sup>, Windows XP<sup>*5</sup>, Windows Server</li> </ul> |                                                                             |  |
|--------------------------------------------------|----------------------------------------------------------------------------------------------------|-----------------------------------------------------------------------------|--|
|                                                  | 2003 * <sup>6</sup> , Macintosh OS 8.6-9.2.2 (Adobe PS8.8 ot OS X10.2.1, OS X10.3.                                                                                                    | ı ultérieur), OS X10, OS X10.1,                                             |  |
| <ul> <li>Mémoire vive</li> </ul>                 | Le minimum recommandé pour les systèmes d'exploitation est comme suit :                                                                                                    |                                                                             |  |
|                                                  | Windows 98, Windows Me, Mac                                                                                                    | : 64 Mo ou plus                                                             |  |
|                                                  | Windows 2000, Windows XP et Windows NT 4.0                                                                                                    |                                                                             |  |
|                                                  | Windows Server 2003                                                                                                    | : 128 Mo ou plus                                                            |  |
| •Espace disque libre                             | : 40 Mo ou plus (sans tenir compte de l'espace méi<br>supplémentaires).                                                                                                    | moire requis pour les polices                                               |  |
| •Lecteur CD-ROM<br>•Interface                    | <ul> <li>Pour l'installation du logiciel et des utilitaires conte</li> <li>Port 10Base-T/100Base-TX Ethernet, port USB (s<br/>Port parallèle (uniquement pour les modèles DP-3)</li> </ul>                                                                                                    | enus sur le CD-ROM fourni.<br>auf les DP-3530/4530/6030)<br>8530/4530/6030) |  |

- \*<sup>1</sup> Système d'exploitation Windows<sup>®</sup> 98 de Microsoft<sup>®</sup> (ci-après Windows 98)
- \*<sup>2</sup> Système d'exploitation Windows<sup>®</sup> Millennium Edition de Microsoft<sup>®</sup> (ci-après Windows Me)
- \*<sup>3</sup> Système d'exploitation Windows NT<sup>®</sup> Version 4.0 de Microsoft<sup>®</sup> (ci-après Windows NT 4.0)
- \*<sup>4</sup> Système d'exploitation Windows<sup>®</sup> 2000 de Microsoft<sup>®</sup> (ci-après Windows 2000)
- \*<sup>5</sup> Système d'exploitation Windows<sup>®</sup> XP de Microsoft<sup>®</sup> (ci-après Windows XP)
- \*<sup>6</sup> Système d'exploitation Windows Server<sup>TM</sup> 2003 de Microsoft<sup>®</sup> (ci-après Windows Server 2003)

#### Installation – Marche à suivre

Se reporter aux pages indiquées pour les instructions relatives à l'installation adéquate du pilote de l'imprimante en fonction du système d'exploitation Windows utilisé et de l'utilisation de l'imprimante.

#### Utilisation comme imprimante USB :

| Windows 98<br>Windows Me<br>Windows NT<br>Windows 2000       | : | Suivre les instructions aux pages 17 à 20. (Raccordement avec un câble USB)<br>Suivre les instructions aux pages 21 à 24. (Raccordement avec un câble USB)<br>Une imprimante USB ne peut être utilisée sous ce système d'exploitation.<br>Suivre les instructions aux pages 25 à 27. (Raccordement avec un câble USB) |
|--------------------------------------------------------------|---|----------------------------------------------------------------------------------------------------|
| Windows XP/<br>Windows Server 2003<br>Mac 8.6/9x<br>Mac OS X | : | Suivre les instructions aux pages 28 à 30. (Raccordement avec un câble USB)<br>Suivre les instructions aux pages 31 à 34. (Raccordement avec un câble USB)<br>Suivre les instructions aux pages 35 à 36. (Raccordement avec un câble USB)                                                                             |

#### Utilisation comme imprimante réseau :

| Windows 98             | : Suivre les instructions aux pages 6 à 11 (Installation du pilote d'imprimante), puis celles aux pages 37 à 40 (Installation du programme de surveillance à distance d'imprimantes par ligne). |
|------------------------|----------------------------------------------------------------------------------------------------|
| Windows Me             | : Suivre les instructions aux pages 6 à 11 (Installation du pilote d'imprimante), puis celles aux pages 37 à 40 (Installation du programme de surveillance à distance d'imprimantes par ligne). |
| Windows NT             | : Suivre les instructions aux pages 6 à 11 (Installation du pilote d'imprimante), puis celles aux pages 41 à 44 (Installation du programme de surveillance à distance d'imprimantes par ligne). |
| Windows 2000           | : Suivre les instructions aux pages 6 à 11 (Installation du pilote d'imprimante), puis celles aux pages 45 à 48 (Installation du programme de surveillance à distance d'imprimantes par ligne). |
| Windows XP/            |                                                                                                    |
| Windows Server 2003    | : Suivre les instructions aux pages 6 à 11 (Installation du pilote d'imprimante), puis celles aux pages 45 à 48 (Installation du programme de surveillance à distance d'imprimantes par ligne). |
| Mac 8.6/9x<br>Mac OS X | : Suivre les instructions aux pages 12 à 14 (Installation du pilote d'imprimante)<br>: Suivre les instructions aux pages 15 à 16 (Installation du pilote d'imprimante)                          |

#### Windows

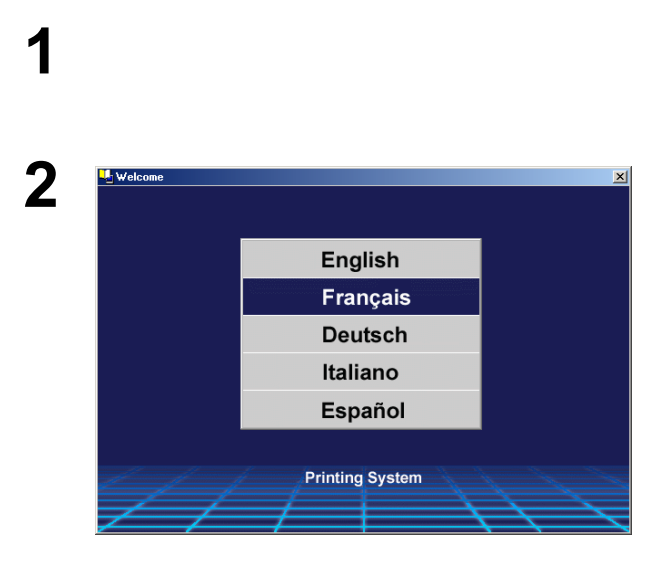

Quitter toutes les applications, puis introduire le CD du système d'impression Panasonic dans le lecteur de CD-ROM.

Cliquer sur la langue désirée.

**Nota:** 1.Si la lecture du CD-ROM n'est pas automatiquement lancée, double-cliquer sur l'icône **Poste de travail** sur le Bureau ou dans le menu **Démarrer**, puis doublecliquer sur l'icône du CD-ROM.

2. La fenêtre de sélection de la langue peut différer selon le modèle utilisé.

#### Windows

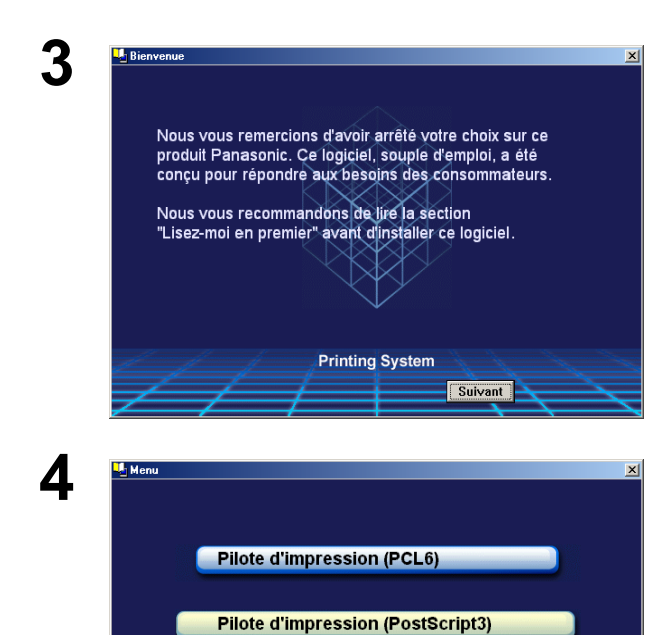

Adobe Acrobat Reader

#### La fenêtre d'installation apparaît.

Cliquer sur le bouton Suivant

Cliquer sur Pilote d'impression (PostScript3).

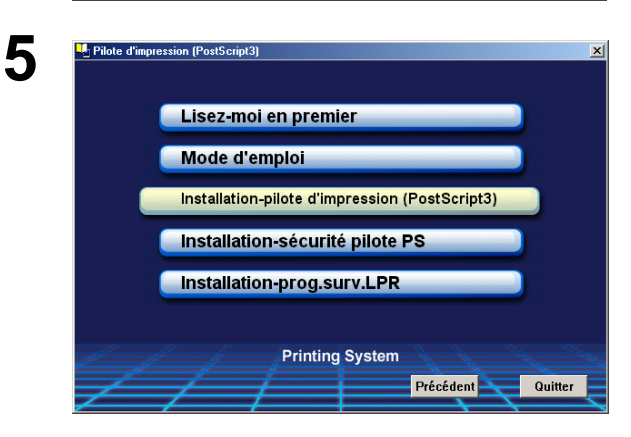

Printing System

Précédent

Quitter

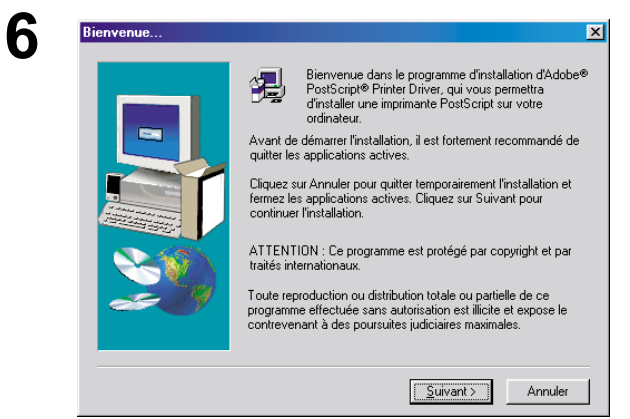

Remarque aux utilisateurs de Windows 98 / Me: Si le programme de surveillance du port LPR n'a pas été installé sur l'ordinateur, procéder à son installation conformément aux instructions de la section "Installation du programme de surveillance à distance d'imprimantes par ligne (LPR)" à la page 37 avant d'installer le pilote d'imprimante.

# Cliquer sur Installation-pilote d'impression (PostScript3).

L'assistant d'installation démarre.

Cliquer sur le bouton Suivant

#### Windows

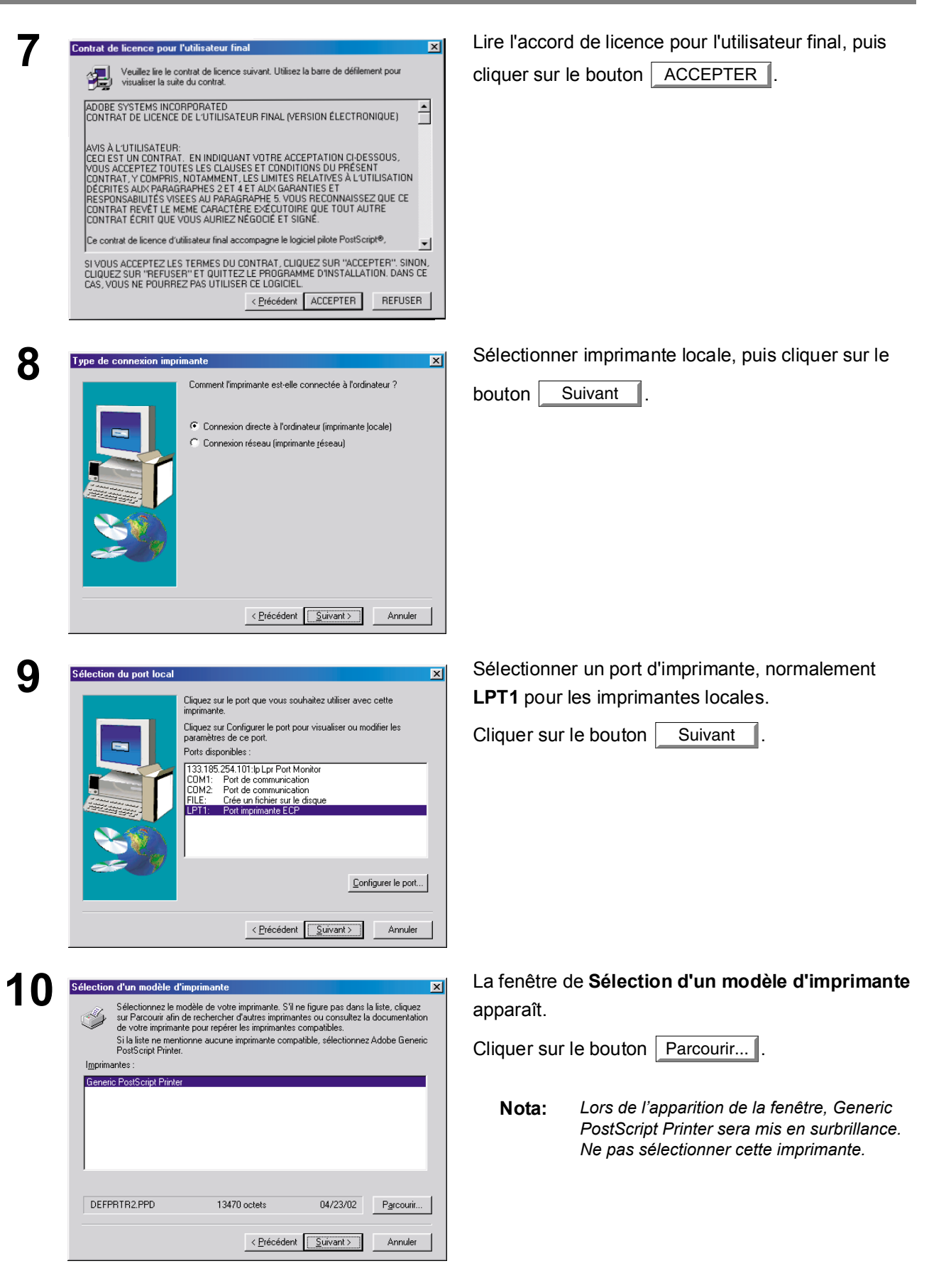

#### Windows

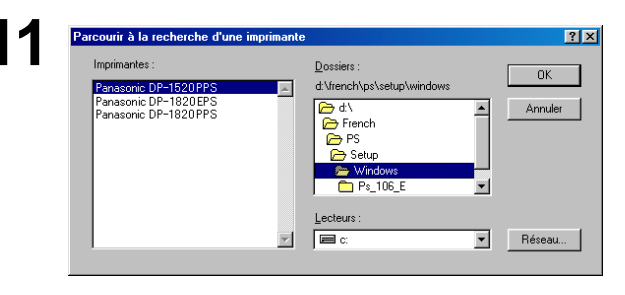

#### La fenêtre de **Parcourir à la recherche d'une** imprimante apparaît.

Sélectionner le dossier dans lequel se trouvent les fichiers de description d'imprimante PostScript (PPD). Sur le CD-ROM, ces fichiers se trouvent sous l'adresse **D:\French\PS\Setup\Windows** (où la lettre "D" représente le lecteur de CD-ROM.)

#### Les modèles d'imprimante sont également affichés.

Cliquer sur le bouton OK

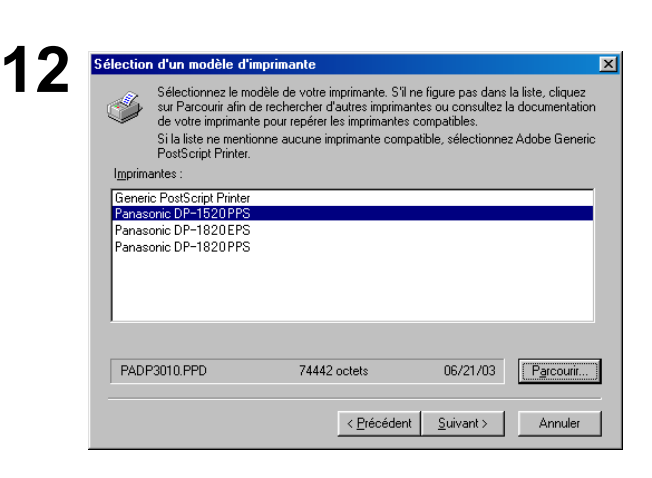

Choisir le modèle, puis cliquer sur la touche

Suivant

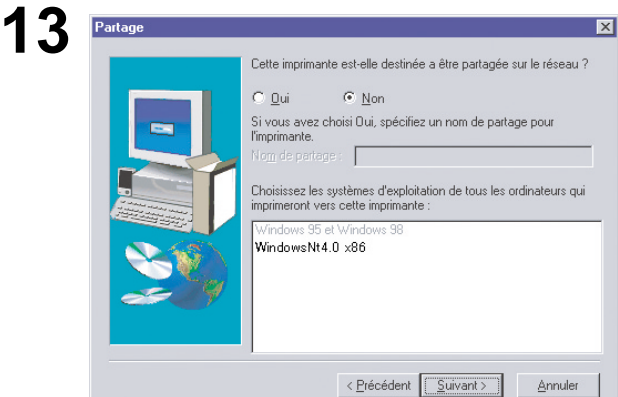

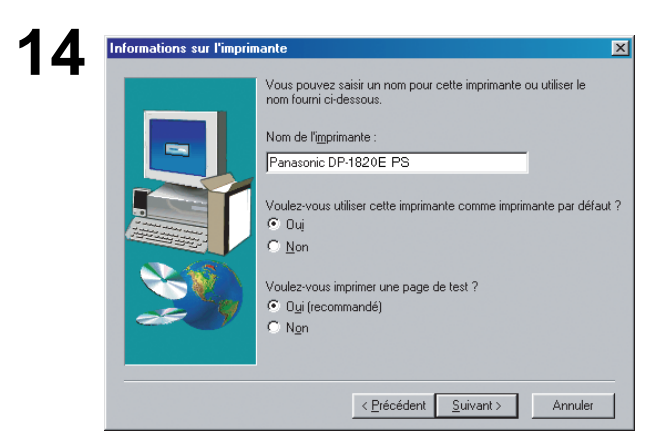

Spécifier si cette imprimante va être partagée avec d'autres utilisateurs sur le réseau. Cliquer sur **Oui**, puis saisir un nom de partage, ou cliquer sur **Non** dans le cas contraire.

Cliquer sur le bouton Suivant

**Nota:** Cette fenêtre n'apparaît pas sous Windows 98/Windows Me. Les informations de partage sont spécifiées lors des réglages réseau.

La fenêtre **Informations sur l'imprimante** apparaît. Il est possible d'accepter le nom d'imprimante par défaut tel qu'il est indiqué, ou de le modifier. Sélectionner **Oui** pour utiliser cette imprimante en tant qu'imprimante par défaut pour Windows. Sélectionner **Oui** pour imprimer une page dessai.

Cliquer sur le bouton Suivant

Voir page suivante...

Windows

16

17

n de l'i

| Le programme d'installation dispose de toutes les informations<br>requises. Pour revoir ou modifier des options, cliquez sur<br>Précédent. Si les options vous conviennent, cliquez sur Installer<br>pour commencer à copier les fichiers.<br>Paramètres agtuels:                                                                                |
|----------------------------------------------------------------------------------------------------|
| Informations sur le pilote :<br>Version : AdobePS4 4.5.3<br>Dossier de destination : C.\WINDOWS\SYSTEM\<br>Informations sur l'imprimante :<br>Panasonic DP-1820E PS actif LPT1:<br>Fichier de description d'imprimante PostScript (PPD) : P/<br>Cette imprimante sera utilisée comme imprimante par déf<br>Aucune page de test ne sera imprimée. |

Vérifier les réglages dans la fenêtre **Informations** sur l'installation.

Cliquer sur le bouton Installer

La fenêtre de **Configuration de l'imprimante** apparaît.

Sélectionner **Oui** pour configurer votre imprimante maintenant.

Cliquer sur le bouton Suivant

X

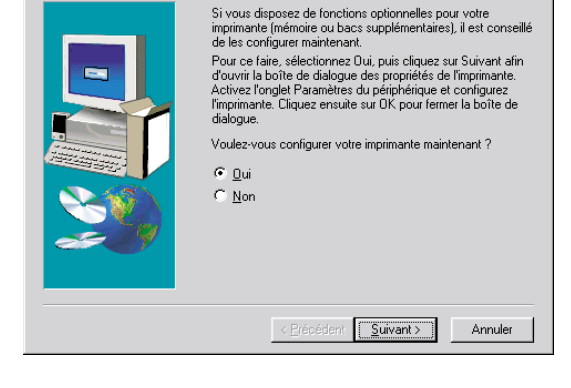

<Exemple: Windows 98/Windows Me>

Propriétés de Panasonic DP-1820EPS ? × Polices Options du périphérique PostScript Filigrane Général Détails Partage Papier Graphiques 1)Taille du papier : Letter (215,9 x 279,4 mm) + + Ð INVOICE A3 Ledger Légal Þ 2 Orientation • Portrait Adobe Α C Paysage Online 🗖 Retourné 3 Gestion du papier Assem<u>b</u>ler Duple<u>x</u> : Aucune -2 4)Source de papier : [ Sélection automatique de la cassette -5<u>Type</u> de papier : Ordinaire -(9)6 (8) (7)Par dé<u>f</u>aut Marges. A propos de.. Aide ΟK Annuler

Cliquer sur le bouton OK pour retourner au menu de l'assistant d'installation.

Nota: Concernant les propriétés de l'imprimante, reportez-vous au chapitre "Configuration des paramètres du pilote d'imprimante". (Voir pages 53 - 86)

#### Windows

| 18 | Fin de l'installation | ×                                                                                                    |
|----|-----------------------|----------------------------------------------------------------------------------------------------|
|    |                       | Le programme d'installation a copié tous les fichiers requis sur votre<br>ordinateur.                                                                 |
|    |                       | Le programme d'installation inclut un fichier Lisezmoi comprenant<br>des informations complémentaires sur les produits que vous venez<br>d'installer. |
|    |                       | Visualiser le fichier Lisezmoi                                                                                                    |
|    |                       |                                                                                                    |
|    |                       | < Précédent                                                                                                    |

#### Sélectionner Visualiser le fichier Lisezmoi.

Cliquer sur le bouton Terminer

Le pilote d'imprimante Panasonic PostScript a été correctement installé, et l'icône d'imprimante Panasonic a été ajoutée dans le dossier Imprimantes.

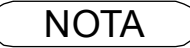

1. Lors de l'installation sous Windows NT 4.0, Windows 2000, Windows XP ou Windows Server 2003, ouvrir une session sur l'ordinateur ou le réseau avec des privilèges d'administrateur.

#### Mac OS 8.6/9.x

A

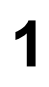

|                   | 🐧 AdobePS                      | E E   |
|-------------------|--------------------------------|-------|
|                   | 2 éléments, 813 Mo disponibles |       |
| AdobePS Installer | Ouvrez-moi d'abord             |       |
|                   |                                | 4 ▶ ∅ |

Quitter toutes les applications, puis introduire le CD du système d'impression Panasonic dans le lecteur de CD-ROM.

Double-cliquer sur l'icône du CD sur le bureau.

#### French > PS > Setup > Mac > ps\_88\_E > FRE.sea.hqx

Décompresser FRE.sea.hqx à l'aide de l'outil de décompression.

Double-cliquer sur l'icône de AdobePS Installer pour démarrer l'installation.

Instructions d'installation Nota: Afin de pouvoir visionner le contenu d'un fichier ".hqx", ".sit", ".sea" sur un Macintosh, utiliser le logiciel Stuffit Deluxe ou Stuffit Expander de Aladdin Systems (http://www.aladdinsys.com). Stuffit Expander est disponible gratuitement.

La fenêtre d'installation apparaît.

Cliquer sur le bouton Continuer...

Lire l'accord de licence pour l'utilisateur final, puis

cliquer sur la touche Accepter .

÷

| Adal                                                   |                                                                                                    |                                                             |
|--------------------------------------------------------|----------------------------------------------------------------------------------------------------|-------------------------------------------------------------|
| Ador                                                   | be PostScript Drive                                                                                                    | AdobePS                                                     |
| © 1999 Adobe !<br>PostScript 3 and<br>Other brand or p | ystems Incorporated. All rights reserved. Adobe and the Ado<br>the PostScript logo, and AdobePS are trademarks of Adobe Sys<br>roduct names are the trademarks or registered trademarksof thei | obe logo, PostSo<br>tems Incorporate<br>ir respective holde |
|                                                        | Continuer                                                                                                    |                                                             |
| Cett                                                   | installation a été créée avec l'Installateur VISE de MindVision                                                                                                    | Software                                                    |

vriété intellectuelle et Marques. Le Logiciel et toutes les copies qu'Adobe vous autorise à faire sont la : fournisseurs. La structure, l'organisation et le code du Logiciel constituent d'importants secrets com Imprimer... Enregistrer... Refuser Accepter

#### Mac OS 8.6/9.x

7

8

9

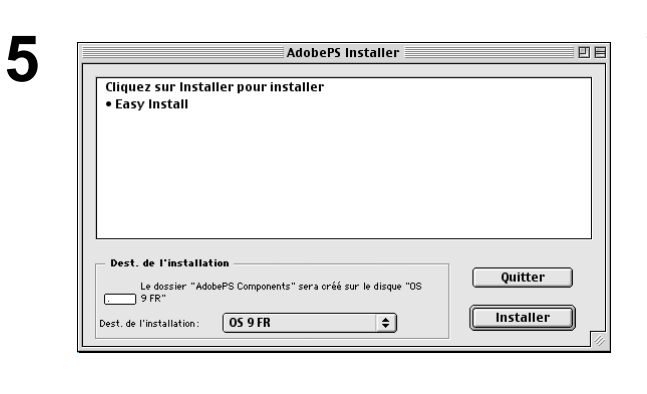

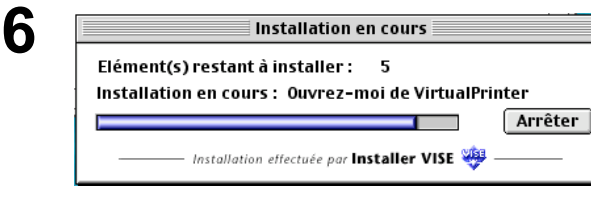

L'installation a réussi. Si vous avez terminé, cliquez

sur Quitter pour quitter l'installateur. Pour effectuer d'autres installations, cliquez sur Continuer.

Continuer

Quitter

Vérifier si l'emplacement d'installation est correct.

Cliquer sur le bouton Installer

**Nota:** Le pilote d'imprimante doit être installé sur le lecteur avec le système d'exploitation actif. Pour modifier l'emplacement d'installation, cliquer sur le menu instantané, puis choisir un autre emplacement d'installation en sélectionnant l'option **[Autre dossier...]** puis choisir ou créer un nouveau dossier.

Une barre de progression indique que le pilote d'imprimante est en cours d'installation.

Cliquer sur le bouton Quitter

Après avoir installé le pilote d'imprimante AdobePS, il est nécessaire de copier le fichier de description d'imprimante PostScript (PDD) dans le **Dossier Système** de la façon suivante :

🗃 Dossier Système 182 él ts, 2,50 Go disponibles Taille Typ 4 Nom Date de modification 🆄 Presse-papiers Aujourd'hui, 12:11 O Ko fich Aujourd'hui, 12:11 Aujourd'hui, 12:11 Préférences - dos 🗱 Gestionnaire de région DYD Auiourd'hui. 12:11 24 Ko ext 🝓 Modules Réglages de mobilit Þ Aujourd'hui, 12:10 dos Descriptions d'imprimantes Aujourd'hui, 12:09 \_ doss doss 🗎 Fichiers quide global Aujourd'hui, 11:22 MRJ Libraries Aujourd'hui, 11:18 \_ dos 🗎 Voix Aujourd'hui, 11:18 dos 试 Scripts de modem \_ dos Aujourd'hui, 11:18 \_ 🐧 ActiveX Controls Aujourd'hui, 11:17 dos dos Þ 🐧 Macromedia Aujourd'hui, 11:16 doss doss 🐧 Scripts de connexion PPP Aujourd'hui, 11:16 \_ Extensions QuickTime Aujourd'hui, 11:16 Multitraiteme Aujourd'hui, 11:13 dos Recherche Aujourd'hui, 11:13 dos Adobe Printing Library jeudi 11 avril 2002, 15:14 bib 396 Ko AdobePS jeudi 11 avril 2002, 15:14 772 Ko ext mardi 27 février 2001, 13:30 884 Ko bib 🔊 PrintingLib 强 Accélérateur vidéo AT mercredi 15 novembre 2000, 12:00 1<u>60 Ko</u> exte ▼ Ouvrir le dossier suivant sur votre Macintosh. Dossier Système >Extensions>Descriptions d'imprimantes

6 éléments, 2,50 Go disponibles Nom Date de modification ▼ Composition Aujourd'hui, 12:25 Ps\_88\_E Aujourd'hui, 12:24 Ps\_88\_E Aujourd'hui, 12:24 Ps\_88\_E Aujourd'hui, 12:25 Ps\_88\_E Aujourd'hui, 12:25 Ps\_88\_E Aujourd'hui, Ouvrir le dossier **Mac** sur le CD-ROM.

Sélectionner le fichier de modèle d'imprimante, puis le faire glisser dans le dossier des descriptions d'imprimantes.

#### Mac OS 8.6/9.x

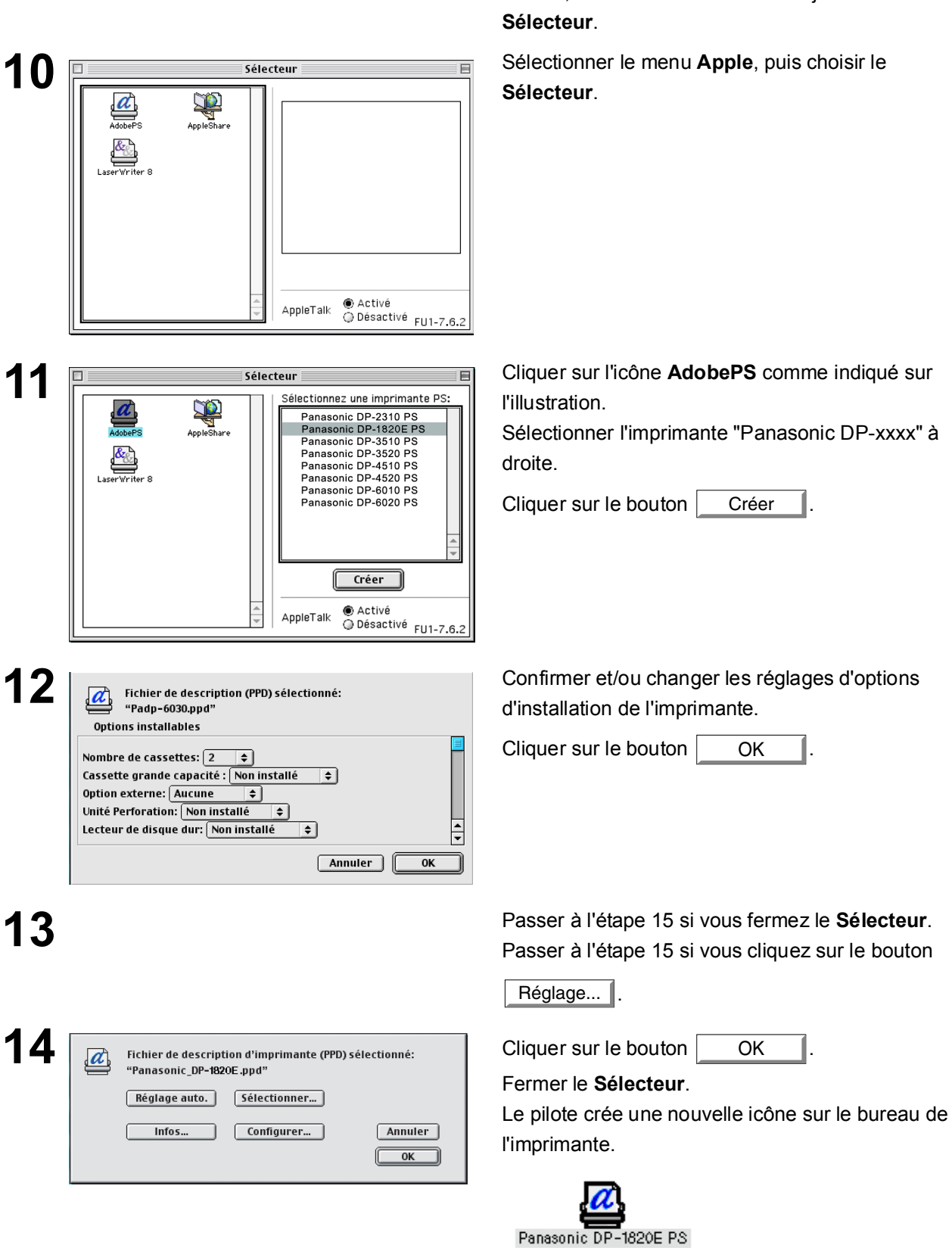

Le pilote d'imprimante AdobePS a été correctement installé, et l'icône AdobePS a été ajoutée au **Sélecteur**.

14

#### Mac OS X

Un pilote d'imprimante PostScript est déjà fourni avec le système d'exploitation Mac OS X. Il est néanmoins nécessaire d'installer le fichier de description d'imprimante PostScript (PPD) sur le système afin de pouvoir imprimer.

Afin de pouvoir gérer les comptes avec le système de gestion comptable, il est indispensable de paramétrer le code de département à l'aide du logiciel de sécurité du pilote PS avant d'installer le pilote d'imprimante.

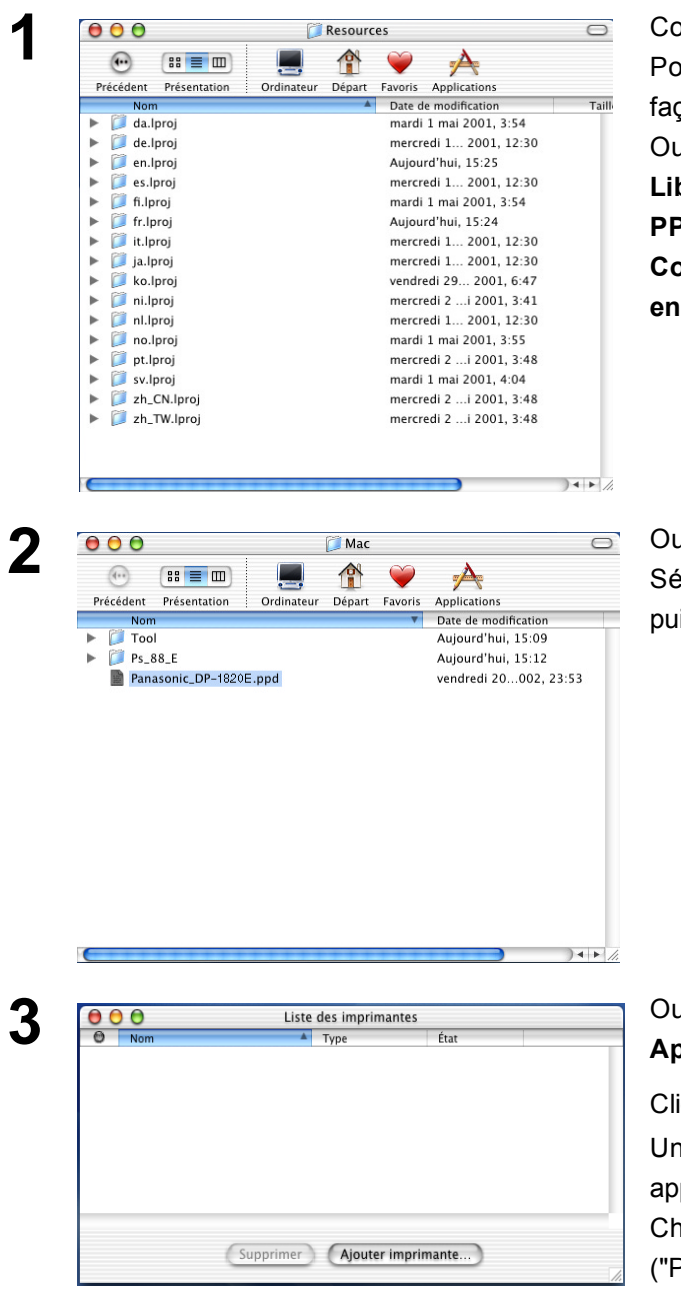

Copier le fichier de description d'imprimante PostScript (PPD) dans le dossier Bibliothèque de la façon suivante :

Ouvrir le dossier suivant:

Library (Bibliothèque) > Printers (Imprimantes) > PPDs (Description d'imprimante PostScript) > Contents (Contenu) > Resources (Ressources) > en.lproj

Ouvrir le dossier **Mac** sur le CD-ROM. Sélectionner le fichier de modèle de l'imprimante, puis le faire glisser dans le dossier **en.lproj**.

Nota: Ouvrir le dossier Mac > MacOSX102\_103 sur le Mac OS X10.2, Mac OS X10.3.

 outer imprimante...
 Ouvrir le dossier suivant:

 Applications > Utilitaires > Centre d'impression

 Cliquer sur le bouton

 Ajouter imprimante...

 .

 Une liste d'imprimantes AppleTalk disponibles apparaît.

 Choisir le modèle de l'appareil.

 ("Panasonic DP-xxxxx").

| Liste des imprimantes     AppleTalk     Cone AppleTalk      Cone AppleTalk locale | Cliquer sur le menu déroulant Modèle<br>d'imprimante, puis sélectionner "Panasonic<br>DP-xxxxx.PS". |
|-----------------------------------------------------------------------------------|----------------------------------------------------------------------------------------------------|
| Nom Type Panasonic DP-1820E PS LaserWriter                                        |                                                                                                    |
| Modèle d'imprimante : Sélection automatique •                                     |                                                                                                    |
| COO Liste des imprimantes                                                         | Cliquer sur le bouton Ajouter                                                                       |
| AppleTalk                                                                         |                                                                                                    |
| Zone AppleTalk locale 🛊                                                           |                                                                                                    |
| Panasonic DP-1820E PS LaserWriter                                                 |                                                                                                    |
| Modèle d'imprimante : Panasonic_DP-1820E.ppd                                      |                                                                                                    |
| Annuler                                                                           |                                                                                                    |
|                                                                                   |                                                                                                    |
| O     O       Liste des imprimantes                                               | L'imprimante a été rajoutée dans la liste des                                                       |

#### Connexion avec un câble USB (Windows 98)

Lors de l'utilisation d'un câble USB pour connecter l'imprimante, installer le pilote d'imprimante en suivant les étapes ci-dessous.

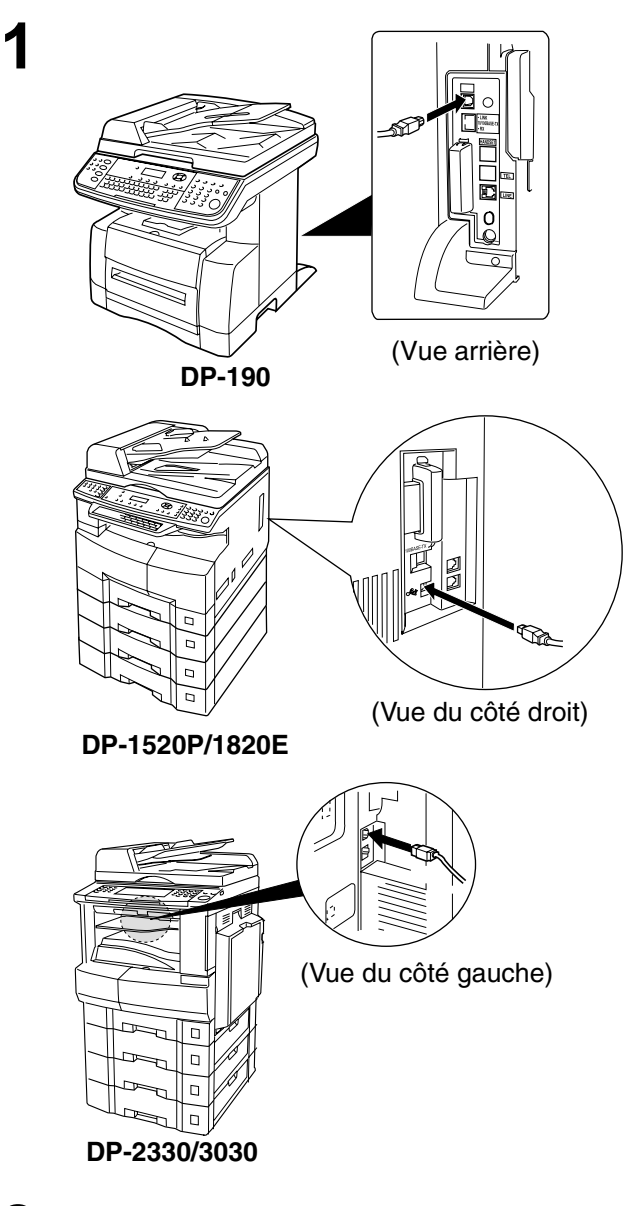

2

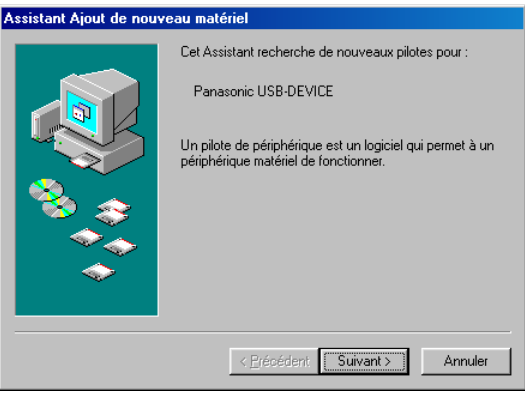

Connecter l'imprimante au PC à l'aide d'un câble USB. Mettre l'appareil sous tension.

La boîte de dialogue **Assistant Ajout de nouveau matériel** apparaît après la boîte de dialogue **Nouveau matériel détecté**.

Suivant

Cliquer sur le bouton

#### Connexion avec un câble USB (Windows 98)

| Assistant Ajout de nouv | <b>reau matériel</b><br>Que voulez-vous faire ?                                                                                                    |
|-------------------------|----------------------------------------------------------------------------------------------------|
|                         | <ul> <li>Rechercher le meilleur pilote pour votre<br/>périphérique. (Recommandé).</li> <li>Afficher une liste de tous les pilotes situés dans un<br/>emplatement précis, afin de pouvoir installer le<br/>pilote de votre choix.</li> </ul> |
|                         | < <u>Précédent</u> Suivant > Annuler                                                                                                    |

Windows va rechercher des nouveaux pilotes dans sa base de données, sur votre disque dur et dans les endroits sélectionnés, Cliquez sur Suivant pour commencer la recherche.

D:\French\PS\Setup\Windows\Ps\_106\_E\Usb 💌

< Précédent Suivant > Annuler

(Parcourir...)

urs de <u>d</u>isquettes Lecteur de <u>C</u>D-ROM

Définir un emplacement :

Г

Sélectionner Rechercher le meilleur pilote pour votre périphérique.

Cliquer sur le bouton Suivant

Insérer le CD-ROM fourni avec l'appareil.

Sélectionner Définir un emplacement et taper D:\French\PS\Setup\Windows\Ps\_106\_E\ WinUsbDrv (où "D:" est le lecteur de CD-ROM).

Cliquer sur le bouton Suivant

Cliquer sur le bouton 🗌

Cliquer sur le bouton Terminer

5

4

Assistant Ajout de nouve

| 6 | Assistant Ajout de nouveau matériel                                                                                                    | 1 ( |
|---|----------------------------------------------------------------------------------------------------|-----|
| U | Windows recherche les fichiers du pilote pour ce         périphérique:         Panasonic USB Printing Support         Windows s'apprête maintenant à installer le meilleur pilote         pour ce périphérique. Cliquez sur Précédent pour choisir         pour ce périphérique. Sur Suivant pour poursuivre.         Emplacement du périphérique :         D:\FRENCH\PS\SETUP\WINDOWS\PS_10 |     |
| 7 | <u>Crécédent</u> <u>Suivant&gt;</u> <u>Annuler</u> Assistant Ajout de nouveau matériel                                                                                                    |     |
| 1 | USB Printing Support                                                                                                    |     |
|   | < <u>Brécédent</u> <b>Terminer</b> Annuler                                                                                                    |     |

#### Connexion avec un câble USB (Windows 98)

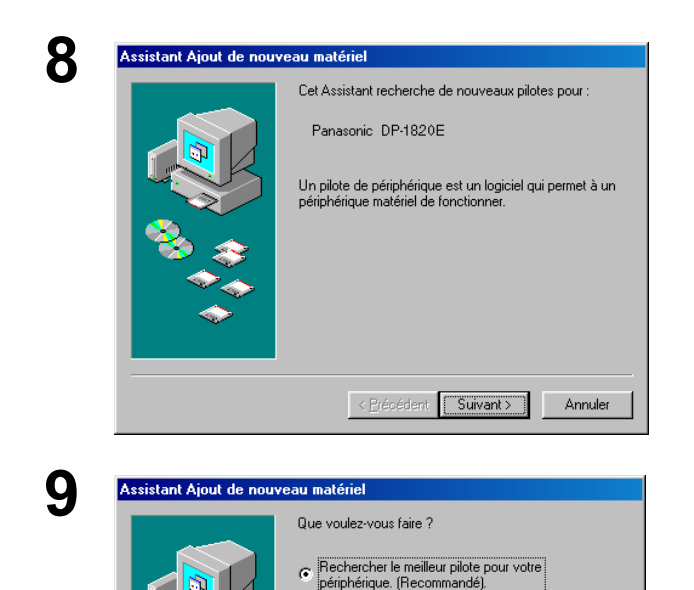

Afficher une liste de tous les pilotes situés dans un emplacement précis, afin de pouvoir installer le pilote de votre choix.

< <u>P</u>récédent Suivant >

Annuler

La boîte de dialogue Assistant Ajout de nouveau matériel apparaît après la boîte de dialogue Nouveau matériel détecté.

Cliquer sur le bouton

Suivant

Sélectionner Rechercher le meilleur pilote pour votre périphérique.

Cliquer sur le bouton Suivant

10 Assistant Ajout de nouv Windows va rechercher des nouveaux pilotes dans sa base de données, sur votre disque dur et dans les endroits sélectionnés. Cliquez sur Suivant pour commencer la recherche. E Lecteurs de <u>d</u>isquettes E Lecteur de CD-ROM ■ Microsoft Windows Update Définir <u>u</u>n emplacement : D:\French\PS\Setup\Windows\Ps\_106\_E\Usb (Parcourir...) < <u>P</u>récédent Suivant > Annuler

Assistant Ajout de nouveau matériel Windows recherche les fichiers du pilote pour ce périphérique : Panasonic DP-1820E PS Windows s'apprête maintenant à installer le meilleur pilote pour ce périphérique. Cliquez sur Précédent pour choisir un autre pilote, ou sur Suivant pour poursuivre. Emplacement du périphérique : D:\FRENCH\PS\SETUP\WINDOWS\PS\_10 < Précédent Suivant > Annuler

Sélectionner Définir un emplacement et taper D:\French\PS\Setup\Windows\Ps\_106\_E\ Windows (où "D:" est le lecteur de CD-ROM).

Cliquer sur le bouton Suivant

Cliquer sur le bouton Suivant

### Connexion avec un câble USB (Windows 98)

| 12 | Assistant Ajout d'imprimante                                                                                                    | Entrer le nom de l'imprimante et cliquer sur le |
|----|----------------------------------------------------------------------------------------------------|-------------------------------------------------|
| 12 | Vous pouvez saisir un nom pour cette imprimante, ou vous pouvez utiliser le nom fourni ci-dessous. Cliquez ensuite su Suivant.         Mom de l'imprimante :         Parasonic DP-1820E FS         Vos programmes Windows utiliseront cette imprimante comme imprimante par défaut.         Verécédent       Suivant.                                                                                                    | bouton <u>Terminer</u> .                        |
| 13 | Assistant Ajout d'imprimante         Image: State of a construction of the state of a construction of the state of a construction of the state of a construction.         Image: State of a construction of the state of a construction of the state of a construction.         Image: State of a construction of the state of a construction of the state of the state of a construction of the state of a construction of the state of the state of t | Cliquer sur le bouton Terminer .                |
| 14 | Assistant Ajout de nouveau matériel         Image: Second structure         Image: Second structure                                                                                                    | Cliquer sur le bouton Terminer.                 |

#### Connexion avec un câble USB (Windows Me)

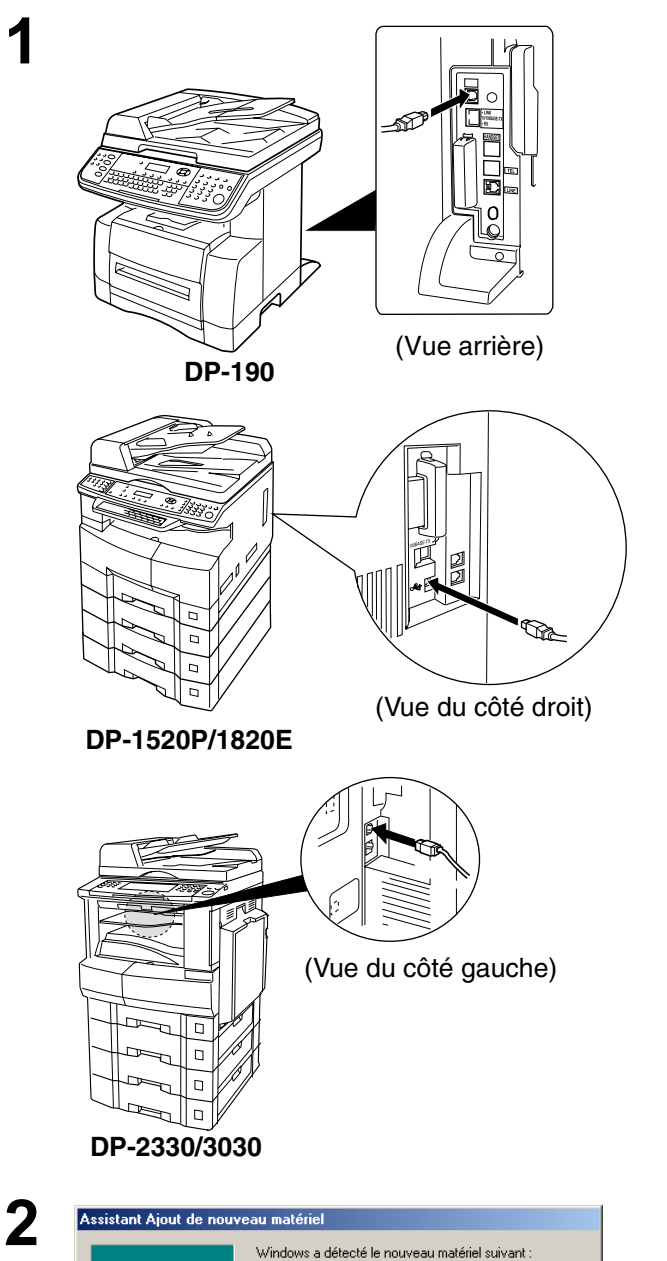

Connecter l'imprimante au PC à l'aide d'un câble USB. Mettre l'appareil sous tension.

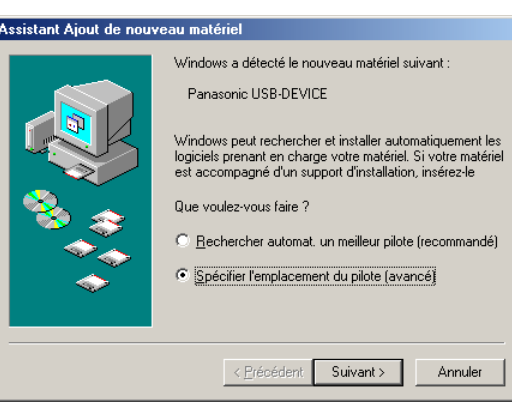

La boîte de dialogue **Assistant Ajout de nouveau matériel** apparaît après la boîte de dialogue **Nouveau matériel détecté**.

Sélectionner **Spécifier l'emplacement du pilote (avancé)**.

Cliquer sur le bouton

Suivant

Insérer le CD-ROM fourni avec l'appareil.

# Connexion avec un câble USB (Windows Me)

| 4 | Assistant Ajout de nouveau matériel         Windows va rechercher des nouveaux pilotes dans sa base de données, sur votre disque dur et dans les endroits sélectionnée. Cliquez sur Suivant pour commencer la selecteche.         Image: Comparison of the selected comparison of the selected co                           | Sélectionner <b>Définir un emplacement</b> et taper<br><b>D:\French\PS\Setup\Windows\Ps_106_E\</b><br><b>WinUsbDrv</b> (où "D:" est le lecteur de CD-<br>ROM).<br>Cliquer sur le bouton <u>Suivant</u> .                                                                     |
|---|----------------------------------------------------------------------------------------------------|----------------------------------------------------------------------------------------------------|
| 5 | Assistant Ajout de nouveau matériel         Windows recherche les fichiers du pilote de ce         éphérique :         Panasonic USB Printing Support         Windows s'apprête maintenant à installer le meilleur pilote         pour ce périphérique. Cliquez sur Précédent pour choisir         u autre pilote, ou sur Suivant pour poursuivre.         Emplacement du périphérique :         D:\FRENCH\PS\SETUP\WINDOWS\PS_1                                                                                                    | Cliquer sur le bouton Suivant.                                                                                                    |
| 6 | Assistant Ajout de nouveau matériel         Image: State of the state of the s | Cliquer sur le bouton Terminer.                                                                                                    |
| 7 | Assistant Ajout de nouveau matériel         Windows a détecté le nouveau matériel suivant :         Panasonic DP-1820E PS         Windows peut rechercher et installer automatiguement les logiciels prenant en charge votre matériel. Si votre matériel est accompagné d'un support d'installation, insérez-le         Que voulez-vous faire ?         © Enchercher automat. un meilleur pilote (recommandé)         © Spécifier l'emplacement du pilote (avancé)         < Spécifier l'emplacement du pilote (avancé)                                                                                                    | La boîte de dialogue <b>Assistant Ajout de</b><br><b>nouveau matériel</b> apparaît après la boîte de<br>dialogue <b>Assistant Matériel détecté</b> .<br>Sélectionner <b>Spécifier l'emplacement du</b><br><b>pilote (avancé)</b> .<br>Cliquer sur le bouton <u>Suivant</u> . |

#### Connexion avec un câble USB (Windows Me)

Annuler

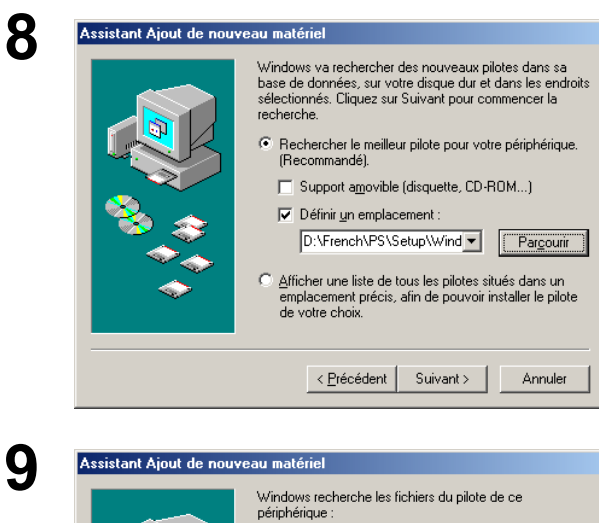

Sélectionner Définir un emplacement et taper D:\French\PS\Setup\Windows\Ps\_106\_E\ Windows (où "D:" est le lecteur de CD-ROM).

Cliquer sur le bouton Suivant

Cliquer sur le bouton Suivant

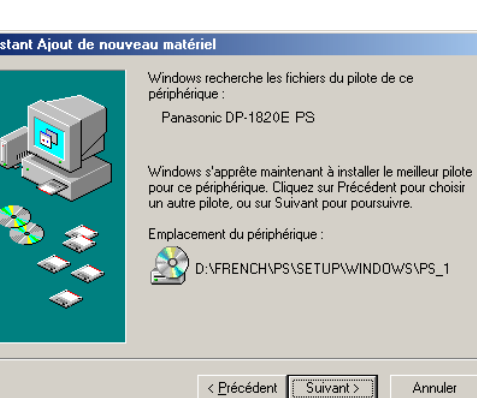

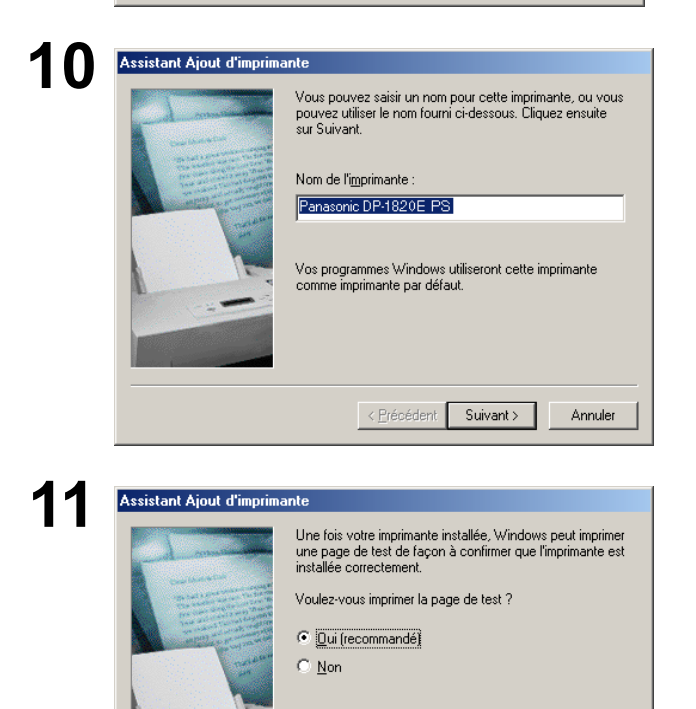

< <u>P</u>récédent Terminer

Annuler

#### Entrer le nom de l'imprimante et cliquer sur le

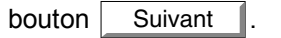

Cliquer sur le bouton Terminer

#### Connexion avec un câble USB (Windows Me)

| 12 | Assistant Ajout de nouveau matériel   | iic DP-1820E PS                            |
|----|---------------------------------------|--------------------------------------------|
|    | Windows a termin<br>périphérique maté | é l'installation de votre nouveau<br>riel. |
|    | < <u>P</u> récé                       | edent <b>Terminer</b> Annuler              |

Cliquer sur le bouton Terminer .

#### Connexion avec un câble USB (Windows 2000)

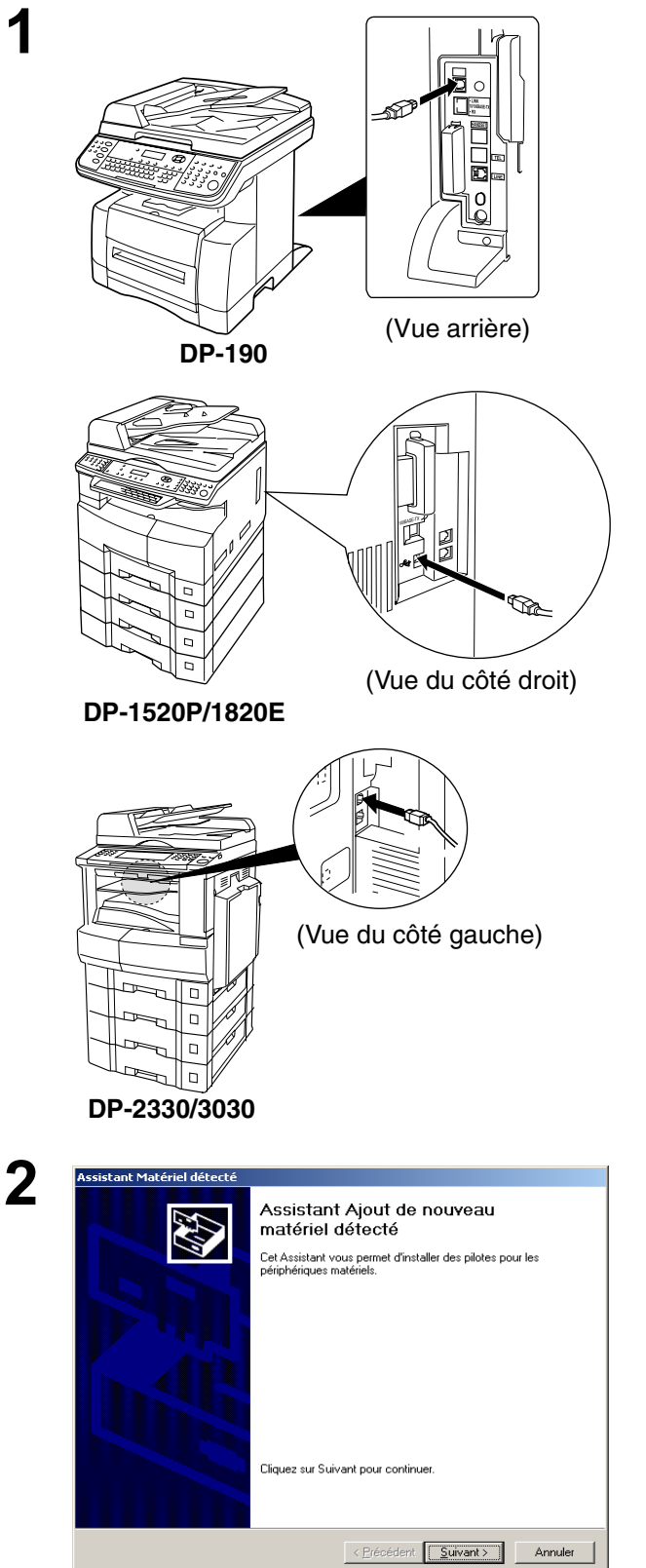

Connecter l'imprimante au PC à l'aide d'un câble USB.

Mettre l'appareil sous tension.

La boîte de dialogue **Assistant Matériel détecté** apparaît pour installer le pilote d'imprimante.

Cliquer sur le bouton Suivant

#### Connexion avec un câble USB (Windows 2000)

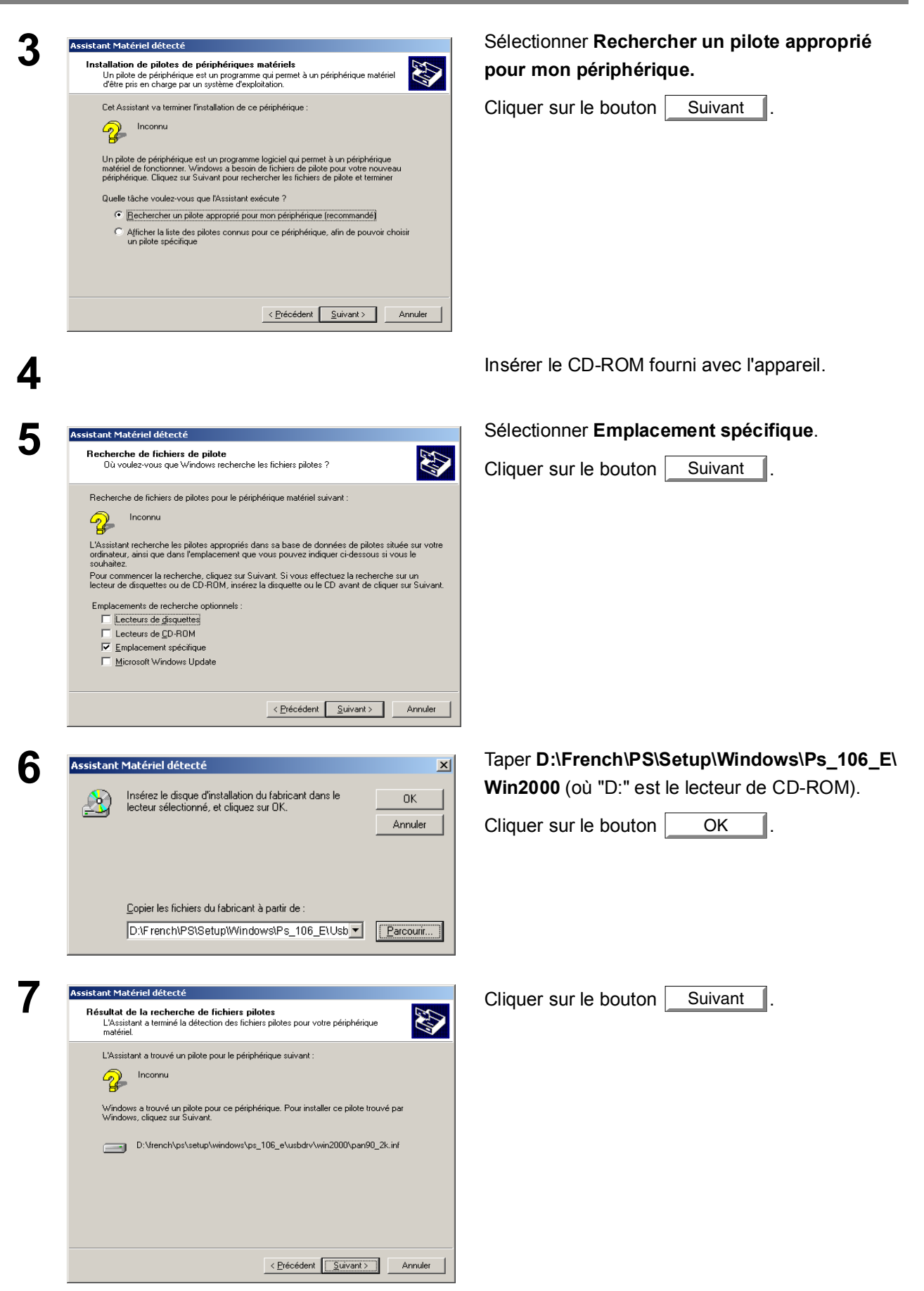

### Connexion avec un câble USB (Windows 2000)

| 8 | Signature numérique nor    | La signature numérique Microsoft affirme que le logiciel<br>Microsoft a été testé avec Windows et qu'il n'a pas été<br>modifié depuis ce test.<br>Le logiciel que vous êtée sur le point d'installer ne contient<br>pas de signature numérique Microsoft. Par conséquent, il<br>n'existe aucune garantie que ce logiciel fonctionne<br>correctement avec Windows.<br>Imprimantes<br>Si vous voulez rechercher un logiciel Microsoft signé<br>numériquement, visitez le site Web de mise à jour de<br>Windows à http://windowsupdate.microsoft.com pour<br>connaître les disponibilités.<br>Voulez-vous continuer l'installation ?                                                                                                    | Cliquer sur le bouton Oui      |  |
|---|----------------------------|----------------------------------------------------------------------------------------------------|--------------------------------|--|
| 9 | Assistant Matériel détecté | Fin de l'Assistant Ajout de nouveau matériel détecté         Image: Comparison of the second detection of the second detection of the second | Cliquer sur le bouton Terminer |  |

#### Connexion avec un câble USB (Windows XP/Windows Server 2003)

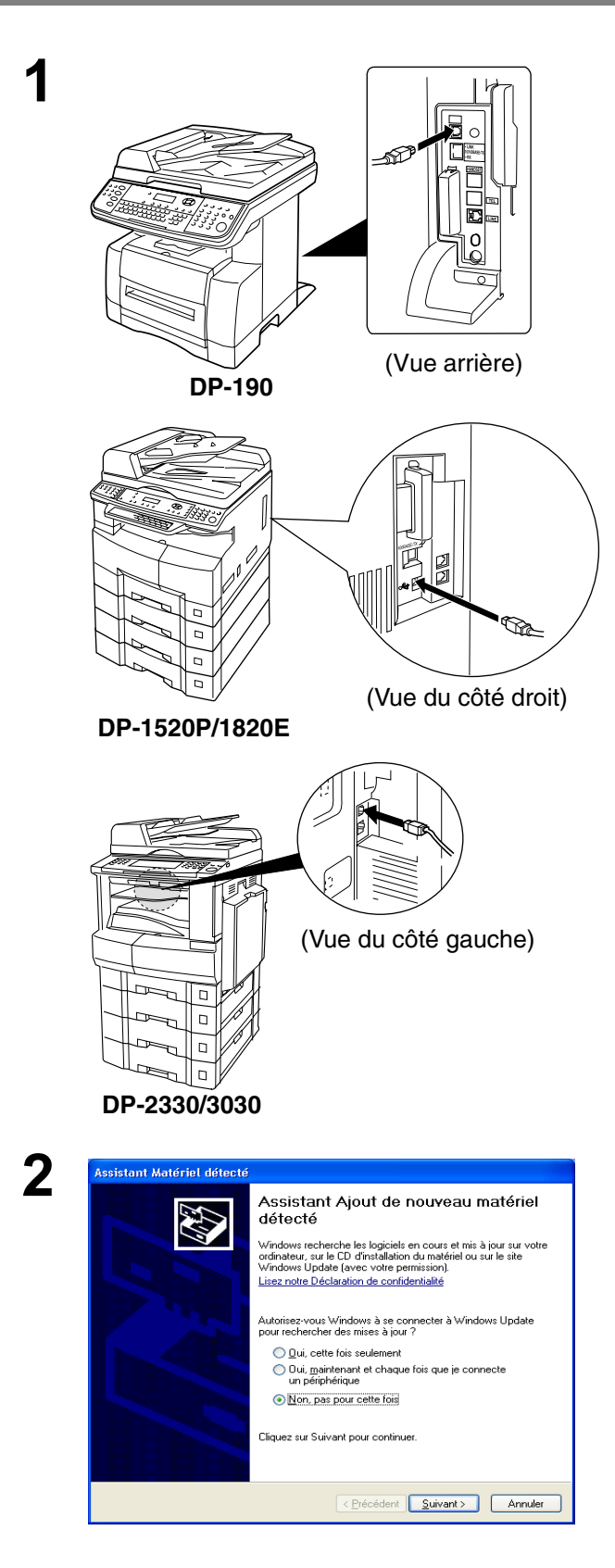

Connecter l'imprimante au PC à l'aide d'un câble USB.

Mettre l'appareil sous tension.

Windows XP Service Pack 2>
Sélectionner Non, pas pour cette fois et cliquer

sur le bouton Suivant

#### Connexion avec un câble USB (Windows XP/Windows Server 2003)

>

< <u>P</u>récédent <u>S</u>uivant > Annuler

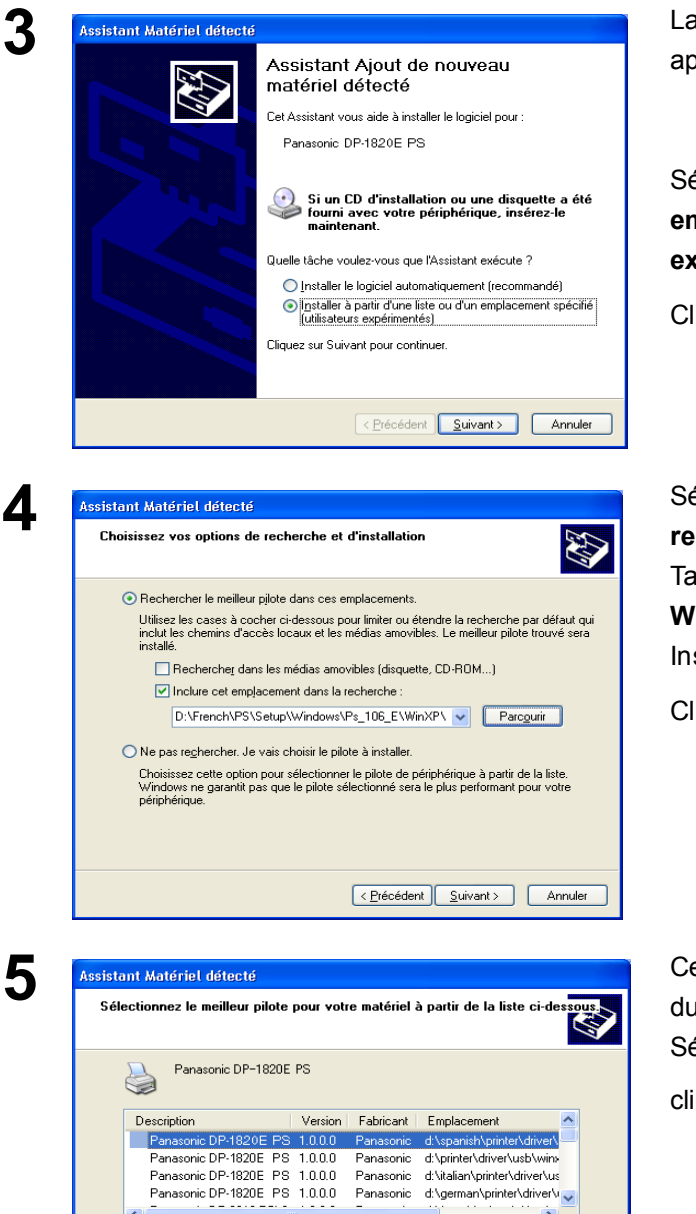

La boîte de dialogue Assistant Matériel détecté apparaît pour installer le pilote d'imprimante.

Sélectionner Installer à partir d'une liste ou d'un emplacement spécifié (utilisateurs expérimentés).

Cliquer sur le bouton Suivant

Sélectionner Inclure cet emplacement dans la recherche.

Taper D:\French\PS\Setup\Windows\Ps\_106\_E\ WinXP-2003 (où "D:" est le lecteur de CD-ROM). Insérer le CD-ROM fourni avec l'appareil.

Cliquer sur le bouton Suivant

Ce message peut apparaître si l'ancienne version du pilote d'imprimante a été installée sur le PC. Sélectionner la dernière version du fichier \*.inf et

cliquer sur le bouton Suivant

<

Ce pilote n'a pas été numériquement signé Pourquoi la signature du pilote est-elle importante ?

### Connexion avec un câble USB (Windows XP/Windows Server 2003)

| 6 | Installation matérielle                                                                                                    | Cliquer sur le bouton Continuer.                                                                                         |
|---|----------------------------------------------------------------------------------------------------|----------------------------------------------------------------------------------------------------|
|   | Le logiciel que vous êtes en train d'installer pour ce m<br>Imprimantes<br>n'a pas été validé lors du test permettant d'obtenir le l<br>Windows et vérifiant sa compatibilité avec Windows ?<br>.moi pourquoi ce test est important.)<br>Continuer l'installation de ce logiciel peut me<br>péril ou déstabiliser le bon fonctionnement d<br>système, maintenant ou dans l'avenir. Micro-<br>recommande fortement que vous arrêtiez cel<br>installation maintenant et contactiez le four<br>matériel pour obtenir le logiciel qui a été val<br>test permettant d'obtenir le logo Windows. | matériel :<br>logo<br>XP. (Indiquez<br>hettre en<br>de votre<br>ssoft<br>nisseur du<br>nicé lors du<br>er l'installation |
| 7 | Assistant Matériel détecté         Fin de l'Assistant Ajout de ne matériel détecté         Cetassistant a fini d'installer le logiciel pour :         Détection         Panasonic DP-1820E PS         Cliquer sur Terminer pour fermer l'Assistant.                                                                                                    | Cliquer sur le bouton Terminer .                                                                                         |
|   | < <u>P</u> récédent <b>Terminer</b>                                                                                                    | Annuler                                                                                                    |

#### Connexion à un câble USB (Mac 8.6/9x)

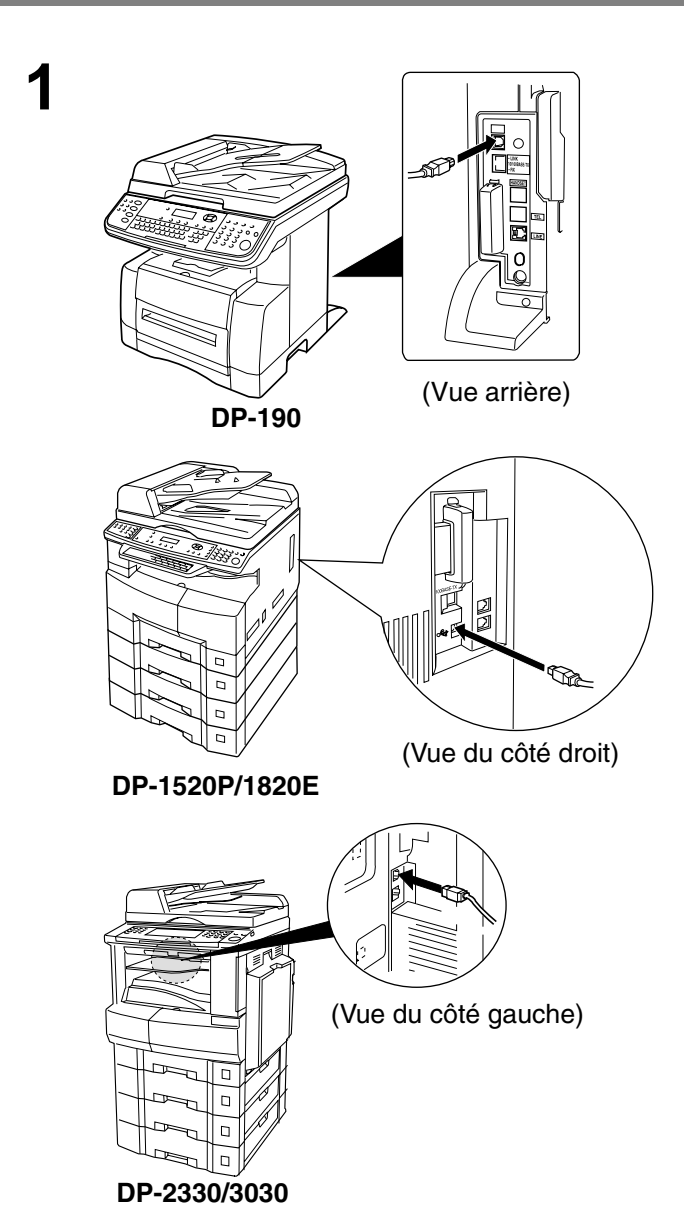

2

|                                  |                                   |        |             | =         |
|----------------------------------|-----------------------------------|--------|-------------|-----------|
| 149                              | 9 éléments, 2,51 Go disponibles   |        |             |           |
| Nom                              | Date de modification              | Taille | Туре        | à.        |
| 1 DP-1820E PS                    | jeudi 17 avril 2003, 20:59        | 56 Ko  | extension s | Ī         |
| 👰 DrawSprocketLib                | mardi 5 septembre 2000, 12:00     | 120 Ko | bibliothèqu |           |
| 🚱 EnetShimLib                    | mercredi 15 novembre 2000, 12:00  | 16 Ko  | bibliothèqu | 1         |
| 🛃 Étalonneur de type 1 💦 🔪       | vendredi 4 août 2000, 12:00       | 548 Ko | document    |           |
| Extension Barre des réglages     | lundi 6 novembre 2000, 12:00      | 76 Ko  | extension s |           |
| C Extension ColorSync            | mercredi 15 novembre 2000, 12:00  | 832 Ko | extension s |           |
| Extension FontSync               | mercredi 22 septembre 1999, 12:00 | 132 Ko | extension s |           |
| Extension menus contextuels      | mercredi 17 mars 1999, 12:00      | 80 Ko  | extension s |           |
| 📴 Extension partage de fichiers  | mardi 7 novembre 2000, 12:00      | 200 Ko | extension s |           |
| Extension partage Web            | vendredi 10 novembre 2000, 12:00  | 376 Ko | extension s |           |
| 🙀 Extension Réglages de mobilité | vendredi 14 novembre 1997, 12:00  | 76 Ko  | Extension F |           |
| 😥 Extension réglages réseau      | lundi 6 novembre 2000, 12:00      | 524 Ko | bibliothèqu |           |
| 🕨 🏹 Extensions QuickTime         | Aujourd'hui, 9:19                 | -      | dossier _   | •         |
| N S Fishioro quido globol        | Anioued/bui 0.28                  |        | donning     | •         |
|                                  |                                   |        |             | <u>''</u> |

Connecter l'imprimante au PC avec un câble USB. Mettre l'appareil sous tension.

Extraire le DP-xxxxx PS dans DP-xxxxx PS.sit sur le CD-ROM et le coller dans le Dossier Système > Extensions.

#### Connexion à un câble USB (Mac 8.6/9x)

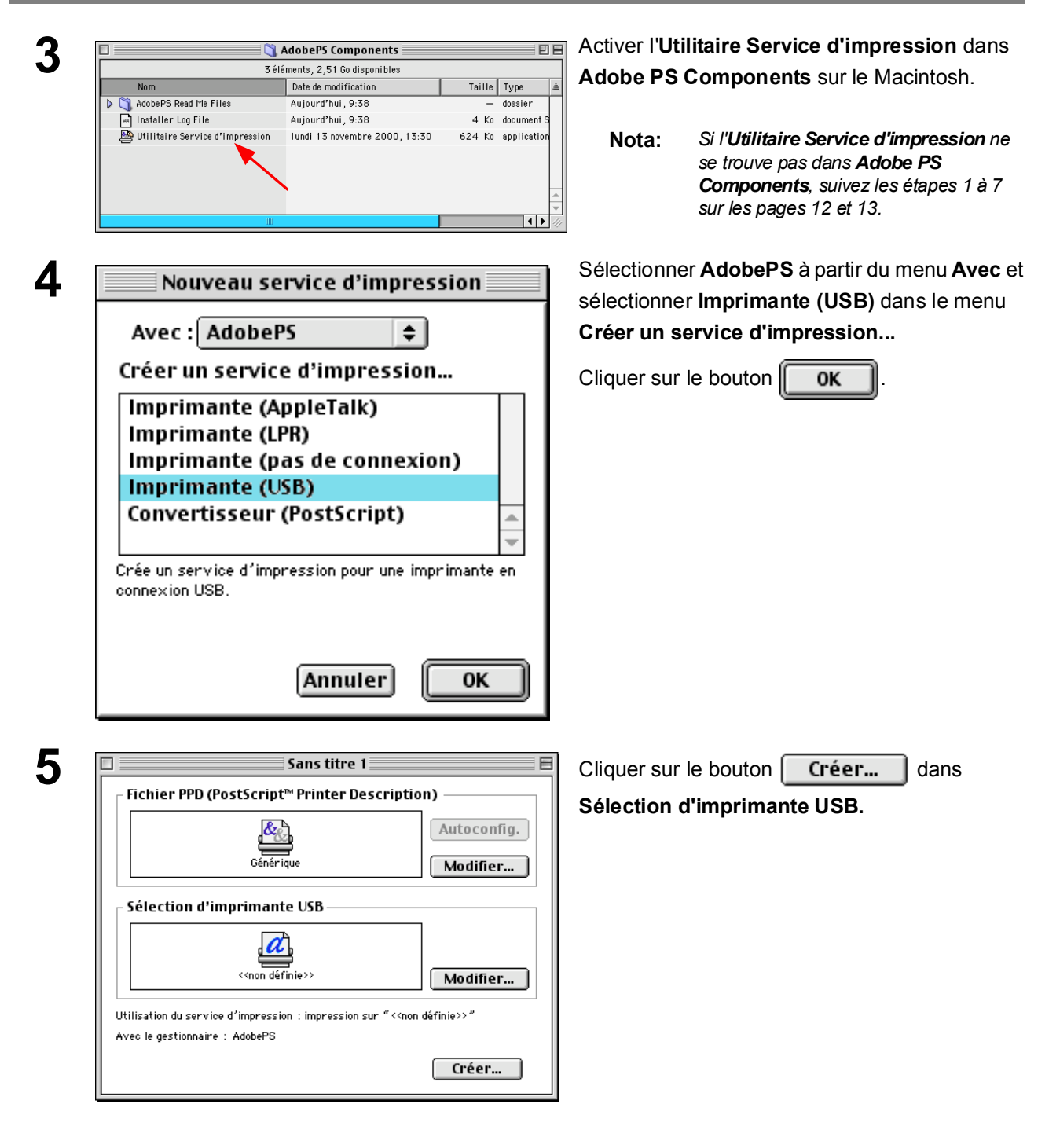

### Connexion à un câble USB (Mac 8.6/9x)

| 6 | Imprimante USB                                                                                                    | Sélectionner le modèle et cliquer sur le bouton                                    |
|---|----------------------------------------------------------------------------------------------------|------------------------------------------------------------------------------------|
| U | Sélectionnez une imprimante USB :                                                                                      | ОК                                                                                 |
|   | Annuler OK                                                                                                    |                                                                                    |
| 7 | Sans titre 1                                                                                                    | Cliquer sur le bouton Autoconfig. dans                                             |
| - | Fichier PPD (PostScript <sup>™</sup> Printer Description)                                                              | Fichier PPD (PostScript Printer Description).                                      |
|   | DP-1820E Modifier Utilisation du service d'impression : impression sur "DP-1820E" Avec le gestionnaire : AdobePS Créer |                                                                                    |
| 8 | État                                                                                                    | Une barre d'état indique que le pilote<br>d'imprimante est en cours d'installation |
|   | Configuration DTP: Sans titre 1<br>État : connexion à l'imprimante.                                                    |                                                                                    |
|   | Sélectionner PPD Annuler                                                                                               |                                                                                    |

J

#### Connexion à un câble USB (Mac 8.6/9x)

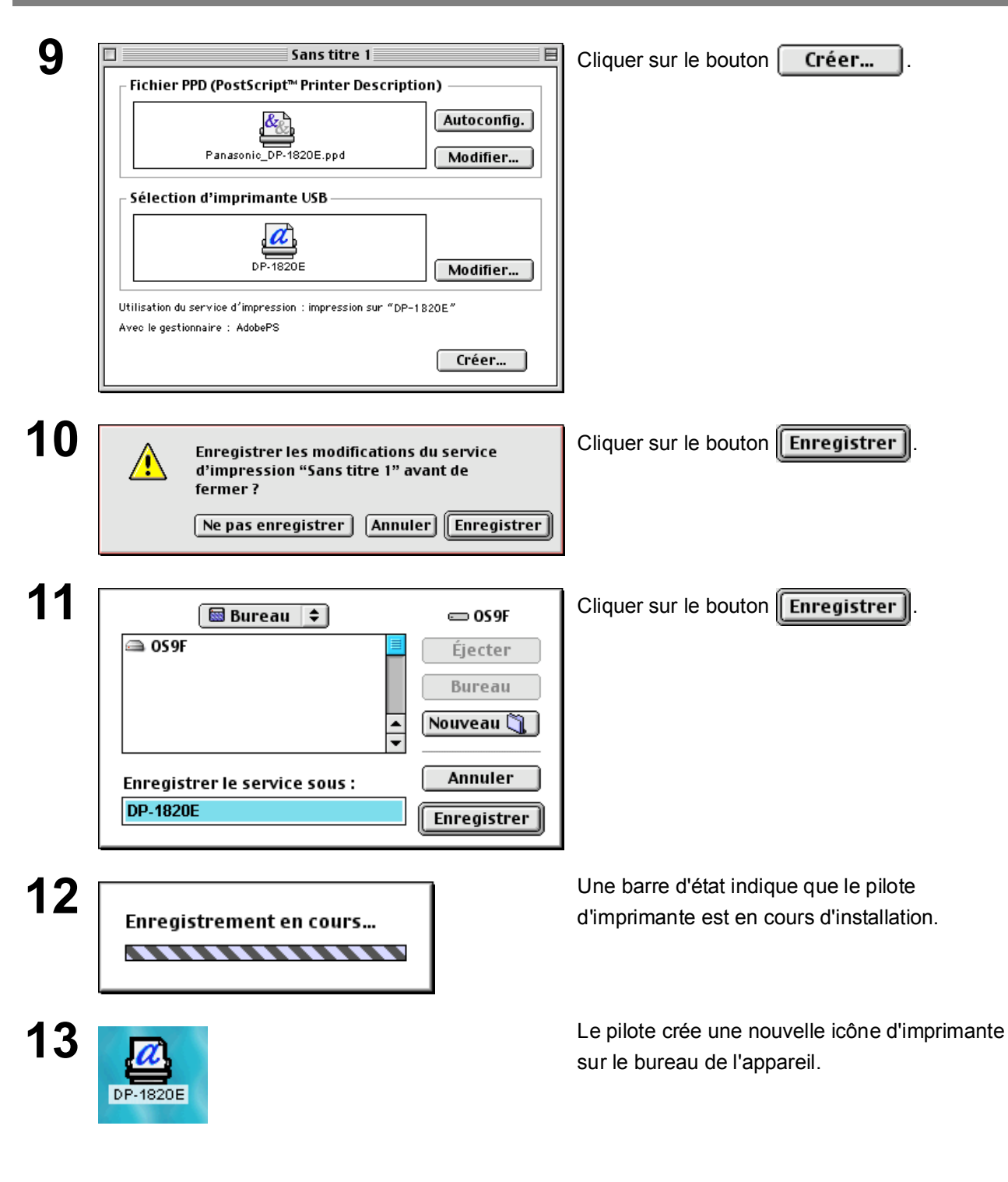

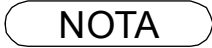

1. Cliquer sur **Imprimante par défaut** dans le menu **Imprimante** lorsque l'appareil est réglé sur l'imprimante par défaut.

#### Connexion à un câble USB (Mac OS X)

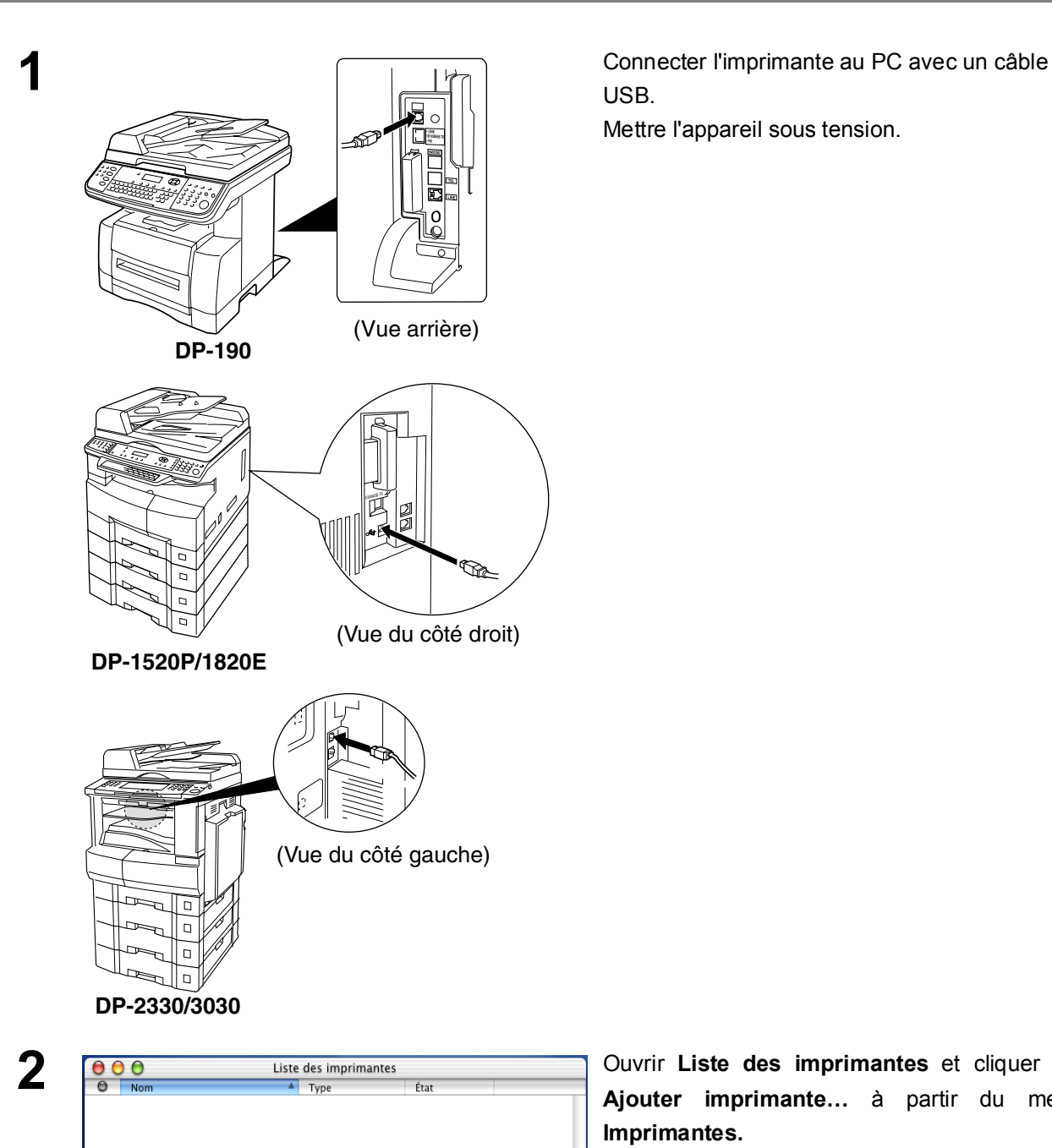

Supprimer Ajouter imprimante...

Ouvrir Liste des imprimantes et cliquer sur Ajouter imprimante... à partir du menu Imprimantes.

Voir page suivante...

#### Connexion à un câble USB (Mac OS X)

| Produit       Type         Image: DP-1820E       PostScript printer         Modèle d'imprimante :       Panasonic_DP-1820E .ppd         Modèle d'imprimante :       Panasonic_DP-1820E .ppd         Image: DP-1820E       Liste des imprimantes         Image: DP-3010       PostScript printer | Produit       Type         PostScript printer       PostScript printer         Modèle d'imprimante :       Panasonic_DP-1820E .ppd \$         Annuler       Ajouter         Annuler       Ajouter         Nom       Type         PostScript printer         PostScript printer |   |            | USB         |                        | +          |
|----------------------------------------------------------------------------------------------------|----------------------------------------------------------------------------------------------------|---|------------|-------------|------------------------|------------|
| Modèle d'imprimante : Panasonic_DP-1820E .ppd<br>Annuler Ajouter<br>Nom A Type État<br>DP-3010 PostScript printer                                                                                                    | Modèle d'imprimante : Panasonic_DP-1820E .ppd<br>Annuler Ajouter<br>Nom A Type État<br>DP-3010 PostScript printer                                                                                                    | 1 | Produit    |             | Type                   |            |
| Modèle d'imprimante : Panasonic_DP-1820E.ppd<br>Annuler Ajouter<br>O O Liste des imprimantes<br>O Nom A Type État<br>DP-3010 PostScript printer                                                                                                    | Modèle d'imprimante : Panasonic_DP-1820E.ppd<br>Annuler Ajouter<br>Liste des imprimantes<br>Nom Yype État<br>DP-3010 PostScript printer                                                                                                    |   | 별 DP-1820E |             | PostScript print       | er         |
| Modèle d'imprimante : Panasonic_DP-1820E.ppd +<br>Annuler Ajouter<br>Ajouter<br>Liste des imprimantes<br>Liste des imprimantes<br>DP-3010 PostScript printer                                                                                                    | Modèle d'imprimante : Panasonic_DP-1820E.ppd +<br>Annuler Ajouter<br>Ajouter<br>Liste des imprimantes<br>Liste des imprimantes<br>DP-3010 PostScript printer                                                                                                    |   |            |             |                        |            |
| Annuler Ajouter<br>Annuler Ajouter<br>Liste des imprimantes<br>Nom A Type État<br>DP-3010 PostScript printer                                                                                                    | Annuler Ajouter                                                                                                    |   | Modèle d'i | mprimante : | Panasonic_DP-1         | 820E.ppd 🛟 |
| O     Liste des imprimantes       O     Nom     Type     État       O     DP-3010     PostScript printer                                                                                                    | Iste des imprimantes         Nom       Type         DP-3010       PostScript printer                                                                                                    |   |            |             | Chris                  | Aiouter    |
| O         Nom         ▲         Type         État           Ø         DP-3010         PostScript printer                                                                                                    | O Nom ▲ Type État<br>DP-3010 PostScript printer                                                                                                    |   |            |             | An                     | Ajouter)   |
| DP-3010     PostScript printer                                                                                                    | DP-3010 PostScript printer                                                                                                    |   |            | l iste d    | es imprimantes         | Ajouci     |
|                                                                                                    |                                                                                                    | 0 | Nom        | Liste d     | es imprimantes<br>Type | État       |

Supprimer Ajouter imprimante...

- 1. Sélectionner USB.
- 2. Sélectionner l'imprimante désirée.
- 3. Sélectionner Sélection auto ou Panasonic\_DP-xxxxx.ppd à partir du menu Modèle d'imprimante.
- 4. Cliquer sur le bouton Ajouter

Le modèle sélectionné est affiché dans la liste d'imprimantes.

Fermer Liste des imprimantes.

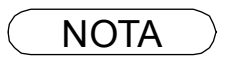

Ouvrir Liste des imprimantes et cliquer sur l'imprimante désirée, puis sélectionner Désigner par défaut à partir du menu Imprimantes lorsque l'appareil est réglé sur l'imprimante par défaut.
# Installation du programme de surveillance à distance d'imprimantes par ligne (LPR)

### Windows 98/Windows Me

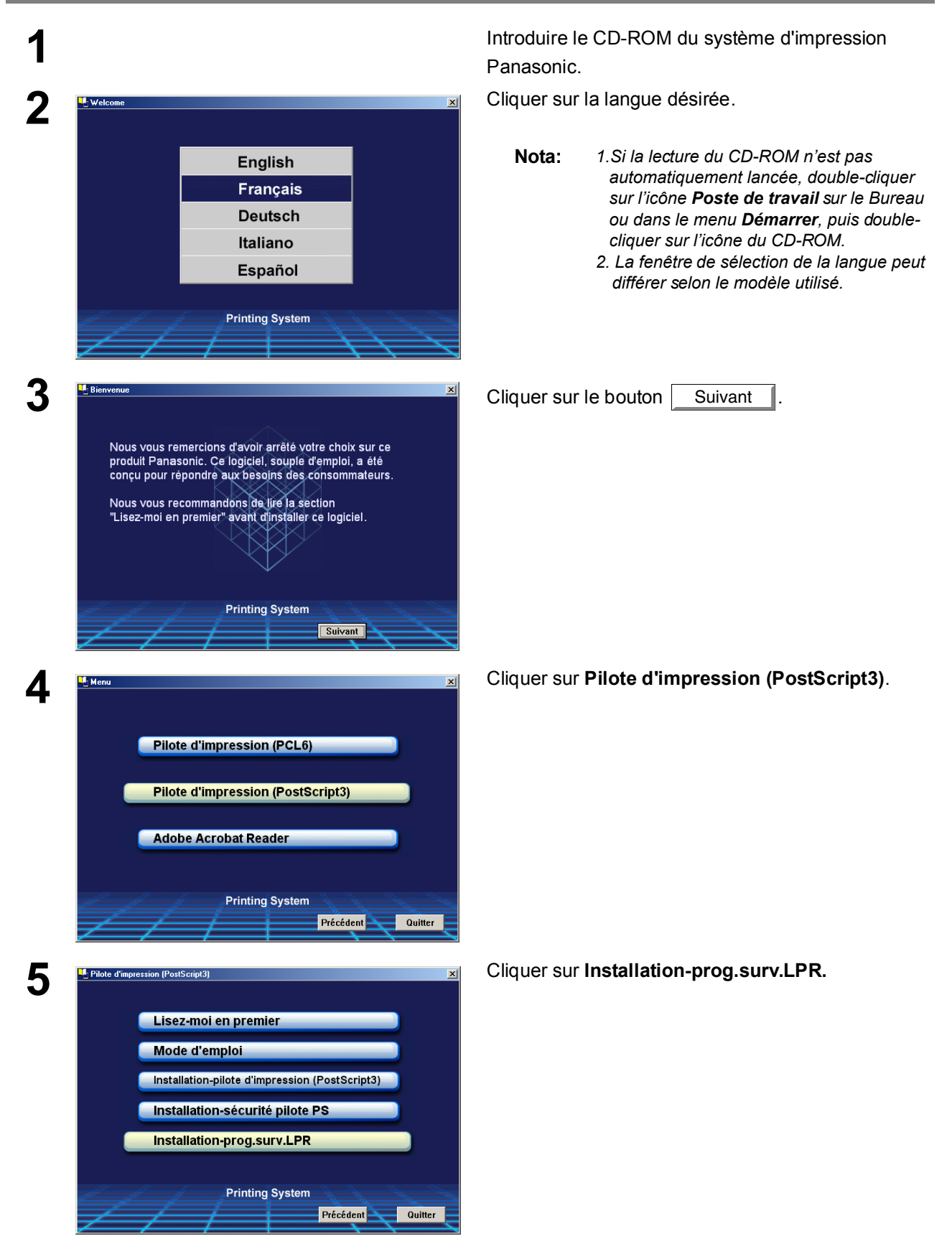

### Installation du programme de surveillance à distance d'imprimantes par ligne (LPR)

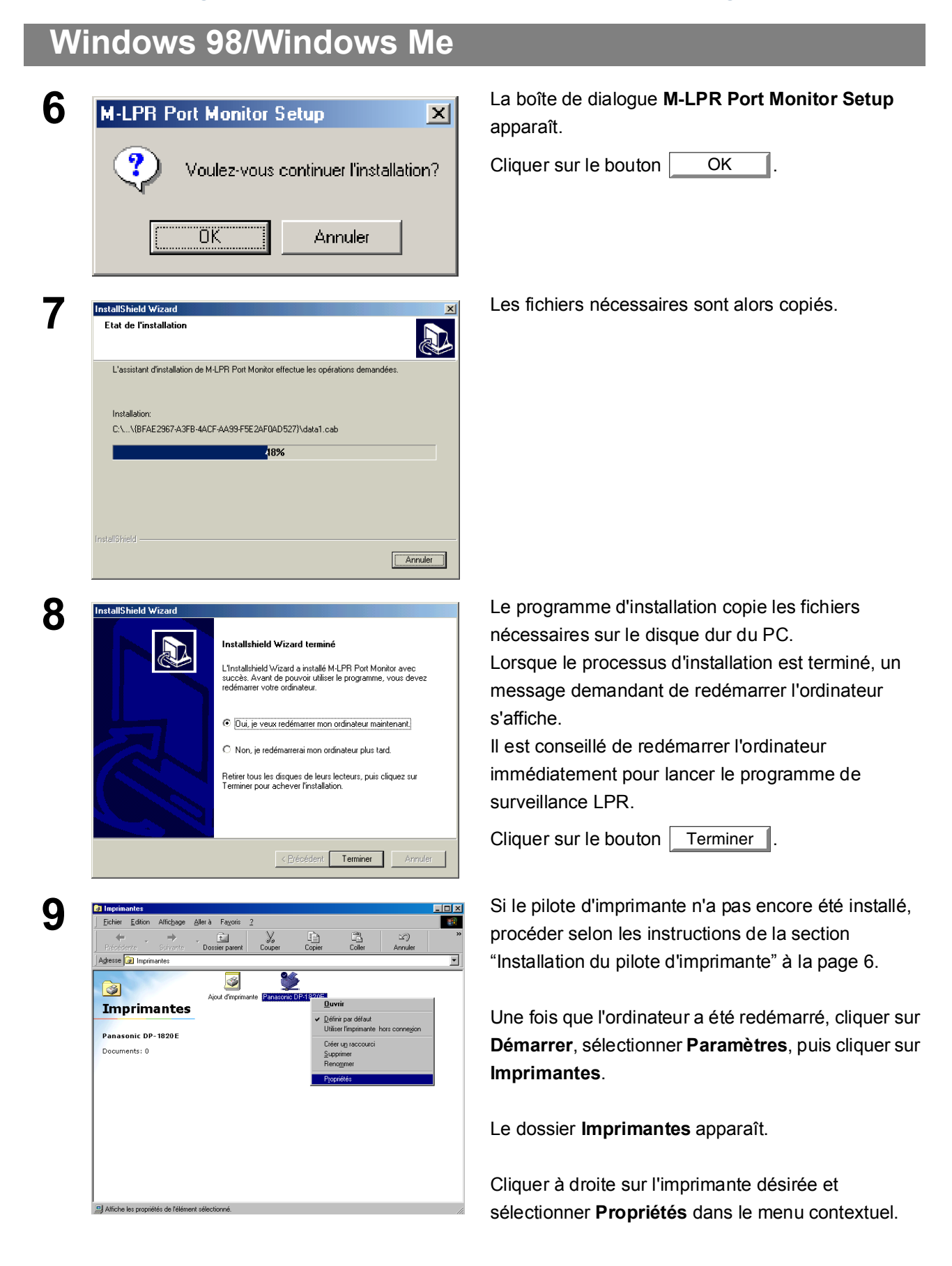

# Windows 98/Windows Me

| Propriétés de           | Panasonic DI  | P-1820E PS |                 | ?                  |
|-------------------------|---------------|------------|-----------------|--------------------|
| Polices                 | Options du pé | riphérique | PostScript      | Filigrane          |
| General                 | Details       | Partage    | Papier          | Graphiques         |
| 🚽 Par                   | asonic DP-182 | 0E PS      |                 |                    |
|                         |               |            |                 |                    |
|                         |               |            |                 |                    |
| <u>C</u> ommentaire     | •:            |            |                 |                    |
|                         | 1             |            |                 |                    |
| Page de<br>séparation : | (aucun)       |            | ▼ <u>P</u> a    | arcourir           |
|                         |               |            |                 |                    |
|                         |               |            |                 |                    |
|                         |               |            |                 |                    |
|                         |               |            |                 |                    |
|                         |               |            |                 |                    |
|                         |               |            |                 |                    |
|                         |               |            |                 |                    |
|                         |               | Im         | nprimer une pag | ge de <u>t</u> est |
|                         |               |            |                 |                    |
|                         |               |            |                 |                    |

11

La boîte de dialogue des propriétés de l'imprimante apparaît.

L'étape suivante consiste à enregistrer le port LPR pour une impression en réseau.

Avant de continuer, s'assurer que l'imprimante est installée, connectée au réseau et qu'elle est activée et fonctionne correctement.

| , | électionner l'onglet Détails et cliquer sur le bouton |  |
|---|-------------------------------------------------------|--|
|   | Ajouter un port                                       |  |

| Propriétés de Panasonic DP-1820E PS                              | ? ×                                   |
|------------------------------------------------------------------|---------------------------------------|
| Polices Options du périphérique Po<br>Général Détails Partage Pa | stScript Filigrane<br>pier Graphiques |
| Panasonic DP-1820E PS                                            |                                       |
| Imprimer vers :                                                  |                                       |
| LPT1: (Port imprimante ECP)                                      | Ajo <u>u</u> ter un port              |
| Imprimer en utilisant le pilote suivant :                        | Supprimer un port                     |
| AdobePS Panasonic DP-1820E PS                                    | Nouveau pilote                        |
| Capturer le port imprimante                                      | iiner la capture                      |
| Paramètres du <u>d</u> élai                                      |                                       |
| Non sélectionné : 15 secor                                       | ndes                                  |
| Essai de retransmission : 45 secon                               | ndes                                  |
| Pa <u>r</u> amètres du spouleur                                  | Para <u>m</u> ètres du port           |
| OK An                                                            | nuler <u>Appliquer</u>                |

Voir page suivante...

×

OK

Annuler

180 secondes

60 secondes

180 secondes

Г

Windows 98/Windows Me

| Ajout d'un port                                                                   | ?         |
|-----------------------------------------------------------------------------------|-----------|
| Sélectionnez le type de port à ajouter :                                          |           |
| C <u>R</u> éseau                                                                  |           |
| Entrez le chemin réseau de l'imprimante :                                         |           |
|                                                                                   | Parcourir |
| <ul> <li><u>A</u>utre</li> <li>Cliquez sur le type de port à ajouter :</li> </ul> |           |
| HLPRMON                                                                           |           |
| M-LPR Port Monitor<br>Port local                                                  |           |
| usbmon. dll                                                                       |           |
|                                                                                   | -1        |
| OK Annuler                                                                        |           |

M-LPR Port Monit

10.74.229.105

lp105

Nom de file d'attente:

Nom d'hôte ou adresse IP

Lancer temporisation travail:

F Activer boîte dial. relance

Recevoir temporisation:

Envoyer temporisation:

La boîte de dialogue **Ajout d'un port** apparaît. Cliquer sur le bouton **Autre**, sélectionner **M-LPR Port Monitor** à partir de "Cliquer sur le type de port à

ajouter:" et cliquer sur le bouton OK

La boîte de dialogue du **M-LPR Port Monitor** apparaît.

Saisir l'adresse IP de l'appareil dans la ligne supérieure **Nom d'hôte ou adresse IP** et le nom de la file d'attente (p. ex. : lp105) dans la ligne inférieure **Nom de file d'attente**.

Cliquer sur le bouton OK . Si une erreur se produit car le nom de file d'attente a déjà été utilisé pour la même adresse IP, sélectionner un autre nom unique tel que "Ip106".

L'écran **Propriétés** de l'appareil s'affiche.

Vérifier que la zone de dialogue "Imprimer vers :" comporte les changements apportés à l'étape 13 ;

cliquer sur le bouton Appliquer , puis sur

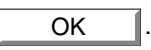

La boîte de dialogue des propriétés de l'imprimante est fermée et l'imprimante a été configurée comme imprimante réseau.

| 4 🛯 | Propriétés de Panasonic DP-1820E PS                                                               |
|-----|---------------------------------------------------------------------------------------------------|
| l   | Polices Options du périphérique PostScript Filigrane<br>Général Détails Partage Papier Graphiques |
|     | Panasonic DP-1820E PS                                                                             |
| l   | Imprimer vers :                                                                                   |
|     | 10.74.229.105:lp (Lpr Port Monitor)                                                               |
| l   | Imprimer en utilisant le pilote suivant :                                                         |
| l   | AdobePS Panasonic DP-1820E PS 💽 Nouveau piļote                                                    |
| l   | Capturer le port imprimante                                                                       |
|     | Paramètres du <u>d</u> élai                                                                       |
|     | Non sélectionné : 15 secondes                                                                     |
|     | Essai de retransmission : 45 secondes                                                             |
|     | Paramètres du spouleur Paramètres du port                                                         |
|     | OK Annuler <u>Appliquer</u>                                                                       |

NOTA

1. Pour imprimer les données par le réseau local (LAN), le programme de surveillance LPR doit être installé sur l'ordinateur.

### Installation du programme de surveillance à distance d'imprimantes par ligne (LPR)

### Windows NT 4.0

1

2

Ouvrir la session en utilisant un compte bénéficiant de droits d'administration.

| Réseau      |                                                             |                                                                                           |                                                          | ?                             |
|-------------|-------------------------------------------------------------|-------------------------------------------------------------------------------------------|----------------------------------------------------------|-------------------------------|
| Identificat | ion Service                                                 | es   Protocoles   Carte                                                                   | es Liaisons ]                                            |                               |
|             | Windows ut<br>votre ordina<br>de cet ordin<br>lequel il app | ilise les informations su<br>teur sur le réseau. Vou<br>ateur et le workgroup<br>araîtra. | uivantes pour ide<br>us pouvez modifi<br>ou le domaine d | entifier<br>ier le nom<br>ans |
| Nom d'o     | rdinateur :                                                 | WINNT-FR                                                                                  |                                                          |                               |
| Domaine     | e:                                                          | UT-ENG                                                                                    |                                                          |                               |
|             |                                                             |                                                                                           | Mod                                                      | di <u>f</u> ier)              |
|             |                                                             |                                                                                           |                                                          |                               |
|             |                                                             |                                                                                           |                                                          |                               |
|             |                                                             |                                                                                           |                                                          |                               |
|             |                                                             |                                                                                           |                                                          |                               |
|             |                                                             |                                                                                           |                                                          |                               |
|             |                                                             |                                                                                           |                                                          |                               |
|             |                                                             |                                                                                           | OK                                                       | Annuler                       |

Cliquer sur **Démarrer**, pointer sur **Paramètres** et cliquer sur **Panneau de configuration**.

La fenêtre du Panneau de configuration apparaît.

Double-cliquer sur l'applet Réseau.

La boîte de dialogue **Réseau** apparaît.

| dentification                                            | Services F                                                               | rotocole                                      | s Carte                                                  | s Liaiso                                  | ons                                                 |                          |
|----------------------------------------------------------|--------------------------------------------------------------------------|-----------------------------------------------|----------------------------------------------------------|-------------------------------------------|-----------------------------------------------------|--------------------------|
| Services <u>r</u> és                                     | eau:                                                                     |                                               |                                                          |                                           |                                                     |                          |
| Explora<br>L Explora<br>L Interface<br>Serveu<br>Station | ration RPC<br>teur d'ordinate<br>e NetBIOS<br>/<br>de travail            | eurs                                          |                                                          |                                           |                                                     |                          |
| Descriptio<br>Le service<br>protocole<br>inclut le m     | . <u>S</u> upp<br>n :<br>: d'appel RPC<br>d'exécuter de<br>appeur de poi | rimer<br>permet a<br>s procédu<br>nt final et | Pr <u>o</u> prié<br>ux progra<br>ires sur p<br>les autre | tés<br>ammes é<br>ilusieurs<br>is service | M <u>e</u> ttre<br>crit pour<br>ordinate<br>as RPC. | à jour<br>ce<br>surs. Il |

Cliquer sur l'onglet Services.

×

Vérifier si le service LPR est déjà installé. (Indiqué par **Impression Microsoft TCP/IP** dans la liste des services de réseau.)

S'il est déjà installé, passer directement à l'étape 7. Sinon, continuer en installant le service LPR. Windows NT 4.0

| 3 | Sélectionner Service réseau       ? X         Sélectionnez le Service réseau que vous voulez installer, puis appuyez sur DK, Si vous avez une disquette d'installation pour ce composant, appuyez sur Disquette fournie.         Service réseau :                                                                                                    | Cliquer sur Ajouter pour afficher la boîte de<br>dialogue <b>Sélectionner Service réseau</b> , puis<br>sélectionner <b>Impression Microsoft TCP/IP</b> .<br>Cliquer sur le bouton OK.                                                                                                    |
|---|----------------------------------------------------------------------------------------------------|----------------------------------------------------------------------------------------------------|
| 4 | Installation de Windows NT       Image: Second Second | La boîte de dialogue <b>Installation de Windows NT</b><br>apparaît.<br>Insérer le CD-ROM Windows NT 4.0, et taper<br><b>D:\i386</b> ("D:" étant la lettre du lecteur de CD-ROM).<br>Cliquer sur le bouton <u>Continuer</u> .                                                                                                    |
| 5 | Réseau       ? X         Identification       Services       Protocoles       Cartes       Liaisons         Services réseau :       Configuration RPC       Explorateur d'ordinateurs       Interface NetBIDS         Interface NetBIDS       Serveur       Station de travail         Ajouter       Supprimer       Propriétés       Mgttre à jour         Description :       Permet à Windows NT d'imprimer sur des imprimantes connectées en TCP/IP ou sur des imprimantes liées physiquement à des ordinateurs UNIX.         Fermer       Annuler                                                                                                    | Après que les fichiers aient été copiés sur le disque<br>dur du PC, la boîte de dialogue <b>Réseau</b> s'affiche.<br>Vérifier que Impression Microsoft TCP/IP a été<br>ajouté à la liste des services de réseau.<br>Cliquer sur le bouton <u>Fermer</u> .<br><b>Nota:</b> Si le bouton OK ne se transforme pas en<br>bouton Fermer, désinstaller et réinstaller<br>Impression Microsoft TCP/IP. |
| 6 | Modification dez paramètres réseau       Image: Comparent and the second and the second and the secon | Lorsque la boîte de dialogue <b>Modification des</b><br><b>paramètres réseau</b> est affichée, cliquer sur le<br>bouton Oui pour confirmer s'il faut<br>redémarrer maintenant l'ordinateur.                                                                                                    |

L'installation du service LPR est achevée.

### Installation du programme de surveillance à distance d'imprimantes par ligne (LPR)

# Windows NT 4.0

|                                                                                            | Une fois que l'       |
|--------------------------------------------------------------------------------------------|-----------------------|
| Eichier Edition Affichage ?                                                                | session en util       |
| <u>s</u>                                                                                   | d'administratio       |
| Ajout Panasonic                                                                            | cóloctionnor <b>P</b> |
| d'imprimante 0P-1820 - PS3<br>Ou <u>v</u> rir                                              |                       |
| Suspe <u>n</u> dre l'impression                                                            | imprimantes.          |
| ✓ Dennir par defaut<br>Valeurs par défaut du document                                      |                       |
| Partage                                                                                    | Le dossier Im         |
| Effacer les documents d'impression                                                         |                       |
| Supprimer                                                                                  | Cliquer le bout       |
| Renommer                                                                                   | l'imprimante de       |
| Propriétés                                                                                 | le menu conte         |
| Ouvre les éléments sélectionnés.                                                           |                       |
|                                                                                            |                       |
| Panasonic DP-1820E PS propriétés                                                           | L etape sulvan        |
| Général <sup>Ports</sup>   Planification   Partage   Sécurité   Paramètres du périphérique | pour une impre        |
| Panasonic DP-1820E PS                                                                      | Avant da conti        |
| Imprimer vers le ou les ports suivants. L'impression se fera sur le premier port           |                       |
|                                                                                            | installee, conn       |
| Port Description Imprimante                                                                | et fonctionne d       |
| LPT2: Local Port     LPT3: Local Port                                                      |                       |
| COM1: Local Port                                                                           | Sélectionner l'       |
| COM3: Local Port                                                                           | Ajouter un po         |
| Ajouter un port Supprimer un port Configurer le port                                       |                       |
| Activer la gestion du mode <u>b</u> idirectionnel                                          |                       |
| Activer le pool d'imprimante                                                               |                       |
| OK Annuler                                                                                 |                       |
|                                                                                            | La boîte de dia       |
|                                                                                            |                       |
| Ports d'imprimante disponibles :                                                           | Sélectionner L        |
| Digital Network Port                                                                       | Nouveour              |
| Lexmark TCP/IP Network Port                                                                | Nouveau port.         |
| Local Port                                                                                 |                       |
|                                                                                            |                       |
| <u>N</u> ouveau moniteur                                                                   |                       |
|                                                                                            |                       |
| Nou <u>v</u> eau port Annuler                                                              |                       |

ordinateur a été redémarré, ouvrir une sant un compte bénéficiant de droits n. Ensuite cliquer sur Démarrer, ramètres, puis cliquer sur

rimantes apparaît.

on droit de la souris sur l'icône de sirée et sélectionner **Propriétés** dans tuel.

e consiste à enregistrer le port LPR ssion en réseau.

uer, s'assurer que l'imprimante est ectée au réseau et qu'elle est activée orrectement.

onglet Ports puis cliquer sur le bouton t... .

logue Ports d'imprimante apparaît.

**PR Port** puis cliquer sur le bouton

? ×

### Windows NT 4.0

Ports d'imprimante

Panasonic DP-1820E PS

✓ 10.74.229.105:LP

Port

LPT1:

LPT2:

LPT3:

COM1:

🗆 сом2

COMB

Ajouter un port.

C Activer le pool d'imprimante

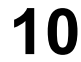

| Ajout d'une imprimante con                                                                                                   | npatible LPR        | ×                             |
|----------------------------------------------------------------------------------------------------|---------------------|-------------------------------|
| <u>N</u> om ou adresse du serveur<br>fournissant le lpd :<br>Nom de l'impjimante ou de la<br>file d'attente sur ce serveur : | 10.74.223.105<br> p | OK<br>Annuler<br><u>A</u> ide |

La boîte de dialogue **Ajout d'une imprimante** compatible LPR apparaît.

Taper l'adresse IP de l'imprimante dans la partie supérieure, et "Ip" comme nom de file d'attente dans la partie inférieure.

Cliquer sur le bouton OK

(Patienter pendant que l'assistant de configuration vérifie l'adresse IP et la connectivité au réseau.)

La boîte de dialogue Ports d'imprimante apparaît.

Cliquer sur le bouton Fermer

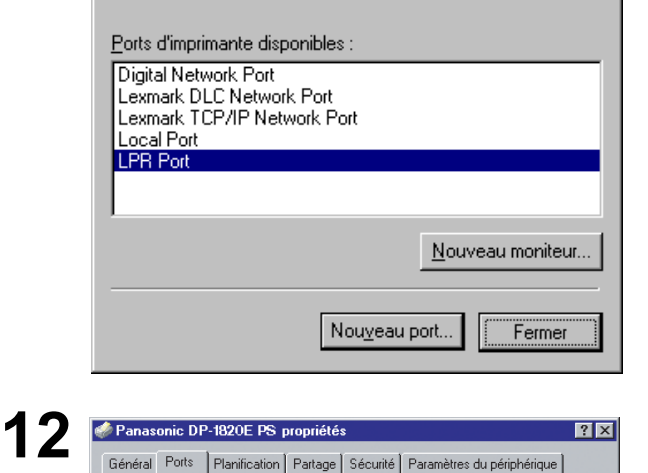

Imprimer vers le ou les ports suivants. L'impression se fera sur le premier port coché libre.

Imprimante

Panasonic DP-601..

Configurer le port..

ΟK

•

Annule

Description

Local Port

Local Port

Local Port

Local Port

Local Port

ocal Por

Supprimer un port

Sélectionner le port d'imprimante puis cliquer sur le

bouton OK .

La boîte de dialogue des propriétés de l'imprimante est fermée et l'imprimante a été configurée comme imprimante réseau.

Ouvrir la session en utilisant un compte bénéficiant de droits d'administration.

| Général Partage Ports    | Avancé Sécurité Paramètres d  | lu périphériau       |
|--------------------------|-------------------------------|----------------------|
|                          |                               |                      |
| Panason                  | ic DP-1820E PS                |                      |
|                          |                               |                      |
| Emplacement :            |                               |                      |
| <u>C</u> ommentaire :    |                               |                      |
|                          |                               |                      |
| Modèle : AdobePS         | Panasonic DP-1820E PS         |                      |
| Fonctionnalités          |                               |                      |
| Couleur : Non            | Papier disponible :           |                      |
| Recto verso : Oui        | A4                            | <u> </u>             |
| Agrafage : Oui           |                               |                      |
| Vitesse : 60 ppm         |                               |                      |
| Résolution maximale : 12 | 00 ppp                        | -                    |
|                          |                               |                      |
| <u>0</u> p               | tions d'impression Imprimer ( | une page de <u>t</u> |
|                          |                               |                      |

Ouvrir la boîte de dialogue **Imprimantes** (Windows XP/Windows 2003: **Imprimantes et télécopie**)

Cliquer le bouton droit de la souris sur l'icône de l'imprimante désirée et sélectionner **Propriétés** dans le menu contextuel.

La boîte de dialogue des propriétés de l'imprimante apparaît.

| °anasonic [                              | DP-1820E PS                     | Propriété    | 5             |                    | ? ×       |
|------------------------------------------|---------------------------------|--------------|---------------|--------------------|-----------|
| énéral   Part                            | age Ports                       | Avancé       | Sécurité   F  | aramètres du pér   | iphérique |
| 🍏 Pa                                     | nasonic DP-18                   | 820E PS      |               |                    |           |
|                                          |                                 |              |               |                    |           |
| Im <u>p</u> ression su<br>port sélection | ir les ports suiv<br>iné libre. | /ants. L'imp | ression se fe | era sur le premier |           |
| Port                                     | Description                     |              | Imprimante    |                    |           |
| LPT1:                                    | Port imprimar                   | hte          | Panasonic     | DP-1820EPS, Pa     | n         |
| LPT2:                                    | Port imprimar                   | nte          |               |                    |           |
| LPT3:                                    | Port imprimar                   | nte          |               |                    |           |
| 🗆 сом1:                                  | Port série                      |              |               |                    |           |
| 🗆 сом2:                                  | Port série                      |              |               |                    |           |
| 🗆 сомз:                                  | Port série                      |              |               |                    |           |
| 🗆 сом4:                                  | Port série                      |              |               |                    | <b>-</b>  |
| Ainuter un                               | n nort                          | Sunnrimer    |               | Configurer le p    | ort       |
|                                          |                                 |              |               |                    |           |
| Activer la                               | gestion du ma                   | de bidirecti | onnel         |                    |           |
| Activer le                               | nool d'imprima                  | -<br>inte    |               |                    |           |
| Actionic                                 | poor a imprima                  | into         |               |                    |           |
|                                          |                                 |              |               |                    |           |
|                                          |                                 |              |               |                    |           |
|                                          |                                 |              | 01/           | 1                  | 1         |

3

2

1

| Ports d'imprimante                         | ? ×   |
|--------------------------------------------|-------|
| Types de ports <u>d</u> isponibles :       |       |
| Local Port                                 |       |
| Standard TCP / IP Port                     |       |
|                                            |       |
|                                            |       |
|                                            |       |
|                                            |       |
| ,                                          |       |
| Ajouter un type de port Ajouter un port An | nuler |

#### Sélectionner l'onglet **Ports** puis cliquer sur le bouton

Ajouter un port...

#### Sélectionner Standard TCP/IP Port et cliquer sur

Ajouter un port...

| - |                                                                                                    |                                                                                                    |
|---|----------------------------------------------------------------------------------------------------|----------------------------------------------------------------------------------------------------|
| 4 | Assistant Ajout de port imprimante TCP/IP standard                                                                                                    | Cliquer sur le bouton Suivant .                                                                                                    |
| • | Assistant Ajout de port<br>d'imprimante TCP/IP standard                                                                                                    | · · · · · · · · · · · · · · · · · · ·                                                                                                |
|   | Utilisez cet Assistant pour ajouter un port pour une                                                                                                    |                                                                                                    |
|   | Avant de continuet, assurez-vous que :<br>1. Le périphérique est sous tension.<br>2. Le réseau est configuré et vous y êtes connecté.                                                     |                                                                                                    |
|   | Cliquez sur Suivant pour continuer.                                                                                                    |                                                                                                    |
|   | < <u>Brécédent</u> Suivant> Annuler                                                                                                    |                                                                                                    |
| 5 | Assistant Ajout de port imprimante TCP/IP standard                                                                                                    | Saisir l'adresse IP et le nom du port et cliquer sur le                                                                              |
| J | Ajouter un port                                                                                                    | hautan Quivent                                                                                                    |
|   | Pour quer perprienque vouez-vous apouer un port ?                                                                                                    | boulon Sulvant.                                                                                                    |
|   | Entrez le nom d'imprimante ou une adresse IP ainsi qu'un nom de port pour le<br>périphérique désiré.                                                                                      |                                                                                                    |
|   | Nom d'imprimante ou agresse IP :         133.195.254.106           Nom du port :         IP_133.185.254.106                                                                               | <b>Nota:</b> Le nom du port et l'adresse IP sont<br>automatiquement enregistrés. Au besoin,<br>ces rubriques peuvent être modifiées. |
|   | < <u>Précédent</u> <u>Suivant&gt;</u> Annuler                                                                                                    |                                                                                                    |
| C |                                                                                                    | <dp-180 1520p="" 1820e="" 1820p="" 190=""></dp-180>                                                                                  |
| 0 | Assistant Ajout de port imprimante ILP/IP standard                                                                                                    | Sélectionner <b>Bergenneligé</b> et eliquer eur le heuten                                                                            |
|   | Le périphérique n'a pas pu être identifié.                                                                                                    | Selectionnel Personnalise et ciquel sur le bouton                                                                                    |
|   | Ce périphérique n'a pas été trouvé sur le réseau. Assurez-vous que :                                                                                                    | Paramètres                                                                                                    |
|   | 1. Le périphérique est allumé.                                                                                                    | ou                                                                                                    |
|   | 2. Vous etcs configure au reseau     4. L'adresse de la page précédente est correcte.                                                                                                    | <dp-2330 3030="" 3530="" 4530="" 6030=""></dp-2330>                                                                                  |
|   | Si vous pensez que l'adresse est incorrecte, cliquez sur Précédent pour revenir à la page<br>précédente. Corrigez ensuite l'adresse et effectuez une nouvelle recherche sur le réseau. Si | Sélectionner <b>Standard</b> , puis cliquer sur le bouton                                                                            |
|   | vous etes sur que l'adresse est correcte, sélectionnez le type de périphérique ci-dessous.<br>Type de périphérique                                                                        |                                                                                                    |
|   | C Standard Generic Network Card                                                                                                    | Suivant . Passer à l'étape 9.                                                                                                    |
|   | Personnalisé     Paramètres                                                                                                    |                                                                                                    |
|   | < <u>P</u> récédent <u>S</u> uivant > Annuler                                                                                                    |                                                                                                    |

| 7 | Ngm du port     IP_133.185.254.106       Nom d'imprimante ou agresse IP :     133.185.254.106                                                                                                    | <ol> <li>Dans la zone des paramètres de protocole,<br/>sélectionner LPR.</li> <li>Saisir le Nom de la file d'attente (ex. : LPR1)<br/>et sélectionner Comptage des octets LPR<br/>activé sur le menu Paramètres LPR.</li> </ol> |
|---|----------------------------------------------------------------------------------------------------|----------------------------------------------------------------------------------------------------|
|   | Baw     G LPR      Paramètres Raw     Numéro du port:     9100      Paramètres LPR     Nom de la file d'attente :     LPR1     Complage des octets LPR activé      État SNMP activé     Nom de la gommunauté :     public     Indeg du périphérique SNMP :     3     OK     Annuler                                                                                                    | 3. Cliquer sur le bouton OK .                                                                                                    |
| 8 | Assistant Ajout de port imprimante. TCP/IP standard  Informations de port supplémentaires requises Le périphérique n'a pas pu être identifié.  Ce périphérique en a pas été trouvé sur le réseau. Assurez-vous que :  . Le périphérique est allumé. 2. Vous étes connecté au réseau 3. Le périphérique est allumé. 3. Ladresse de la page précédente est correcte. Si vous pensez que l'adresse est incorrecte, cliquez sur Précédent pour revenir à la page précédente. Corrigez ensuite l'adresse et affectuez une nouvelle recherche sur le réseau. Si vous êtes sur que l'adresse est correcte, sélectionnez le type de périphérique cidessous.  Type de périphérique  Si que adresse est correcte, sélectionnez le type de périphérique cidessous.  Kernetic Network Card  Si genomalisé Pagamètres  Annuler                                                                                                    | Cliquer sur le bouton Suivant.                                                                                                    |
| 9 | Assistant Ajout de port imprimante TCP/IP standard Fin de l'Assistant Ajout de port Usus avez sélectionné un port avec les caractéristiques uivantes. SNMP: Non Protocole: LPR, LPR1 Protocole: LPR, LPR1 Priphérique: 133.195.254.106 Type de carte: Cliquez sur Terminer pour terminer cet Assistant. <a href="https://www.cetaction.org">(Cetaction.cetaction.cet</a> | Cliquer sur le bouton Terminer .                                                                                                    |

| rts d'imprimante<br>ypes de ports <u>d</u> isponibles :<br>Local Port<br>Standard TCP/IP Port<br>Ajouter un <u>t</u> ype de port                                                                                                    | jouter un port                                                                                                    | Cliquer sur le bouton Fermer.                                                                                                  |
|----------------------------------------------------------------------------------------------------|----------------------------------------------------------------------------------------------------|----------------------------------------------------------------------------------------------------|
| Panasonic DP-1820E PS Propriétés<br>énéral Partage Ports Avancé Séc<br>Panasonic DP-1820E PS<br>Impression sur les ports suivants. L'impress<br>catudé primeré line                                                                                                    | 2 ×         curité   Paramètres du périphérique           sion se fera sur le premier                                                                                                    | Cliquer sur le bouton <u>Appliquer</u> .<br>Cliquer sur le bouton <u>OK</u> .                                                  |
| port selectionne libre.  Port Description Im □ LPT3. Port imprimante □ COM1: Port série □ COM2: Port série □ COM3: Port série □ COM4: Port série □ COM4: Port série □ COM4: Port série □ FILE: Impression dans un ☑ IP_13 Standard TCP/IP Port Aiguter un port Supprimer le □ Activer la gestion du mode bidrectionn □ Activer la pool d'imprimante | primante                                                                                                    | La boîte de dialogue des propriétés de l'imprimante<br>est fermée et l'imprimante a été configurée comme<br>imprimante réseau. |
|                                                                                                    | ts d'imprimante         ypes de ports disponibles :         .ocal Port         Standard TCP/IP Port         Ajouter un type de port         Ajouter un type de port         Ajouter un type de port         Ajouter un type de port         Ajouter un type de port         Ajouter un type de port         Ajouter un type de port         Ajouter un type de port         Ajouter un type de port         Ajouter un type de port         Panasonic DP-1820E PS         Panasonic DP-1820E PS         Panasonic DP-1820E PS         Port         Description         Impression sur les ports suivants. L'impression type de commente         COM1:       Port série         COM2:       Port série         COM4:       Port série         COM4:       Port série         COM4:       Port série         Activer la gestion du mode bidirectionr         Activer la gestion du mode bidirectionr         Activer le pool d'imprimante         F | ts d'imprimante       ? ×         ypes de ports disponibles :                                                                  |

### Windows

1

2

3

Δ

Afin de pouvoir utiliser les fonctions de boîte aux lettres et de boîte aux lettres sécurisée, il est nécessaire de régler les paramètres du logiciel en premier. Il est également nécessaire de régler les paramètres du logiciel avant de pouvoir contrôler la gestion des coûts à l'aide du système de gestion comptable.

> Quitter toutes les applications, puis introduire le CD du système d'impression Panasonic dans le lecteur de CD-ROM.

Sélectionner la langue désirée.

Nota: 1.Si la lecture du CD-ROM n'est pas automatiquement lancée, double-cliquer sur l'icône Poste de travail sur le Bureau ou dans le menu Démarrer, puis doublecliquer sur l'icône du CD-ROM.

2. La fenêtre de sélection de la langue peut différer selon le modèle utilisé.

#### Le message d'installation apparaît.

Cliquer sur le bouton Suivant

Printing System Suivant

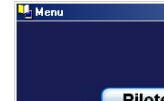

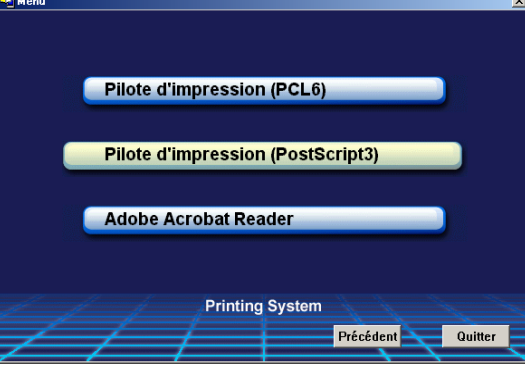

English

Français

Deutsch

Italiano

Español

Printing System

Nous vous remercions d'avoir arrêté votre choix sur ce produit Panasonic. Ce logiciel, souple d'emploi, a été conçu pour répondre aux besoins des consommateurs. Nous vous recommandons de lire la section "Lisez-moi en premier" avant d'installer ce logiciel.

Cliquer sur Pilote d'impression (PostScript3).

Windows Cliquer sur Installation-sécurité pilote PS. 5 Pilote d'impression (PostScript3) × Lisez-moi en premier Mode d'emploi Installation-pilote d'impression (PostScript3) Installation-sécurité pilote PS Installation-prog.surv.LPR Printing System Précédent 🚬 Quitter 6 InstallShield Wizard X Cliquer sur le bouton Suivant Choisissez l'emplacement cible Sélectionnez un dossier où l'assistant d'installation placera les fichiers. L'assistant d'installation installera PS Driver Security Utility dans le dossier suivant. Pour installer dans ce dossier, cliquez sur Suivant. Pour installer dans un autre dossier, cliquez sur Parcourir et sélectionnez un autre dossier. Dossier cible C:\Program Files\Panasonic\PS Printer Driver Parc<u>o</u>urir... t Suivant > Annuler **PS Security Utility** 7 Cliquer sur le bouton Oui pour placer un Est-ce que vous aimeriez placer un raccourci à cette utilité sur votre bureau? raccourci vers le logiciel de sécurité du pilote PS sur le bureau. <u>O</u>ui <u>N</u>on Les fichiers requis sont copiés. 8 InstallShield Wizard × Etat de l'installation L'assistant d'installation de PS Driver Security Utility effectue les opérations demandées Installation: PS Driver Security Utility 90% Annuler

### Windows

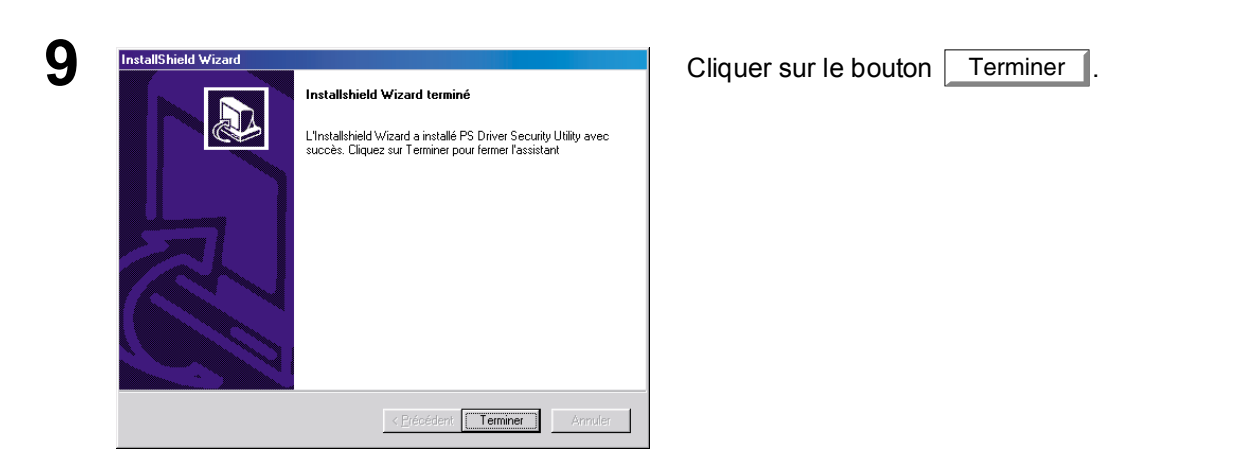

Le dossier du logiciel de sécurité du pilote PS a été rajouté au menu Programmes et l'installation est maintenant terminée.

### Mac OS

Afin de pouvoir utiliser les codes de département, les fonctions de boîte aux lettres et de boîte aux lettres sécurisée, il est nécessaire de bien configurer l'appareil avant d'installer le pilote d'imprimante. Sous Mac OS X, utiliser le logiciel de sécurité du pilote PS pour changer le réglage avant d'ajouter l'imprimante. Si l'imprimante a déjà été ajoutée, il faudra l'effacer, modifier le réglage à l'aide du logiciel de sécurité du pilote PS, puis ajouter l'imprimante par la suite.

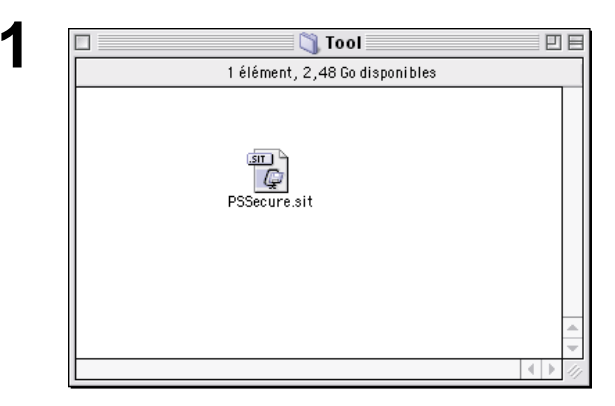

Quitter toutes les applications, puis introduire le CD du système d'impression Panasonic dans le lecteur de CD-ROM.

Double-cliquer sur l'icône du CD sur le bureau.

| Pour OS 8.6/9.x: | Parcourir l'arborescence des   |
|------------------|--------------------------------|
|                  | fichiers jusqu'à French > PS > |
|                  | Setup > Mac > Tool             |
| Pour OS X :      | Parcourir l'arborescence des   |
|                  | fichiers jusqu'à French > PS > |
|                  |                                |

Setup > Mac > Tool > OSX\_only

Copier le fichier **PSSecure.sit** sur votre disque dur.

**Nota:** Si le fichier PSSecure.sit ne se décompresse pas automatiquement, installer un logiciel de décompression approprié.

Effecteur la décompression de **PSSecure.sit** au moyen du logiciel de décompression. Double-cliquer sur l'icône de **Logiciel de sécuritépilote PS** pour démarrer.

Nota: Instructions d'installation Afin de pouvoir visionner le contenu d'un fichier ".hqx", "sit ", "sea" sur un Macintosh, utiliser le logiciel Stuffit Deluxe ou Stuffit Expander par Aladdin Systems (http:// www.aladdinsys.com). Stuffit Expander est disponible gratuitement.

| 👄 Macintosh HD                              | 2 B |
|---------------------------------------------|-----|
| 9 éléments, 2,48 Go disponibles             |     |
| PSSecure.sit Logiciel de sécurité-pilote PS |     |
|                                             |     |

### Windows 98/Windows Me

Pour changer les paramètres de l'imprimante, ouvrir la boîte de dialogue des propriétés de l'imprimante en faisant ce qui suit.

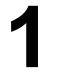

Cliquer sur le bouton **Démarrer**, placer le curseur sur **Paramètres**, et cliquer sur **Imprimantes**.

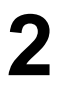

Cliquer avec le bouton droit de la souris sur l'icône de l'imprimante désirée dans la fenêtre **Imprimantes**, et sélectionner **Propriétés** dans le menu contextuel.

La boîte de dialogue des propriétés de l'imprimante s'affiche.

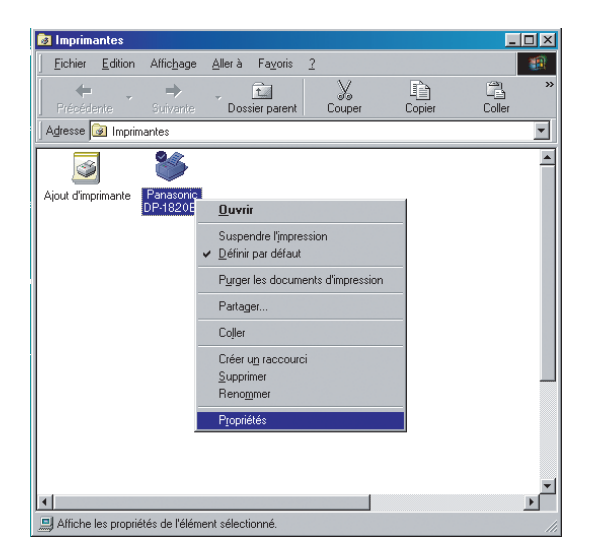

### Windows 98/Windows Me

### **Onglet Général**

| Propriétés de Panasonic DP-1820E PS                                          | ? ×                     |
|------------------------------------------------------------------------------|-------------------------|
| Polices Options du périphérique PostScript Général Détails Partage Papier Gi | Filigrane  <br>aphiques |
| Panasonic DP-1820E PS                                                        |                         |
| ① <u>C</u> ommentaire :                                                      |                         |
| Page de<br>Séparation : (aucun)                                              | ırir                    |
|                                                                              |                         |
|                                                                              |                         |
| 3                                                                            |                         |
| Imprimer une page de                                                         | e <u>t</u> est          |
| OK Annuler                                                                   | Appliquer               |

#### 1. Commentaire

Saisir les commentaires sur les propriétés s'il y a lieu.

Si un autre utilisateur configure cette imprimante sur son ordinateur lors de son partage, le commentaire saisi ici apparaîtra aussi sur cet ordinateur. Cependant, le commentaire affiché pour un utilisateur déjà configuré restera inchangé même si celui-ci est modifié plus tard.

#### 2. Page de séparation

Cette possibilité n'est pas disponible.

#### 3. Bouton Imprimer une page de test

Lance l'impression d'une page de test. Cette impression permet de vérifier si l'imprimante a été installée correctement.

### Windows 98/Windows Me

### **Onglet Détails**

| Propriétés de Panasonic DP-1820E PS                                                                                                    |
|----------------------------------------------------------------------------------------------------|
| Polices         Options du périphérique         PostScript         Filigrane           Général         Détails         Partage         Papier         Graphiques |
| Panasonic DP-1820E PS                                                                                                    |
| 1 Imprimer vers :                                                                                                    |
| 133.185.254.93.1p (M-LPR Port)                                                                                                    |
| 3 Imprimer en utilisant le pilote suivant :                                                                                                    |
| AdobePS Panasonic DP-1820E PS 💽 Nouveau pilote (4)                                                                                                    |
| 5 Capturer le port imprimante                                                                                                    |
| Paramètres du <u>d</u> élai                                                                                                    |
| 6 Non sélectionné : 15 secondes                                                                                                    |
| Essai de retransmission :     45 secondes                                                                                                    |
|                                                                                                    |
| Paramètres du spouleur Paramètres du port                                                                                                    |
| OK Annuler Appliquer                                                                                                    |

#### 1. Imprimer vers

Affiche le port auquel l'imprimante est connectée ou le chemin vers l'imprimante réseau. Pour modifier la destination de l'impression, sélectionner le port de destination de l'impression à partir de la liste ou saisir ici le chemin du réseau.

2. Bouton Ajouter un port... / Supprimer un port...

Ajoute/supprime un nouveau port ou un nouveau chemin.

- Imprimer en utilisant le pilote suivant
   Affiche le type de pilote d'imprimante. S'utilise pour spécifier l'imprimante à utiliser ou le modèle à émuler avec l'imprimante utilisée.
- 4. Bouton Nouveau pilote...

Met à jour ou modifie le pilote d'imprimante.

5. Bouton Capturer le port imprimante... / Terminer la capture...

Attribue un port local à l'imprimante raccordée au réseau ou annule un port local attribué à l'imprimante réseau.

6. Paramètres du délai - Essai de retransmission

S'utilise pour spécifier le délai (en secondes) alloué avant que l'imprimante ne se mette en ligne. Si l'imprimante n'est pas en ligne une fois ce délai passé, un message d'erreur sera affiché.

### Windows 98/Windows Me

7. Paramètres du délai - Essai de retransmission (Uniquement pour le port LPT) S'utilise pour spécifier le délai (en secondes) permis à l'imprimante pour être prête à l'impression. Si l'imprimante n'est pas prête passé ce délai, un message d'erreur sera affiché.

Augmenter cette valeur si une erreur se produit lors de l'impression d'un document volumineux.

- 8. **Bouton** Paramètres du spouleur... Spécifie la méthode d'envoi des documents (spouleur) du programme à l'imprimante.
- 9. **Bouton** Paramètres du port... Modifie les réglages du port de l'imprimante.

### Windows 98/Windows Me

### **Onglet Partage**

| Propriétés de Panasonic DP-1820E PS         Polices       Options du périphérique       PostScript         Général       Détails       Partage       Papier         ①       Non partagé       •       Partagé en tant que :       •         ②       Nom de partage :       PANASONIC       •       •         ③       Commentaire :       •       •       •         ④       Mot de passe :       •       •       • | ?     ×       Filigrane     Graphiques |  |
|----------------------------------------------------------------------------------------------------|----------------------------------------|--|
| OK Annuler                                                                                                    | Applauer                               |  |

#### 1. Non partagé / Partagé en tant que

Sélectionne l'affichage ou le partage de cette imprimante avec d'autres ordinateurs.

#### 2. Nom de partage

Spécifie le nom de l'imprimante partagée. Le nom affiché peut être utilisé tel quel ou un nouveau nom peut être saisi. Le nom spécifié ici sera affiché lorsque d'autres utilisateurs visionneront les informations sur l'imprimante installée sur le réseau.

#### 3. Commentaire

Il est possible de saisir un commentaire concernant l'imprimante partagée (tel que le type et l'emplacement de son installation). Lorsque d'autres utilisateurs visionneront les informations sur l'imprimante installée sur le réseau, le commentaire saisi ici sera affiché.

#### 4. Mot de passe

Utiliser un mot de passe lorsque d'autres utilisateurs se connectent à cette imprimante. Laisser la case vierge si l'utilisation d'un mot de passe n'est pas souhaitée.

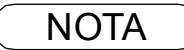

1. L'onglet **Partage** dans la boîte de dialogue des propriétés n'est pas affiché sauf si le partage de l'imprimante a été choisi.

### Windows 98/Windows Me

### **Onglet Papier**

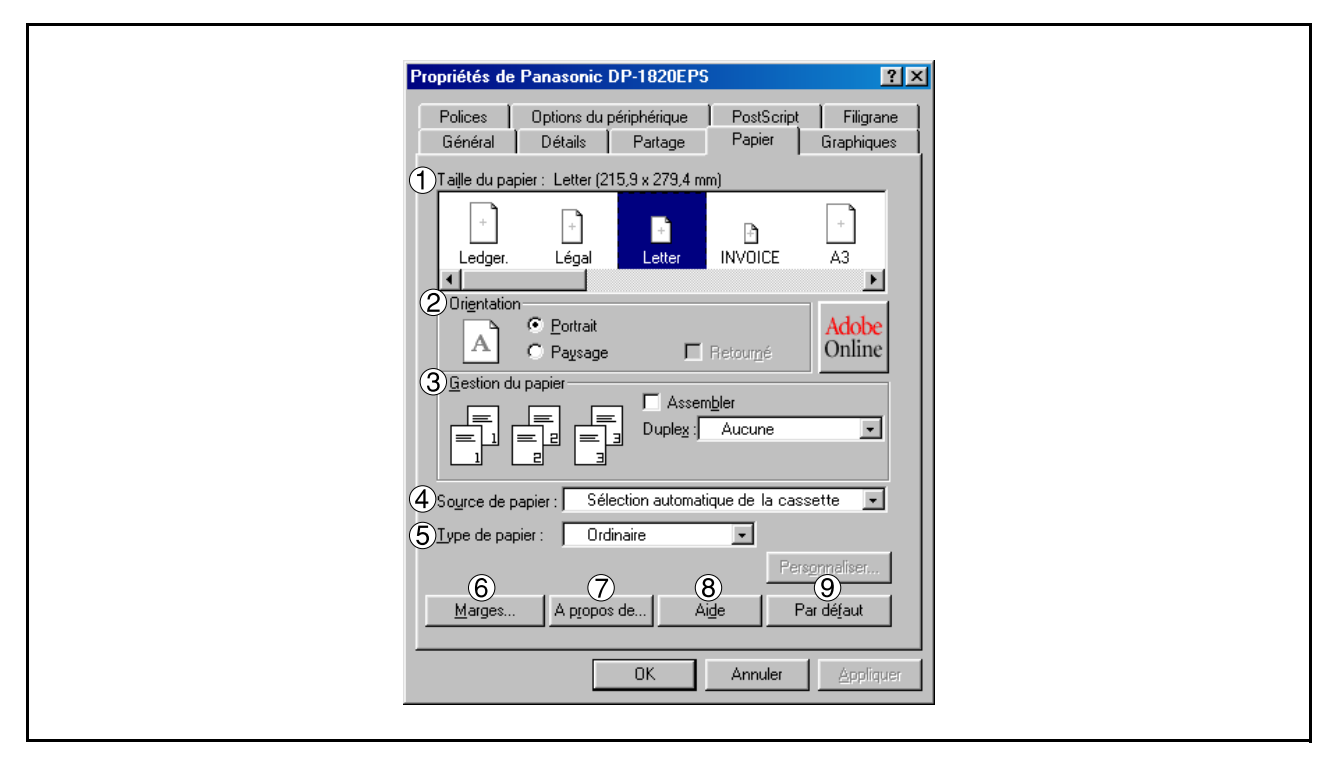

#### 1. Taille du papier

Sélectionner le format de papier.

#### 2. Orientation

Sélectionne l'orientation de l'impression (Portrait/Paysage)

#### 3. Gestion du papier

Contrôle l'éjection des feuilles et l'assemblage des pages Sélectionner **Assembler** pour assembler chaque jeu de copies multiples lors de leur impression. Dans le cas contraire, chaque page est imprimée par groupe individuel.

Le menu Duplex spécifie si l'imprimante doit ou non imprimer le document sur les deux faces du papier.

#### 4. Source de papier

Spécifier où se trouve sur l'appareil le papier à utiliser. Si **Sélection automatique de la cassette** est choisie, le pilote d'imprimante sélectionnera automatiquement la cassette de papier appropriée en fonction du format papier.

- Nota: 1. Si aucun format de papier correspondant n'est trouvé, le pilote d'imprimante sélectionne la cassette 1. (DP-190)
  - Si aucun format de papier correspondant n'est trouvé, le pilote d'imprimante sélectionne le plateau auxiliaire. (DP-1520P/1820E)

#### 5. Type de papier

Spécifie le type de papier à utiliser, tel normal ou épais.

Nota: Lors de la sélection d'un format de papier autre que le format Ordinaire, le pilote d'imprimante sélectionnera le plateau auxiliaire si Sélection automatique de la cassette est sélectionnée au menu Source papier.

### Windows 98/Windows Me

#### 6. Bouton Marges...

Affiche la boîte de dialogue des Marges. Cliquer sur ce bouton pour voir la zone de la page qui ne peut être utilisée pour l'impression.

#### 7. Bouton À propos de...

Affiche des informations relatives à la version et aux droits d'auteur de ce pilote d'imprimante.

#### 8. Bouton Aide

Affiche la fenêtre d'aide en ligne pour ce pilote d'imprimante.

#### 9. Bouton Par défaut

### Windows 98/Windows Me

### **Onglet Graphiques**

| Propriétés de Panasonic DP-1820E PS                                                                                                    |
|----------------------------------------------------------------------------------------------------|
| Polices Options du périphérique PostScript Filigrane<br>Général Détails Partage Papier Graphiques<br>Résolution : 600x600ppp •<br>Spécial Imprimer comme une image négative                                                                                                    |
| Imprimer comme une image inversée Imprimer comme une image inversée |
| G     T       Aide     Par défaut       OK     Annuler                                                                                                    |

#### 1. Résolution

Sélectionne la résolution utilisée pour l'impression (300/600/1200 ppp améliorée).

#### 2. Spécial

Imprime une image en négatif et/ou miroir de votre document. Cliquer sur cette option pour un aperçu.

3. Prise de papier

Spécifie la mise en page lors de l'impression de plusieurs documents sur une seule feuille de papier, et si des marges doivent être utilisées. Sélectionner ces options pour un aperçu.

4. Echelonnement (25-400%)

Spécifier un pourcentage d'agrandissement ou de réduction pour l'impression de documents. Si le taux d'agrandissement/réduction peut être réglé directement depuis l'application, choisir 100 % ici, puis spécifier le taux d'agrandissement/réduction dans la boîte de dialogue de l'application.

- 5. Convertir les textes/graphiques gris au format PostScript Cette fonction n'est pas disponible sur votre appareil.
- 6. Bouton Aide

Affiche la fenêtre d'aide en ligne pour ce pilote d'imprimante.

#### 7. Bouton Par défaut

### Windows 98/Windows Me

### **Onglet Polices**

| Propriétés de Panasonic DP-1820E PS                        | <u>?</u> ×                                |  |
|------------------------------------------------------------|-------------------------------------------|--|
| Général Détails Partage<br>Polices Options du périphérique | Papier Graphiques<br>PostScript Filigrane |  |
| si possible                                                | ponces maerype                            |  |
|                                                            |                                           |  |
|                                                            |                                           |  |
| ③ ☐ Ajouter le symbole monétaire de l'euro                 | aux polices PostScript                    |  |
| M, àj, les p                                               | polices téléchargées 4                    |  |
| 6 Aide F                                                   | Par déjaut                                |  |
| OK                                                         | Annuler Appliquer                         |  |

#### 1. Substituer les polices d'imprimante aux polices TrueType si possible

Signale au pilote quelles polices de caractères PostScript doivent être utilisées pour remplacer les polices TrueType. Au lieu d'envoyer toutes les polices de caractères TrueType vers l'imprimante, cette option permet d'utiliser une police PostScript à la place des polices TrueType habituelles utilisées dans le document.

Par défaut, des polices TrueType communes sont remplacées à l'impression par leurs polices PostScript semblables. Par contre, les polices sans PostScript semblables sont envoyées vers l'imprimante dans le format spécifié dans la boîte **Envoyer les polices TrueType en tant que** sous la boîte **Envoyer les polices en tant que**.

#### 2. Ne pas utiliser les polices d'imprimante

Désactive l'utilisation de polices de caractères d'imprimante. Utiliser cette option avancée pour l'envoi de documents PostScript vers plusieurs modèles d'imprimantes différents.

#### 3. Ajouter le symbole monétaire de l'euro aux polices PostScript

Ajoute le symbole de l'euro à la plupart des polices de caractères PostScript.

#### 4. Bouton M. à j. les polices téléchargées

Met à jour la liste des polices de caractères PostScript qui ont été téléchargées vers l'imprimante de sorte que le pilote les imprime correctement.

#### 5. Bouton Envoyer les polices en tant que...

Affiche la fenêtre de dialogue Envoyer les polices en tant que... Cliquer sur ce bouton pour spécifier comment envoyer des polices de caractères TrueType ou PostScript.

#### 6. Bouton Aide

Affiche la fenêtre d'aide en ligne pour ce pilote d'imprimante.

#### 7. Bouton Par défaut

### Windows 98/Windows Me

### Onglet Options du périphérique (Uniquement pour les modèles DP-190/1520P/1820E)

| Pi | ropriétés de Panasonic DP-1820EPS                                                                                  |   |
|----|----------------------------------------------------------------------------------------------------|---|
|    | Général Détails Partage Papier Graphiques<br>Polices Options du périphérique PostScript Filigrane                  |   |
|    | DMémoire d'imprimante disponible (en Ko) : 🛛 📴 😫                                                                   |   |
|    | Mémoire cache disponible (en Ko):     2359                                                                         |   |
|    | Tri     Tri       Accès sécurisé     Aucun       Imprimer des pages bl     Oui                                     |   |
|    | Changer le garamètre pour : Tri<br>Tri                                                                             |   |
| Ć  | Options d'installation     Nombre de cassettes     Lecteur de disque dur     Non installé     Mémoire     Standard |   |
|    | Changer le paramètre pour : Nombre de cassettes                                                                    |   |
| _  | 6 6 Aide Par défaut                                                                                                |   |
|    | OK Annuler Applique                                                                                                | 1 |

#### 1. Mémoire d'imprimante disponible (en Ko)

Spécifie la quantité de mémoire allouée à l'imprimante pour l'impression. Le pilote utilise cette information lors de l'exécution des tâches d'impression, comme par exemple lors de l'envoi de polices de caractères depuis l'ordinateur vers l'imprimante.

#### 2. Mémoire cache disponible (en Ko)

Affiche la quantité de mémoire cache disponible actuellement pour les polices de caractères de Type 32 (format de police bitmap.) Le pilote règle automatiquement la taille de la mémoire cache de police en fonction de l'option de mémoire installée sélectionnée dans la boîte d'options pouvant être installées.

#### 3. Caractéristiques de l'imprimante

Spécifie les fonctions d'imprimante suivantes :

• Tri

Sélectionner si les multiples copies seront empilées ou triées à l'impression.

**Nota:** Il est nécessaire d'insérer du papier dans les deux sens dans l'appareil lors de l'utilisation des fonctions Rotation empilée et Tri en rotation (par ex., Lettre et Lettre-R, A4 et A4R).

Non tri

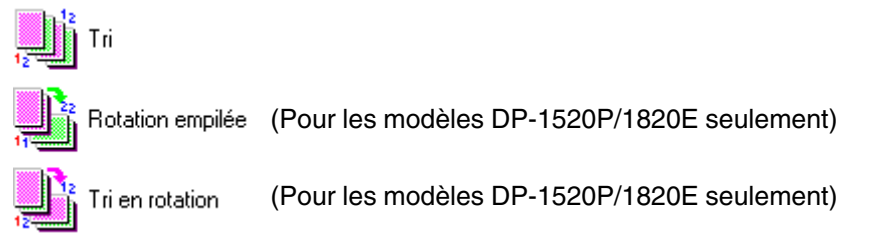

• Économie toner (Uniquement pour le modèle DP-190)

Cette fonction permet l'impression en utilisant moins de toner, réduisant ainsi la consommation de toner lors de l'impression de plusieurs brouillons avant d'imprimer un document final.

### Windows 98/Windows Me

#### Accès sécurisé

Sélectionner la Boîte aux lettres ou la Boîte aux lettres sécurisée si les données d'impression doivent être mises en mémoire dans la boîte aux lettres de l'appareil. Disponible si l'unité de disque dur en option a été installée (DA-HD18/HD19/HD30/HD60).

**Nota:** 1. L'utilitaire de sécurité du pilote PS doit être installé afin de pouvoir utiliser le mot de passe d'identification de l'utilisateur.

 DA-HD18: Pour DP-1520P/1820E, DA-HD19: Pour DP-190, DA-HD30: Pour DP-2330/3030, DA-HD60: Pour DP-3530/4530/6030

#### Imprimer des pages blanches

Sélectionner ou non l'impression des pages blanches.

#### Changement de cassette (à l'exception de Windows 98, Windows Me)

Cette fonction permet une impression continue. En cas d'épuisement de papier dans la cassette sélectionnée, ce réglage permet de commuter automatiquement l'impression à partir d'une autre cassette possédant le même format de papier.

#### Couverture avant

Régler pour insérer une page blanche comme page de couverture. Spécifier où se trouve sur l'appareil le papier à utiliser. Si Sélection automatique est choisie, le pilote de l'imprimante sélectionne automatiquement la cassette de papier appropriée en fonction du format du papier.

#### Couverture arrière

Régler pour insérer une page blanche comme couverture arrière. Spécifier où se trouve sur l'appareil le papier à utiliser. Si Sélection automatique est choisie, le pilote de l'imprimante sélectionne automatiquement la cassette de papier appropriée en fonction du format du papier.

#### 4. Options d'installation

Spécifie les fonctions d'imprimante suivantes :

#### Nombre de cassettes

Sélectionner le nombre de cassettes papier disponible pour l'imprimante si le module d'alimentation papier optionnel est installé.

#### Lecteur de disque dur

Sélectionner si le disque dur est installé.

#### Mémoire

Sélectionner le type de mémoire (standard ou supplémentaire). Disponible seulement si le lecteur de disque dur DA-HD18/HD19/HD30/HD60 (en option) est installé.

Nota: DA-HD18: Pour DP-1520P/1820E, DA-HD19: Pour DP-190, DA-HD30: Pour DP-2330/3030, DA-HD60: Pour DP-3530/4530/6030

#### 5. Bouton Aide

Affiche la fenêtre d'aide en ligne pour ce pilote d'imprimante.

#### 6. Bouton Par défaut

Assigne toutes les options de cette boîte de dialogue à leur valeur par défaut spécifiée dans le fichier PPD.

```
NOTA
```

1. L'onglet Options du péripherique permet de régler des paramètres spécifiques à l'unité ainsi que des paramètres spécifiqueses aux appareils en option.

S'assurer de bien régler les options sous l'onglet **Options du périphérique** avant d'imprimer un document. Sinon, des problèmes d'impression pourraient se produire.

### Windows 98/Windows Me

### Onglet Options du périphérique (Uniquement pour les modèles DP-2330/3030/3530/4530/6030)

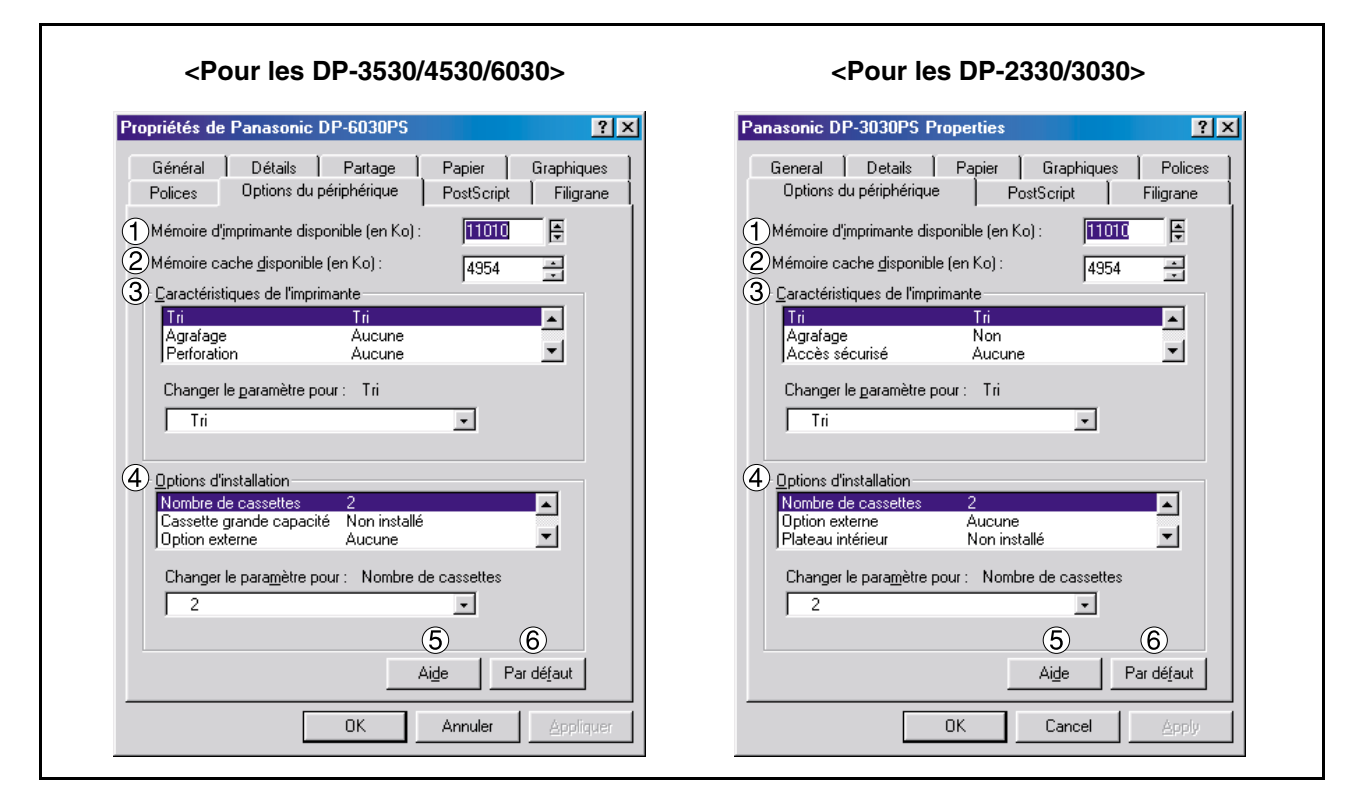

#### 1. Mémoire d'imprimante disponible (en Ko)

Spécifie la quantité de mémoire allouée à l'imprimante pour l'impression. Le pilote utilise cette information lors de l'exécution des tâches d'impression, comme par exemple lors de l'envoi de polices de caractères depuis l'ordinateur vers l'imprimante.

#### 2. Mémoire cache disponible (en Ko)

Affiche la quantité de mémoire cache disponible actuellement pour les polices de caractères de Type 32 (format de police bitmap). Le pilote règle automatiquement la taille de la mémoire cache de police en fonction de l'option de mémoire installée sélectionnée dans la boîte d'options pouvant être installées.

#### 3. Caractéristiques de l'imprimante

Spécifie les fonctions d'imprimante suivantes :

• Tri

Sélectionner si les multiples copies seront empilées ou triées à l'impression.

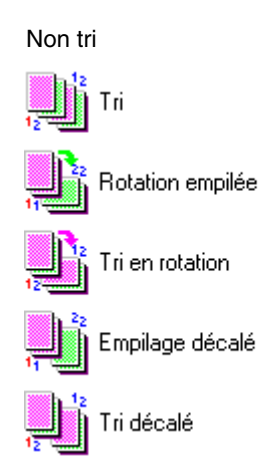

### Windows 98/Windows Me

#### Agrafage

Sélectionner la position des agrafes. Disponible si le finisseur vendu séparément (DA-FS300, FS330, FS355, FS600 or FS605) est installé. Maximum de 30 feuilles (Lettre/A4).

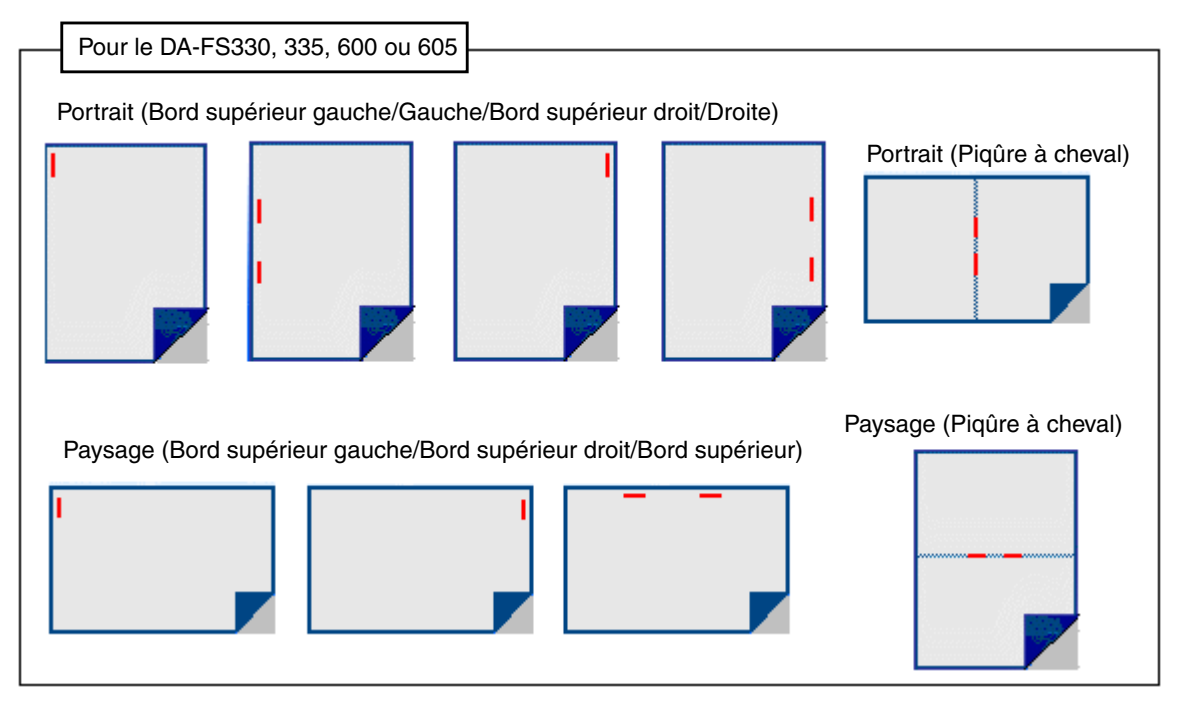

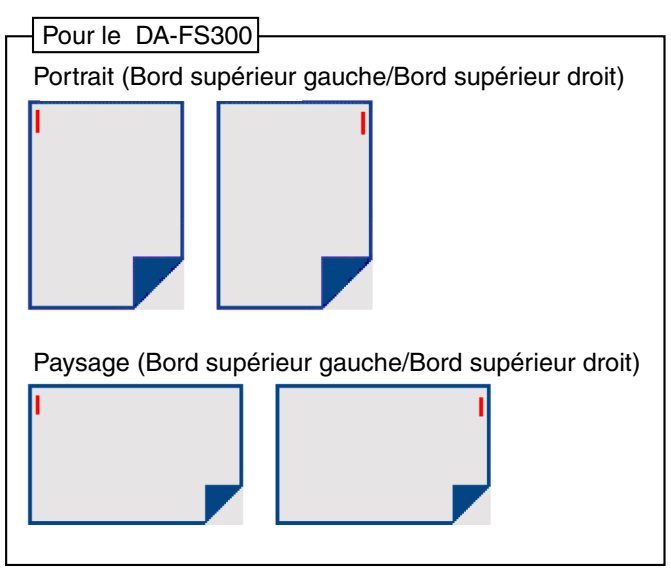

### Windows 98/Windows Me

#### Perforation (Uniquement pour les modèles DP-3530/4530/6030)

Sélectionner la position des perforations. Disponible si la perforatrice vendue séparément est installée.

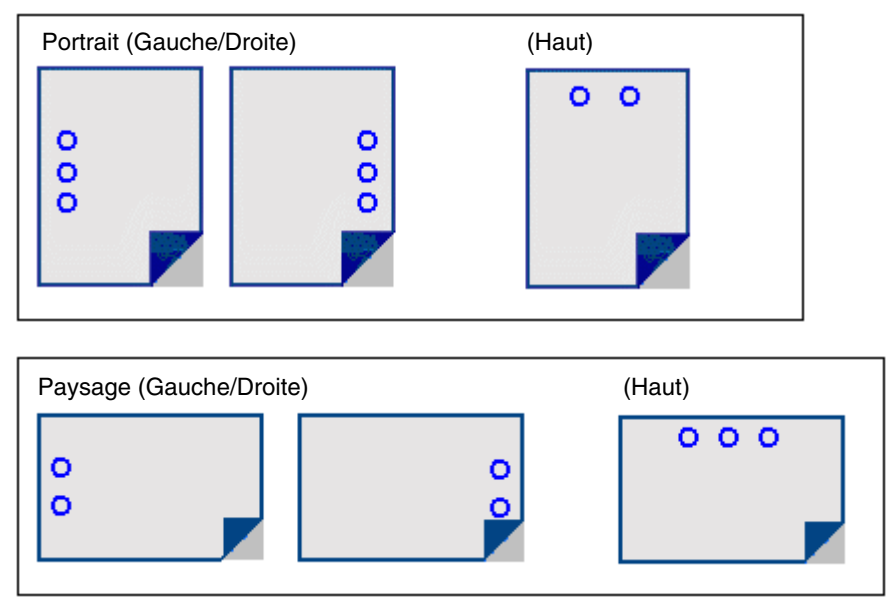

#### Accès sécurisé

Sélectionner la Boîte aux lettres ou la Boîte aux lettres sécurisée si les données d'impression doivent être mises en mémoire dans la boîte aux lettres de l'appareil. Disponible si l'unité de disque dur en option a été installée (DA-HD30/60).

**Nota:** L'utilitaire de sécurité du pilote PS doit être installé afin de pouvoir utiliser le mot de passe d'identification de l'utilisateur.

#### Imprimer des pages blanches

Sélectionner ou non l'impression des pages blanches.

#### · Changement de plateau (à l'exception de Windows 98, Windows Me)

Permet d'acheminer le papier en continu lorsque le même format de papier est présent dans une autre cassette (Commutation automatique de plateau.) Si cette option n'est pas sélectionnée, l'appareil s'arrêtera dès que le papier aura été épuisé dans le plateau considéré.

#### Couverture avant

Régler pour insérer une page blanche comme page de couverture. Spécifier où se trouve sur l'appareil le papier à utiliser. Si Sélection automatique est choisie, le pilote de l'imprimante sélectionne automatiquement la cassette de papier appropriée en fonction du format du papier.

#### Couverture arrière

Régler pour insérer une page blanche comme couverture arrière. Spécifier où se trouve sur l'appareil le papier à utiliser. Si Sélection automatique est choisie, le pilote de l'imprimante sélectionne automatiquement la cassette de papier appropriée en fonction du format du papier.

#### Notif. R/V (Uniquement pour les modèles DP-2330/3030)

À utiliser pour imprimer "IMP RECTO VERSO" au bas de la première page en cas d'impression recto verso.

### Windows 98/Windows Me

4. Options d'installation

Spécifie les fonctions d'imprimante suivantes :

Nombre de cassettes

Sélectionner le nombre de cassettes papier disponible pour l'imprimante si le module d'alimentation papier optionnel est installé.

- Cassette grande capacité (CGC) (Uniquement pour les modèles DP-3530/4530/6030) Sélectionner si une cassette à grande capacité est installée.
- Finisseur (Uniquement pour les modèles DP-3530/4530/6030) Sélectionner le type de finisseur si un finisseur est installé.
- Unité Perforation (Uniquement pour les modèles DP-3530/4530/6030) Sélectionner si la perforatrice est installée.
- Option externe (Uniquement pour les modèles DP-2330/3030) Sélectionner le type de finisseur si un finisseur est installé.
- Plateau intérieur (Uniquement pour les modèles DP-2330/3030) Sélectionner Installé si un plateau intérieur est installé.
- Unité recto verso (Uniquement pour les modèles DP-2330/3030) Sélectionner Installée si une unité recto verso est installée.
- Lecteur de disque dur Sélectionner si le disque dur est installé.

#### 5. Bouton Aide

Affiche la fenêtre d'aide en ligne pour ce pilote d'imprimante.

#### 6. Bouton Par défaut

Assigne toutes les options de cette boîte de dialogue à leur valeur par défaut spécifiée dans le fichier PPD.

NOTA

1. L'onglet Options du péripherique permet de régler des paramètres spécifiques à l'unité ainsi que des paramètres spécifiques aux appareils en option.

### Windows 98/Windows Me

### **Onglet PostScript**

| Général     Détails     Partage     Papier     Graphiques       Polices     Options du périphérique     PostScript     Filigrane |
|----------------------------------------------------------------------------------------------------|
| Format d'impression PostScript :                                                                                                 |
| PostScript (optimiser pour vitesse)                                                                                              |
| (2)En-tête PostScript                                                                                                    |
| Iélécharger l'en-tête à chaque impression                                                                                        |
| C En-tête téléchargé et <u>c</u> onservé                                                                                         |
| Envoyer l'en-tête maintenant                                                                                                    |
| Message d' <u>e</u> rreur d'impression PostScript                                                                                |
| Délais d'attente PostScript                                                                                                    |
| 4 Délaj d'attente du travail : 🛛 🚆 Secondes                                                                                      |
| 5 Délai d'attente imparti : 600 🚎 Secondes                                                                                       |
| Image: Second system     Image: Second system       Agancées     Aide       Par défaut                                           |
| OK Annuler Appliquer                                                                                                    |
|                                                                                                    |

#### 1. Format d'impression Postscript

Spécifier le format des fichiers PostScript. Il est conseillé d'utiliser de façon générale le format PostScript (optimisé pour une meilleure vitesse) pour l'impression d'un document.

2. En-tête PostScript

Spécifier s'il est nécessaire d'envoyer des informations d'en-tête vers l'imprimante à chaque impression. Étant donné qu'il s'agit d'une fonction avancée, il est conseillé de ne pas l'utiliser à moins d'avoir déjà travaillé avec des en-têtes.

#### 3. Message d'erreur d'impression PostScript

Spécifier s'il est nécessaire d'envoyer des informations d'erreur vers l'imprimante à chaque impression de documents.

#### 4. Délai d'attente PostScript - Délai d'attente du travail

Spécifier le nombre maximum de secondes nécessaires au passage du document de l'ordinateur vers l'imprimante avant que la tâche ne soit annulée.

Une valeur égale à 0 signifie que la tâche ne sera jamais annulée. Si l'imprimante est partagée, ne jamais spécifier une valeur de 0.

#### 5. Délai d'attente PostScript – Délai d'attente imparti

Spécifier le nombre maximum de secondes durant lesquelles l'imprimante attendra que l'ordinateur envoie la tâche avant de l'annuler.

Une valeur égale à 0 signifie que la tâche ne sera jamais annulée. Si l'imprimante est partageé, ne jamais spécifier une valeur de 0.

#### 6. Bouton Avancées...

Affiche la boîte de dialogue des options avancées PostScript. Cliquer sur ce bouton pour voir et éventuellement modifier les réglages avancés PostScript. Ne pas utiliser cette option à moins de bien maîtriser les subtilités de la méthode PostScript.

#### 7. Bouton Aide

Affiche la fenêtre d'aide en ligne pour ce pilote d'imprimante.

8. Bouton Par défaut

### Windows 98/Windows Me

### **Onglet Filigrane**

| Propriétés de Panasonic DP-1820E PS<br>Général Détails Partage Papier D                                           | ? ×       âraphiques       Filiorane |
|----------------------------------------------------------------------------------------------------|--------------------------------------|
| Sélectionner un filigrane :  Sélectionner un filigrane :  Aucunt BROUILLON CONFIDENTIEL COPIE  Modifier Supprimer |                                      |
| Nouveau       Permière page seulement       En arrière-plan                                                       |                                      |
| Contours seulement     (3)       Aide       OK                                                                    | Appliquer                            |

#### 1. Sélectionner un filigrane

Liste et offre les différentes options de filigrane. Cocher l'entrée devant être supprimée ou modifiée sur la liste.

Une pression sur le bouton Nouveau faire apparaître la boîte de dialogue Nouveau Filigrane ce qui permet l'ajout d'un nouveau filigrane à la liste.

#### 2. Imprimer le filigrane

Spécifie le format et le style du filigrane.

#### 3. Bouton Aide

Affiche la fenêtre d'aide en ligne pour ce pilote d'imprimante.

### Windows NT 4.0 (Administrateur)

### Onglet Général

|   | 🖗 Panasonic DP-1820E PS propriétés 🛛 😰 🗙                                                                                                    |
|---|----------------------------------------------------------------------------------------------------|
|   | Général       Ports       Planification       Partage       Sécurité       Paramètres du périphérique           Panasonic DP-1820E PS        PS |
| ( | Commentaire :                                                                                                    |
| ( | 2)Emplacement :                                                                                                    |
| ( | 3 Ellote d'impression : AdobePS Panasonic DP-1820E PS 💌 Nouveau pilote                                                                          |
|   | Page de géparation Processeur d'impression Imprimer une page de test                                                                            |
|   | OK Annuler                                                                                                    |

#### 1. Commentaire

Saisir les commentaires sur les propriétés s'il y a lieu.

Si un autre utilisateur configure cette imprimante sur son ordinateur lors de son partage, le commentaire saisi ici apparaîtra aussi sur cet ordinateur. Cependant, le commentaire affiché pour un utilisateur déjà configuré restera inchangé même si celui-ci est modifié plus tard.

#### 2. Emplacement

Spécifie l'emplacement de l'imprimante.

#### 3. Pilote d'impression

Affiche le type de pilote d'imprimante. Spécifie l'imprimante en cours d'utilisation ou le modèle d'imprimante pouvant être émulée par cette dernière.

Cliquer sur le bouton Nouveau pilote... pour mettre à jour ou pour modifier le pilote d'imprimante.

- 4. **Bouton** Page de séparation... Cette possibilité n'est pas disponible.
- 5. Bouton Processeur d'impression...

Spécifier le processeur utilisé pour l'impression (processeur d'impression) et le type de données (type de données par défaut).

Le processeur et les données affectent la manière dont fonctionne l'imprimante sous Windows NT. Normalement, ces paramètres n'ont pas besoin d'être modifiés. Cependant, il pourrait être nécessaire de les modifier lorsque l'imprimante est utilisée avec un programme spécial.

#### 6. Bouton Imprimer une page de test

Lance l'impression d'une page de test. Cette impression permet de vérifier si l'imprimante a été installée correctement.

NOTA

1. Sous Windows NT 4.0, le réglage des propriétés dépend du compte sous lequel une session a été ouverte. Cette partie explique uniquement les propriétés spécifiées par l'administrateur (administrateur système.)

Voir "Impression depuis une application Windows" pour plus d'explications sur les propriétés pouvant être modifiées par l'utilisateur. (Voir page 114.)

### Windows NT 4.0 (Administrateur)

### **Onglet Ports**

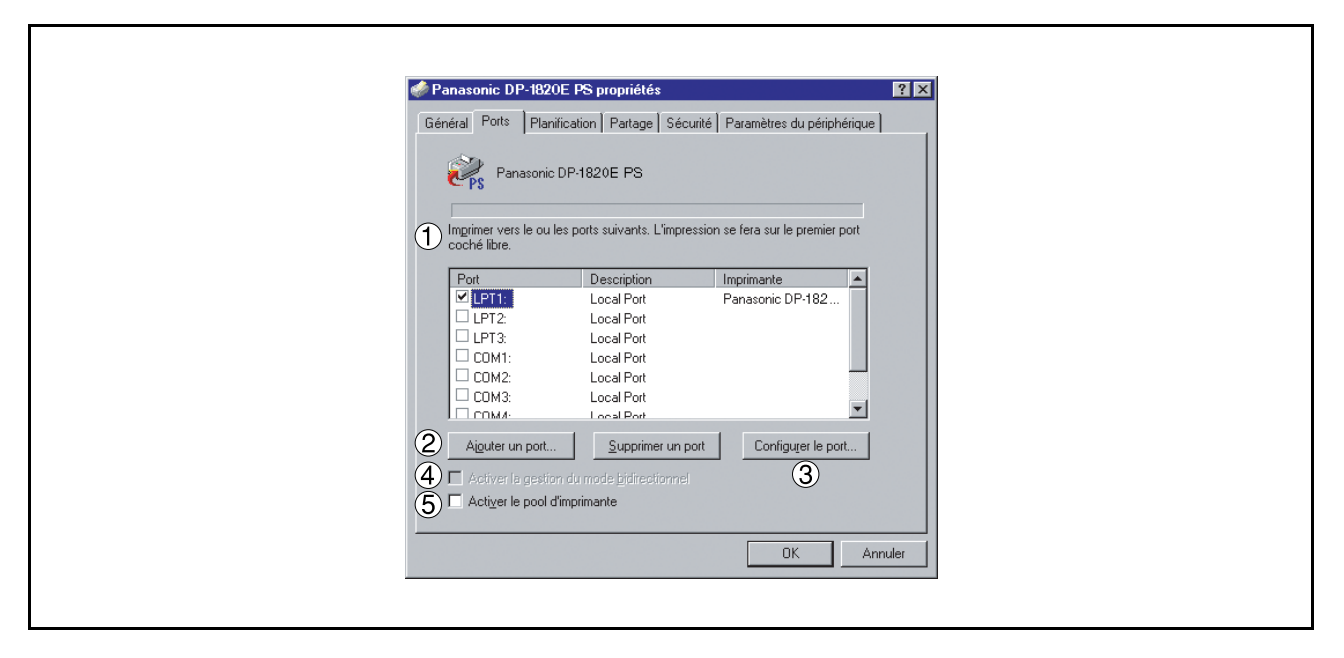

#### 1. Imprimer vers le ou les ports suivants

Affiche une liste de ports disponibles pour l'impression, leur état et les imprimantes connectées à ces ports.

2. **Bouton** Ajouter un port... / Supprimer un port Ajoute/supprime un nouveau port ou un nouveau chemin.

#### 3. Bouton Configurer le port...

S'utilise pour configurer le port sélectionné. Dans le cas d'un port parallèle, le délai entre tentatives de transmission doit être spécifié.

4. Activer la gestion du mode bidirectionnel (La fonction n'est pas disponible avec ces modèles.) Sur une imprimante, ce paramètre permet de recevoir des données de configuration et des données sur l'état à partir de l'ordinateur.

#### 5. Activer le pool d'imprimante

Le pool d'imprimante permet d'envoyer les données d'une imprimante logique vers deux ou plusieurs imprimantes. Lorsque le pool d'imprimante est activé, une tâche d'impression transmise est envoyée directement vers la première imprimante libre.

### Windows NT 4.0 (Administrateur)

### **Onglet Planification**

| e   | Panasonic DP-1820E PS propriétés 🛛 🕐 🗙                                        |  |
|-----|-------------------------------------------------------------------------------|--|
| ſ   | iénéral Ports Planification Partage Sécurité Paramètres du périphérique       |  |
|     | Disponible : 💿 Toujours                                                       |  |
| Ĭ   |                                                                               |  |
| 2   | Prjorité                                                                      |  |
|     | La plus faible La plus haute                                                  |  |
|     | Priorité actuelle : 1                                                         |  |
|     |                                                                               |  |
| 3   | Spouler les documents d'impression pour que l'impression se termine plus vite |  |
|     | O Commencer l'impression après que la <u>d</u> ernière page ait été spoulée   |  |
|     | Commencer l'impression immédiatement                                          |  |
|     | C Imprimer diregtement sur l'imprimante                                       |  |
|     |                                                                               |  |
| (4) | Maintenir les documents non contormes                                         |  |
| (5) | Imprimer d'abord les documents spoulés                                        |  |
| 6   | Conserver les documents après leur impression                                 |  |
|     |                                                                               |  |
|     |                                                                               |  |
|     |                                                                               |  |
|     |                                                                               |  |

#### 1. Disponible

Programme le fonctionnement de l'imprimante. Spécifier les horaires lorsque De - À est sélectionné.

#### 2. Priorité

Attribue les priorités d'impression. Le bouton à glissière permet de régler la priorité de 1 à 99.

### 3. Spouler les documents... /Imprimer directement sur l'imprimante

Spécifier comment les documents doivent être envoyés du programme à l'imprimante.

#### 4. Maintenir les documents non conformes

Le spouleur compare les réglages du document et ceux de l'imprimante et retient l'impression du document si ces réglages (format papier, orientation, etc.) ne correspondent pas.

#### 5. Imprimer d'abord les documents spoulés

Imprime toujours d'abord les documents spoulés quelle que soit la priorité d'impression.

#### 6. Conserver les documents après leur impression

Conserve les documents dans la file d'attente d'impression même si ceux-ci ont déjà été imprimés. Ces documents peuvent être ensuite imprimés de nouveau directement de la file d'attente quel que soit l'état du programme.
# Windows NT 4.0 (Administrateur)

## **Onglet Partage**

| 🦑 Panasonic DP-1820E PS propriétés                                                                                                    | ? 🗙           |
|----------------------------------------------------------------------------------------------------|---------------|
| Général Ports Planification Partage Sécurité Paramètres du                                                                                                    | périphérique  |
| Panasonic DP-1820E PS                                                                                                    |               |
| 1 © Non partagée                                                                                                    |               |
| C Partagée                                                                                                    |               |
| Nom de partage :                                                                                                    |               |
| Vous pouvez installer des pilotes supplémentaires de façon à ce que<br>utilisateurs des systèmes suivants puissent les télécharger automatique<br>lorsqu'ils se connecteront.      | les<br>uement |
| Pilotes supplémentaires :     Windows 95     Windows NT 4.0 x86 (installé)     Windows NT 4.0 Alpha     Windows NT 4.0 Alpha     Windows NT 4.0 PPC     Windows NT 3.5 ou 3.51 x86 |               |
| Pour modifier les permissions sur l'imprimante, allez dans l'onglet Sécu                                                                                                    | urité.        |
| OK                                                                                                    | Annuler       |
|                                                                                                    |               |

## 1. Non partagée/Partagée

Sélectionne l'affichage ou le partage de cette imprimante avec d'autres ordinateurs.

2. Nom de partage

Spécifie le nom de l'imprimante partagée. Le nom affiché peut être utilisé tel quel ou un nouveau nom peut être saisi. Le nom spécifié ici sera affiché lorsque d'autres utilisateurs visionneront les informations sur l'imprimante installée sur le réseau.

### 3. Pilotes supplémentaires (Le pilote d'imprimante PS n'est pas disponible dans ce menu.) Permet le chargement des pilotes d'imprimante d'autres systèmes d'exploitation. Lorsque des utilisateurs fonctionnant sous ces systèmes d'exploitation se connectent à l'imprimante, le pilote d'imprimante approprié est automatiquement chargé.

## NOTA

 Lors du partage d'une imprimante sur le réseau, le pilote d'impression doit étre installé sur le serveur d'impression seulement; les autres ordinateurs copieront et utiliseront automatiquement ce pilote.

C'est pour cette raison que le serveur d'impression doit avoir les pilotes d'impression pour tous les systèmes utilisés par les autres ordinateurs devant partager l'imprimante.

# Windows NT 4.0 (Administrateur)

## **Onglet Sécurité**

| Panasonic DP-1820E PS propriétés     Général Ports   Planification   Partage   Sécurité   Paramètres du périphériqu                                                                                                    | <b>?</b> × |  |
|----------------------------------------------------------------------------------------------------|------------|--|
| Permissions         Consulter ou créer les informations de permissions sur le ou les éléments sélectionnés.         Audit         Consulter ou créer les informations d'audit sur le ou les éléments sélectionnés.         Audit         Consulter ou créer les informations d'audit sur le ou les éléments sélectionnés.         Augit         Appartenance         Consulter l'appartenance ou prendre possession du ou des éléments sélectionnés. | 1)<br>2    |  |
| Appartegance                                                                                                    | 3<br>muler |  |

1. **Bouton** Permissions Contrôle les privilèges d'accès à l'imprimante.

- 2. Bouton Audit Affiche le nom des personnes qui ont utilisé cette imprimante et comment ils l'ont utilisée.
- 3. **Bouton** Appartenance Prendre possession de l'imprimante.

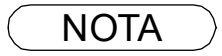

 Pour pouvoir utiliser ces fonctions, il faut d'abord sélectionner Audit à partir des Règles de supervision des utilisateurs et activer Accès aux fichiers et objets dans la boîte de dialogue Règles d'audit.

## Windows NT 4.0 (Administrateur)

## Onglet Paramètres du périphérique (Uniquement pour les modèles DP-190/1520P/1820E)

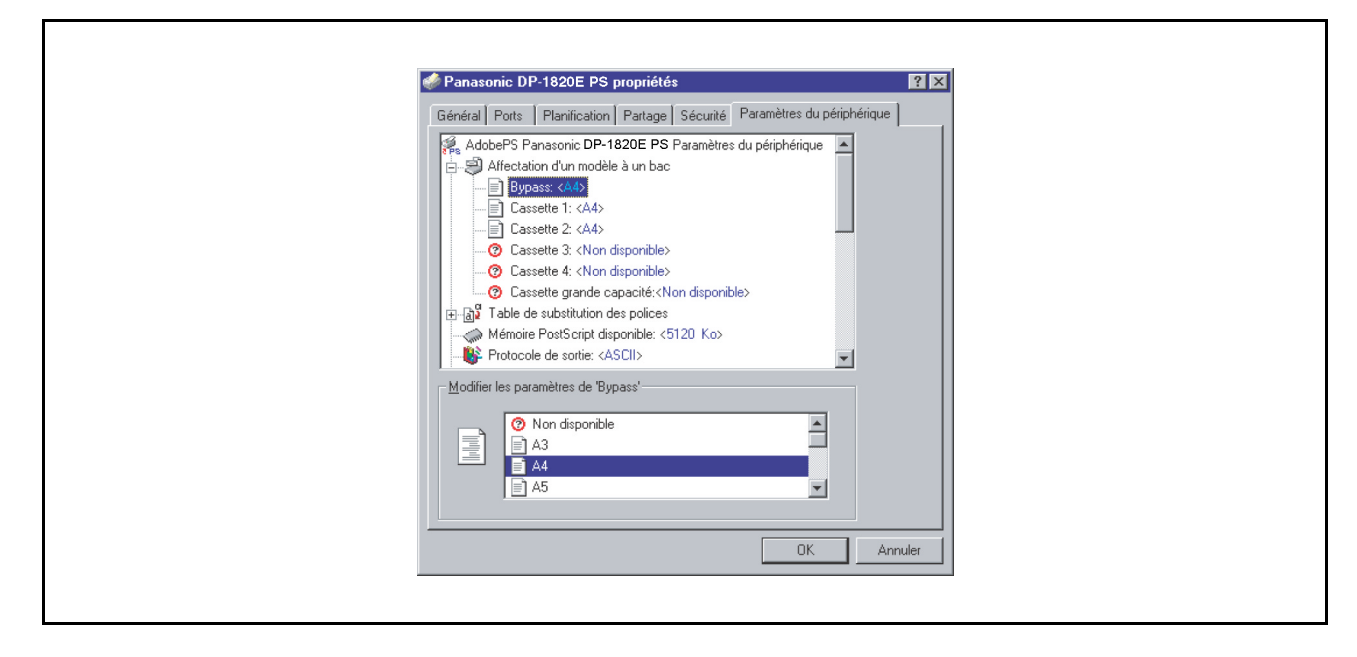

Spécifier les réglages et options suivants :

#### Affectation d'un modèle à un bac

Spécifie le format de papier disponible dans chaque cassette.

#### Table de substitution des polices

Indique au pilote quelles polices de caractères PostScript doivent être utilisées pour remplacer les polices TrueType. Au lieu d'envoyer toutes les polices de caractères TrueType vers l'imprimante, cette option permet d'utiliser une police d'imprimante PostScript pour les polices TrueType habituelles utilisées dans le document.

#### Mémoire PostScript disponible

Spécifie la quantité de mémoire allouée à l'imprimante pour l'impression. Le pilote utilise cette information lors de l'exécution des tâches d'impression, comme par exemple lors de l'envoi des polices de caractères depuis l'ordinateur vers l'imprimante.

#### Protocole de sortie

Spécifie le format des données au moment de leur envoi vers l'imprimante. Ne pas utiliser cette option à moins de bien maîtriser les subtilités de la méthode PostScript.

#### · Envoyer CTRL-D avant chaque tâche/après chaque tâche

Envoie une commande CTRL+D pour indiquer à l'imprimante que la tâche en cours est terminée, servant par conséquent à réinitialiser l'imprimante. Ne pas utiliser cette option à moins de bien maîtriser les subtilités de la méthode PostScript.

#### Convertir les textes/graphiques gris au format PostScript

Cette fonction n'est pas disponible sur votre appareil.

## Windows NT 4.0 (Administrateur)

## Ajouter le symbole de l'euro aux polices PostScript

Ajoute le symbole de l'euro à la plupart des polices de caractères PostScript.

### Délai d'attente de la tâche

Spécifier le nombre maximum de secondes nécessaires au passage du document de l'ordinateur vers l'imprimante avant que la tâche ne soit annulée.

Une valeur égale à 0 signifie que la tâche ne sera jamais annulée. Si l'imprimante est partagée, ne jamais spécifier une valeur de 0.

## Délai d'attente

Spécifier le nombre maximum de secondes durant lesquelles l'imprimante attendra que l'ordinateur envoie la tâche avant de l'annuler.

Une valeur égale à 0 signifie que la tâche ne sera jamais annulée. Si l'imprimante est partagée, ne jamais spécifier une valeur de 0.

## Taille pour télécharger en tant que police vectorielle

Spécifier la taille minimale de police de caractères à télécharger en tant que police vectorielle. L'augmentation de cette valeur accélère l'impression.

## Taille pour télécharger en tant que bitmap

Spécifier la taille maximale de police de caractères à télécharger en tant que bitmap. La baisse de cette valeur accélère l'impression.

Options pouvant être installées

### Nombre de cassettes

Sélectionner le nombre de cassettes papier disponibles lorsqu'un module d'alimentation papier en option est installé.

## Lecteur de disque dur

Sélectionner si le disque dur est installé.

#### Mémoire

Sélectionner le type de mémoire (standard ou supplémentaire). Disponible seulement si le lecteur de disque dur DA-HD18/HD19/HD30/HD60 (en option) est installé.

Nota: 1. DA-HD18: Pour DP-1520P/1820E, DA-HD19: Pour DP-190, DA-HD30: Pour DP-2330/3030, DA-HD60: Pour DP-3530/4530/6030

2. S'assurer de bien régler les options sous l'onglet **Options du périphérique** avant d'imprimer un document. Sinon, des problèmes d'impression pourraient se produire.

## Windows NT 4.0 (Administrateur)

## Onglet Paramètres du périphérique (Uniquement pour les modèles DP-2330/3030/3530/4530/6030)

| Mémoire PostScript disponible: <5120 Ko><br>Protocole de sortie: <ascii><br/>Modifier les paramètres de 'Bypass'</ascii> |
|----------------------------------------------------------------------------------------------------|
|----------------------------------------------------------------------------------------------------|

Spécifier les réglages et options suivants :

#### Affectation d'un modèle à un bac

Spécifie le format de papier disponible dans chaque cassette.

### Table de substitution des polices

Indique au pilote quelles polices de caractères PostScript doivent être utilisées pour remplacer les polices TrueType. Au lieu d'envoyer toutes les polices de caractères TrueType vers l'imprimante, cette option permet d'utiliser une police d'imprimante PostScript pour les polices TrueType habituelles utilisées dans le document.

## Mémoire PostScript disponible

Spécifie la quantité de mémoire allouée à l'imprimante pour l'impression. Le pilote utilise cette information lors de l'exécution des tâches d'impression, comme par exemple lors de l'envoi des polices de caractères depuis l'ordinateur vers l'imprimante.

#### Protocole de sortie

Spécifie le format des données au moment de leur envoi vers l'imprimante. Ne pas utiliser cette option à moins de bien maîtriser les subtilités de la méthode PostScript.

#### · Envoyer CTRL-D avant chaque tâche/après chaque tâche

Envoie une commande CTRL+D pour indiquer à l'imprimante que la tâche en cours est terminée, servant par conséquent à réinitialiser l'imprimante. Ne pas utiliser cette option à moins de bien maîtriser les subtilités de la méthode PostScript.

## Convertir les textes/graphiques gris au format PostScript

Cette fonction n'est pas disponible sur votre appareil.

## Windows NT 4.0 (Administrateur)

## Ajouter le symbole de l'euro aux polices PostScript

Ajoute le symbole de l'euro à la plupart des polices de caractères PostScript.

### Délai d'attente de la tâche

Spécifier le nombre maximum de secondes nécessaires au passage du document de l'ordinateur vers l'imprimante avant que la tâche ne soit annulée.

Une valeur égale à 0 signifie que la tâche ne sera jamais annulée. Si l'imprimante est partagée, ne jamais spécifier une valeur de 0.

## Délai d'attente

Spécifier le nombre maximum de secondes durant lesquelles l'imprimante attendra que l'ordinateur envoie la tâche avant de l'annuler.

Une valeur égale à 0 signifie que la tâche ne sera jamais annulée. Si l'imprimante est partagée, ne jamais spécifier une valeur de 0.

### Taille pour télécharger en tant que police vectorielle

Spécifier la taille minimale de police de caractères à télécharger en tant que police vectorielle. L'augmentation de cette valeur accélère l'impression.

### Taille pour télécharger en tant que bitmap

Spécifier la taille maximale de police de caractères à télécharger en tant que bitmap. La baisse de cette valeur accélère l'impression.

Options pouvant être installées

#### Nombre de cassettes

Sélectionner le nombre de cassettes papier disponibles lorsqu'un module d'alimentation papier en option est installé.

- Cassette grande capacité (CGC) (Uniquement pour les modèles DP-3530/4530/6030) Sélectionner si une cassette à grande capacité est installée.
- Finisseur (Uniquement pour les modèles DP-3530/4530/6030) Sélectionner le type de finisseur si un finisseur est installé.
- Unité Perforation (Uniquement pour les modèles DP-3530/4530/6030) Sélectionner si la perforatrice est installée.
- Option externe (Uniquement pour les modèles DP-2330/3030) Sélectionner le type de finisseur si un finisseur est installé.
- Plateau intérieur (Uniquement pour les modèles DP-2330/3030) Sélectionner Installé si un plateau intérieur est installé.
- Unité recto verso (Uniquement pour les modèles DP-2330/3030) Sélectionner Installée si une unité recto verso est installée.
- Lecteur de disque dur Sélectionner si un disque dur est installé.
- Mémoire
   Sélectionner le type de mémoire (standard ou supplémentaire).
   Disponible seulement si le lecteur de disque dur DA-HD18/HD19/HD30/HD60 (en option) est installé.

# Windows 2000/Windows XP/Windows Server 2003 (Administrateur)

## Onglet Général (Uniquement pour les modèles DP-2330/3030/3530/4530/6030)

| ¢ | Panasonic DP-1820E PS Propriétés         ?           énéral         Partage         Ports         Avancé         Sécurité         Paramètres du périphérique | × |
|---|----------------------------------------------------------------------------------------------------|---|
| 1 | Panasonic DP:1820E PS  Emplacement :                                                                                                    |   |
| 3 | Commentaire : AdobePS Panasonic DP-1820E PS                                                                                                    |   |
| 4 | − Fonctionnalités<br>Couleur : Non Papier disponible :<br>Rectoverso : Oui A4 -                                                                              |   |
|   | Agrafage : Oui<br>Vitesse : 18 ppm                                                                                                    |   |
|   | O                                                                                                    |   |
| - | OK Annuler Appliquer                                                                                                    |   |

### 1. Nom de l'imprimante

Le nom de l'imprimante déterminé lors de l'installation est affiché.

### 2. Emplacement

Spécifie l'emplacement de l'imprimante.

## 3. Commentaire

Saisir les commentaires sur les propriétés s'il y a lieu.

Si un autre utilisateur configure cette imprimante sur son ordinateur lors de son partage, le commentaire saisi ici apparaîtra aussi sur cet ordinateur. Cependant, le commentaire affiché pour un utilisateur déjà configuré restera inchangé même si celui-ci est modifié plus tard.

#### 4. Fonctionnalités

Les fonctions et les paramètres de l'imprimante sont affichés.

### 5. **Bouton** Options d'impression...

Changer les propriétés (paramètres de l'impression) personnalisables pour chaque utilisateur. Consulter "Impression depuis une application Windows" pour savoir davantage sur les paramètres. (Voir page 114.)

## 6. Bouton Imprimer une page de test

Lance l'impression d'une page de test. Cette impression permet de vérifier si l'imprimante a été installée correctement.

## NOTA

 Sous Windows 2000/Windows XP/Windows Server 2003, le réglage des propriétés dépend du compte sous lequel une session a été ouverte. Cette partie explique uniquement les propriétés spécifiées par l'administrateur (administrateur système).

Voir "Impression depuis une application Windows" pour plus d'explications sur les propriétés pouvant être modifiées par l'utilisateur. (Voir page 114.)

## Windows 2000/Windows XP/Windows Server 2003 (Administrateur)

## **Onglet Partage**

| <windows 2000=""></windows>                                                                                                    | < Windows XP/Windows Server 2003>                                                                                                    |
|----------------------------------------------------------------------------------------------------|----------------------------------------------------------------------------------------------------|
| Général Partage Ports Avancé Sécurité Paramètres du périphérique                                                                                                    | Général Partage Ports Avancé Gestion des couleurs Sécurité Options de dispositif                                                                                                    |
| Panasonic DP-1820E PS                                                                                                    | Vous pouves partager cette implimente avec d'autres utilisateurs sur vote<br>réseau. Pour activer le partage de cette implimante, cliques sur Partager<br>cette implimante.                                                                                                    |
| Non partagée     Partagée en tant que :                                                                                                    | O Ne pas patager cette imprimante     O Patager cette imprimante     Ngm de patager -                                                                                                    |
| Pilotes pour d'autres versions de Windows<br>Si cette impirmante est partagée par des utilisateurs possédant une<br>version différent de Windows, vous devrez installer des pilotes<br>supplémentaires pour cette version.<br><u>Pilotes supplémentaires</u> | Picker         Si colte implimentale est partagée par des utilisateurs exécutant<br>differentes venions de vindows, vour devez pau-lette installer des<br>plotes supplementaires, dir que les utilisateurs n'entry pa à<br>un plote d'implimente forcqu'ils connectent à l'implimente<br>partagée.         Distance d'implimente<br>partagée           Distance         Distance |
| OK Annuler Appliquer                                                                                                    | DK Annier Aste                                                                                                    |

1. Non partagée/Partagée en tant que (Ne pas partager cette imprimante/Partager cette imprimante) Sélectionne l'affichage ou le partage de cette imprimante avec d'autres ordinateurs.

Pour partager une imprimante, spécifier un nom de partage de l'imprimante qui sera partagée. Un nom défini ici s'affiche quand d'autres utilisateurs consultent l'information sur l'imprimante sur le réseau.

2. Bouton Pilotes supplémentaires... (Le pilote d'imprimante PS n'est pas disponible dans ce menu.) Permet le chargement des pilotes d'imprimante d'autres systèmes d'exploitation. Lorsque des utilisateurs fonctionnant sous ces systèmes d'exploitation se connectent à l'imprimante, le pilote d'imprimante approprié est automatiquement chargé.

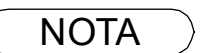

- Lors du partage d'une imprimante sur le réseau, le pilote d'impression doit étre installé sur le serveur d'impression seulement; les autres ordinateurs copieront et utiliseront automatiquement ce pilote.
   C'est pour cette raison que le serveur d'impression doit avoir les pilotes d'impression pour tous les systèmes utilisés par les autres ordinateurs devant partager l'imprimante.
- Si Windows est réglé de façon à désactiver l'accès à distance au PC pour des raisons de sécurité, l'utilisateur sera demandé de lancer l'Assistant Configuration du réseau. Suivre les messages affichés pour valider l'onglet Partage.

# Windows 2000/Windows XP/Windows Server 2003 (Administrateur)

## **Onglet Ports**

| Panasonic DP-1820E PS Propriétés                                                                                                    | ? ×     |
|----------------------------------------------------------------------------------------------------|---------|
| Général Partage Ports Avancé Sécurité Paramètres du périphérique                                                                                                    | 1       |
| Panasonic DP-1820E PS                                                                                                    |         |
| Dimpression sur les ports suivants. L'impression se fera sur le premier<br>Diport sélectionné libre.                                                                                              |         |
| Port Description Imprimante                                                                                                    |         |
| Image: Port imprimente     Panasonic DP-1820E PS       LPT2:     Port imprimente       LPT3:     Port imprimente       COM1:     Port série       COM3:     Port série       COM4:     Port série |         |
| Aguter un port Supprimer le port Loningurer le port                                                                                                    |         |
| OK Annuler App                                                                                                    | pliquer |
|                                                                                                    |         |

### 1. Impression sur les ports suivants

Affiche une liste de ports disponibles pour l'impression, leur état et les imprimantes connectées à ces ports.

2. **Bouton** Ajouter un port... / Supprimer le port Ajoute/supprime un nouveau port ou un nouveau chemin.

## 3. Bouton Configurer le port...

Configure le port sélectionné. Dans le cas d'un port parallèle, Essai de retransmission devrait être sélectionné.

4. Activer la gestion du mode bidirectionnel (La fonction n'est pas disponible avec ce modèle.) S'assurer de cocher la case "Activer la gestion du mode bidirectionnel" lors de l'installation du moniteur d'état. Dans le cas contraire, la réception des données d'état pourrait ne pas fonctionner correctement.

## 5. Activer le pool d'imprimante

Le pool d'imprimante permet d'envoyer les données d'une imprimante logique vers deux ou plusieurs imprimantes. Lorsque le pool d'imprimante est activé, une tâche d'impression transmise est envoyée directement vers la première imprimante libre.

## Windows 2000/Windows XP/Windows Server 2003 (Administrateur)

## **Onglet Avancé**

| Se Panasonic DP-1820E PS Pronriétés 21 x                                                                                                    |  |
|----------------------------------------------------------------------------------------------------|--|
| Général Partage Ports Avancé Sécurité Paramètres du périphérique                                                                                            |  |
| OC Disponible de 00:00 x à 00:00 x                                                                                                    |  |
|                                                                                                    |  |
| 3 Pil <u>o</u> te : AdobePS Panasonic DP-1820E PS 💌 Nouveau pilote 4                                                                                        |  |
| 5° <u>Spouler</u> l'impression des documents pour qu'elle se termine plus rapidement<br>C Comm <u>e</u> ncer l'impression une fois la dernière page spoulée |  |
| C Imprimer directement sur l'imprimante                                                                                                    |  |
| 6 Conserver les documents non conformes                                                                                                    |  |
| 8 Conserver les documents imprimés                                                                                                    |  |
| 9 Activer les fonctionnalités d'impression avancées                                                                                                    |  |
| 11 OK Annuler Appliquer                                                                                                    |  |
|                                                                                                    |  |

## 1. Toujours disponible / Disponible de

Permet de déterminer l'horaire de disponibilité de l'imprimante. Il est possible d'entrer les heures de disponibilité lorsque **De-À** a été sélectionné.

## 2. Priorité

Attribue les priorités d'impression. Le bouton à glissière permet de régler la priorité de 1 à 99.

#### 3. Pilote

Affiche le type de pilote d'imprimante. Spécifie l'imprimante en cours d'utilisation ou le modèle d'imprimante pouvant être émulée par cette dernière.

4. Bouton Nouveau pilote...

Met à jour ou modifie le pilote d'imprimante.

5. **Spouler l'impression des documents... /Imprimer directement sur l'imprimante** Permet de spécifier la manière dont les documents doivent être envoyés du programme à l'imprimante.

## 6. Conserver les documents non conformes

Le spouleur compare les réglages du document et ceux de l'imprimante et retient l'impression du document si ces réglages (format papier, orientation, etc.) ne correspondent pas.

## 7. Imprimer d'abord les documents spoulés

Imprime toujours d'abord les documents spoulés quelle que soit la priorité d'impression.

## 8. Conserver les documents imprimés

Retient les documents dans la file d'attente d'impression même si ceux-ci ont déjà été imprimés. Ces documents peuvent être ensuite imprimés de nouveau directement de la file d'attente quel que soit l'état du programme.

## Windows 2000/Windows XP/Windows Server 2003 (Administrateur)

## 9. Activer les fonctionnalités d'impression avancées

Active les fonctions d'impression avancées. Les fonctions optionnelles de l'imprimante (tri, impression de brochure, insertion de numéros de pages) sont activées. Les fonctions peuvent être désactivées si un problème de compatibilité surgit. La désactivation des fonctions peut désactiver également les options d'impression.

## 10. Bouton Impression par défaut...

Spécifie les valeurs par défaut pour les propriétés (paramètres d'impression) personnalisables pour chaque utilisateur. Si une imprimante locale est partagée, les paramètres définis ici deviennent les valeurs par défaut pour d'autres utilisateurs.

Voir "Impression depuis une application Windows" pour plus d'explications. (Voir page114.)

## 11.Bouton Processeur d'impression...

Spécifier le processeur à utiliser pour l'impression (processeur d'impression) et le type de données (type de données par défaut). Le processeur et le type de données affectent la manière dont fonctionne l'imprimante sous Windows 2000/Windows XP/Windows Server 2003. Ces paramètres n'ont, en général, pas besoin d'être modifiés. Des modifications peuvent s'avérer nécessaires lorsque l'imprimante est utilisée avec certaines applications.

12.Bouton Page de séparation...

Cette possibilité n'est pas disponible.

## Windows 2000/Windows XP/Windows Server 2003 (Administrateur)

## **Onglet Sécurité**

| ٩ | Panasonic DP-1820E PS Propriétés                                      | <u>?</u> X             |
|---|-----------------------------------------------------------------------|------------------------|
|   | Général Partage Ports Avancé Sécurité Paran                           | nètres du périphérique |
|   | Administrateurs (WIN2K-FR\Administrateurs)                            | <u>Supprimer</u>       |
|   | Tout le monde     Ditilisateurs avec pouvoir (WIN2K-FR\Utilisateurs a | avec po                |
|   | Autorisations :                                                       | Autoriser Refuser      |
|   | Imprimer<br>Gestion d'Imprimantes<br>Gestion des documents            |                        |
| Ċ | 2) <u>Av</u> ancé                                                     |                        |
|   | ОК                                                                    | Annuler Appliquer      |

Affiche une liste des utilisateurs et des groupes qui ont accès à l'imprimante. Une liste des autorisations normales est affichée pour chaque groupe ou utilisateur. Cocher les cases pour autoriser ou interdire l'accès. Une case à cocher en gris confirme la transmission des autorisations.

- 1. **Bouton** Ajouter... *I* Supprimer Ajoute ou supprime un utilisateur ou un groupe dans la liste.
- 2. Bouton Avancé...

Spécifie l'accès à l'imprimante, l'audit et le propriétaire.

| Type                             | Nom                                                                                                    | Autorisation                                    | Appliquer à                                                                                            |
|----------------------------------|----------------------------------------------------------------------------------------------------|-------------------------------------------------|----------------------------------------------------------------------------------------------------|
| Autor                            | CREATEUR PROPRIE                                                                                         | Gestion des d                                   | Documents seulement                                                                                    |
| Autor<br>Autor<br>Autor<br>Autor | Administrateurs (WIN2K<br>Administrateurs (WIN2K<br>Utilisateurs avec pouvoi<br>Utilisateurs avec pouvoi | Gestion d'imp<br>Gestion des d<br>Gestion des d | Cette implimante seulement<br>Documents seulement<br>Cette implimante seulement<br>Documents seulement |
| Aigut                            | er <u>S</u> upprime                                                                                      | r Afficher/                                     | Modifier                                                                                               |
| ojets enfar                      | ts.                                                                                                    |                                                 |                                                                                                    |

NOTA

- 1. Windows 2000 permet de gérer l'accès à divers objets (par exemple aux imprimantes) pour les utilisateurs.
- 2. Consulter le manuel de Windows 2000 pour en savoir davantage sur la permission d'accès, l'audit et le propriétaire.
- 3. Pour les utilisateurs de Windows XP/Windows Server 2003, consulter la documentation contenant des renseignements sur la validation de l'onglet Sécurité s'il n'apparaît pas sur le PC.

## Windows 2000/Windows XP/Windows Server 2003 (Administrateur)

## Onglet Paramètres du périphérique (Uniquement pour les modèles DP-190/1520P/1820P/1820E)

| Général       Partage       Ports       Avancé       Sécurité       Paramètres du périphérique         AdobePS Panasonic DP-1220E       PS Paramètres du périphérique       Image: Construction d'un modèle à un bac       Image: Construction d'un modèle à un bac         Image: Cassette 1:       Ad       Image: Cassette 2:       Ad       Image: Cassette 2:       Ad         Image: Cassette 2:       Ad       Image: Cassette 3:       Non disponible       Cassette 4:       Cassette 4:       Ad         Cassette 3:       Non disponible       Cassette 4:       Non disponible       Cassette 4:       Non disponible         Cassette 4:       Non disponible       Cassette 4:       Non disponible       Cassette 4:       Non disponible         Cassette 4:       Non disponible       Cassette 4:       Non disponible       Siz0 Ko         Protocole de substitution des polices       Mémoire PostScript disponible:       Siz0 Ko       Protocole de sortie:       Siz0 Ko         Protocole de sortie:       Aguet 1:       Sortie CRL-D avant chaque tâche:       Qui       Convertir le texte gris en PostScript gris:       Non         Convertir le symbole monétaire de l'Euro aux polices       Polical d'attente de la tâche: <u>Socondes</u> Image:                                                                                                    | 🐠 Panasonic DP-1820E PS Propriétés                                                                                                    | ? X |
|----------------------------------------------------------------------------------------------------|----------------------------------------------------------------------------------------------------|-----|
| AdobePS Panasonic DP-1820E PS Paramètres du périphérique  Affectation d'un modèle à un bac  Cassette 1: <u>A4</u> Cassette 1: <u>A4</u> Cassette 3: <u>Non disponible</u> Cassette 3: <u>Non disponible</u> Cassette 4: <u>Non disponible</u> Cassette 4: <u>Non disponible</u> Cassette 4: <u>Non disponible</u> Cassette grande ca pacité: <u>Non disponible</u> Cassette grande ca pacité: <u>Non disponible</u> Cassette 1: <u>A4</u> Cassette 1: <u>A4</u> Cassette 3: <u>Non disponible</u> Cassette 3: <u>Non disponible</u> Cassette 3: <u>Non disponible</u> Cassette 3: <u>Non disponible</u> Cassette 3: <u>Non disponible</u> Cassette 3: <u>Non disponible</u> Cassette 3: <u>Non disponible</u> Cassette 3: <u>Non disponible</u> Cassette 3: <u>Non disponible</u> Cassette 3: <u>Non disponible</u> Cassette 3: <u>Non disponible</u> Cassette 3: <u>Non disponible</u> Cassette 4: <u>Non disponible</u> Cassette 3: <u>Non disponible</u> Cassette 3: <u>Non disponible</u> Cassette 4: <u>Non disponible</u> Cassette 4: <u>Non disponible</u> Cassette 4: <u>Non disponible</u> Cassette 5: <u>Non disponible</u> Cassette 4: <u>Non disponible</u> Cassette 4: <u>Non disponible</u> | Général Partage Ports Avancé Sécurité Paramètres du périphériqu                                                                                                    | e   |
|                                                                                                    | AdobePS Panasonic DP-1820E PS Paramètres du périphérique Affectation d'un modèle à un bac  Affectation d'un modèle à un bac  Affectation d'un modèle à un bac  Advectation d'un modèle à un bac  Advectation d'un modèle à un bac  Advectation d'un modèle à un bac  Cassette 1: Ad  Cassette 2: Ad  Cassette 2: Ad  Cassette 3: <u>Non disponible</u> Cassette 3: <u>Non disponible</u> Cassette 4: <u>Non disponible</u> Cassette 4: <u>Non disponible</u> Cassette 4: <u>Non disponible</u> Cassette 9: Advectation des polices  Mémoire PostScript disponible: <u>S120 Ko</u> Protocole de sortie: <u>ASCII</u> Envoyer CTRL-D après chaque tâche: <u>Oui</u> Convertir le stre gris en PostScript gris: <u>Non</u> Convertir le symbile monétaire de l'Euro aux polices PostScript:  Délai d'attente de la tâche: <u>0 secondes</u> |     |

Spécifier les réglages et options suivants :

#### Affectation d'un modèle à un bac

Spécifie le format de papier disponible dans chaque cassette.

## Table de substitution des polices

Indique au pilote quelles polices de caractères PostScript doivent être utilisées pour remplacer les polices TrueType. Au lieu d'envoyer toutes les polices de caractères TrueType vers l'imprimante, cette option permet d'utiliser une police d'imprimante PostScript pour les polices TrueType habituelles utilisées dans le document.

## Mémoire PostScript disponible

Spécifie la quantité de mémoire allouée à l'imprimante pour l'impression. Le pilote utilise cette information lors de l'exécution des tâches d'impression, comme par exemple lors de l'envoi des polices de caractères depuis l'ordinateur vers l'imprimante.

## Protocole de sortie

Spécifie le format des données au moment de leur envoi vers l'imprimante. Ne pas utiliser cette option à moins de bien maîtriser les subtilités de la méthode PostScript.

## · Envoyer CTRL-D avant/après chaque tâche

Envoie une commande CTRL+D pour indiquer à l'imprimante que la tâche en cours est terminée, servant par conséquent à réinitialiser l'imprimante. Ne pas utiliser cette option à moins de bien maîtriser les subtilités de la méthode PostScript.

## Convertir le texte/les graphiques gris en PostScript gris

Cette fonction n'est pas disponible sur votre appareil.

## Windows 2000/Windows XP/Windows Server 2003 (Administrateur)

## • Ajouter le symbole monétaire de l'Euro aux polices PostScript

Ajoute le symbole de l'Euro à la plupart des polices de caractères PostScript.

## Délai d'attente de la tâche

Spécifier le nombre maximum de secondes nécessaires au passage du document de l'ordinateur vers l'imprimante avant que la tâche ne soit annulée.

Une valeur égale à 0 signifie que la tâche ne sera jamais annulée. Si l'imprimante est partagée, ne jamais spécifier une valeur de 0.

### Délai d'attente

Spécifier le nombre maximum de secondes durant lesquelles l'imprimante attendra que l'ordinateur envoie la tâche avant de l'annuler.

Une valeur égale à 0 signifie que la tâche ne sera jamais annulée. Si l'imprimante est partagée, ne jamais spécifier une valeur de 0.

### • Taille minimale de police à télécharger en tant que police vectorielle

Spécifier la taille minimale de police de caractères à télécharger en tant que police vectorielle. L'augmentation de cette valeur accélère l'impression.

### Taille maximale de police à télécharger en tant que bitmap

Spécifier la taille maximale de police de caractères à télécharger en tant que bitmap. La baisse de cette valeur accélère l'impression.

Options pouvant être installées

#### Nombre de cassettes

Sélectionner le nombre de cassettes papier disponibles lorsqu'un module d'alimentation papier en option est installé.

#### Lecteur de disque dur

Sélectionner si le disque dur est installé.

#### Mémoire

Sélectionner le type de mémoire (standard ou supplémentaire). Disponible seulement si le lecteur de disque dur DA-HD18/HD19/HD30/HD60 (en option) est installé.

- Nota: 1. DA-HD18: Pour DP-1520P/1820E, DA-HD19: Pour DP-190, DA-HD30: Pour DP-2330/3030, DA-HD60: Pour DP-3530/4530/6030
  - 2. S'assurer de bien régler les options sous l'onglet **Options du périphérique** avant d'imprimer un document. Sinon, des problèmes d'impression pourraient se produire.

## Windows 2000/Windows XP/Windows Server 2003 (Administrateur)

## Onglet Paramètres du périphérique (Uniquement pour les modèles DP-2330/3030/3530/4530/6030)

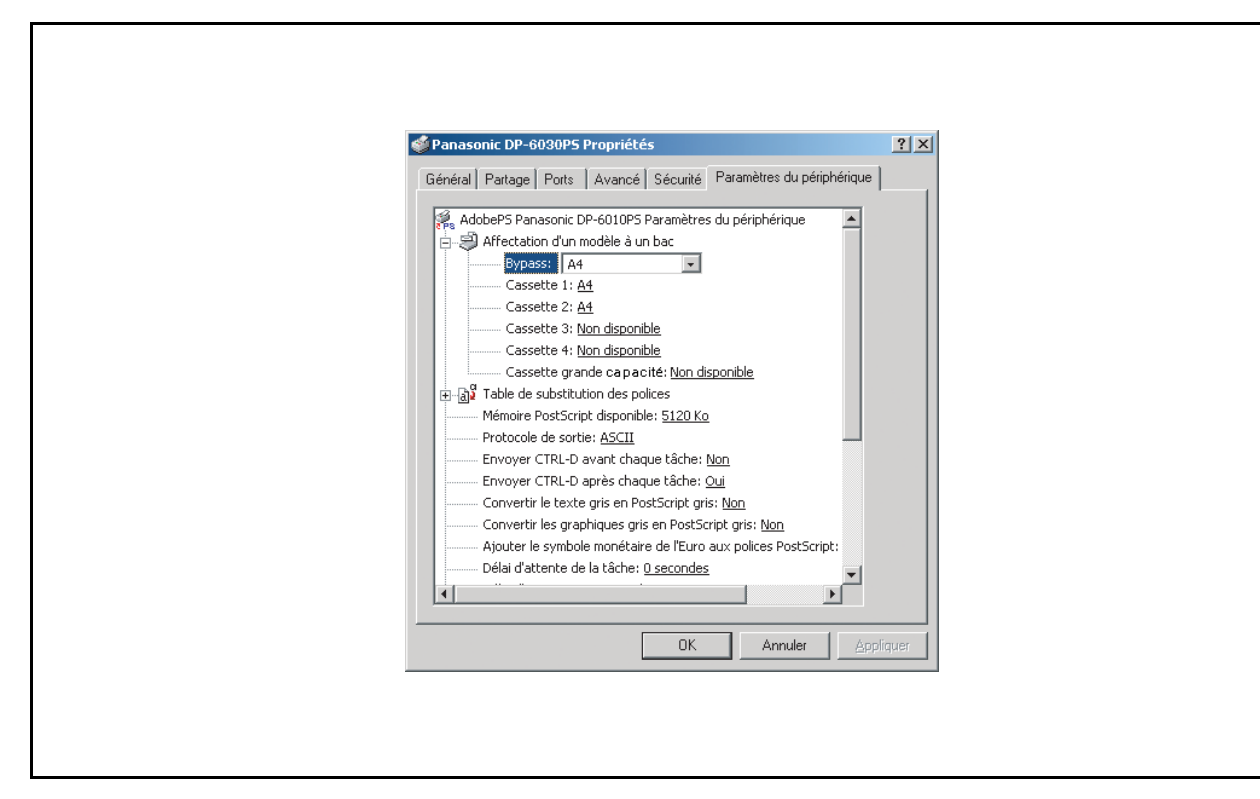

Spécifier les réglages et options suivants :

## Affectation d'un modèle à un bac

Spécifie le format de papier disponible dans chaque cassette.

## Table de substitution des polices

Indique au pilote quelles polices de caractères PostScript doivent être utilisées pour remplacer les polices TrueType. Au lieu d'envoyer toutes les polices de caractères TrueType vers l'imprimante, cette option permet d'utiliser une police d'imprimante PostScript pour les polices TrueType habituelles utilisées dans le document.

## Mémoire PostScript disponible

Spécifie la quantité de mémoire allouée à l'imprimante pour l'impression. Le pilote utilise cette information lors de l'exécution des tâches d'impression, comme par exemple lors de l'envoi des polices de caractères depuis l'ordinateur vers l'imprimante.

## Protocole de sortie

Spécifie le format des données au moment de leur envoi vers l'imprimante. Ne pas utiliser cette option à moins de bien maîtriser les subtilités de la méthode PostScript.

## • Envoyer CTRL-D avant/après chaque tâche

Envoie une commande CTRL+D pour indiquer à l'imprimante que la tâche en cours est terminée, servant par conséquent à réinitialiser l'imprimante. Ne pas utiliser cette option à moins de bien maîtriser les subtilités de la méthode PostScript.

## Convertir le texte/les graphiques gris en PostScript gris

Cette fonction n'est pas disponible sur votre appareil.

## Windows 2000/Windows XP/Windows Server 2003 (Administrateur)

## • Ajouter le symbole monétaire de l'Euro aux polices PostScript

Ajoute le symbole de l'Euro à la plupart des polices de caractères PostScript.

## Délai d'attente de la tâche

Spécifier le nombre maximum de secondes nécessaires au passage du document de l'ordinateur vers l'imprimante avant que la tâche ne soit annulée.

Une valeur égale à 0 signifie que la tâche ne sera jamais annulée. Si l'imprimante est partagée, ne jamais spécifier une valeur de 0.

## Délai d'attente

Spécifier le nombre maximum de secondes durant lesquelles l'imprimante attendra que l'ordinateur envoie la tâche avant de l'annuler.

Une valeur égale à 0 signifie que la tâche ne sera jamais annulée. Si l'imprimante est partagée, ne jamais spécifier une valeur de 0.

• Taille minimale de police à télécharger en tant que police vectorielle Spécifier la taille minimale de police de caractères à télécharger en tant que police vectorielle. L'augmentation de cette valeur accélère l'impression.

## • Taille maximale de police à télécharger en tant que bitmap

Spécifier la taille maximale de police de caractères à télécharger en tant que bitmap. La baisse de cette valeur accélère l'impression.

Options pouvant être installées

Nombre de cassettes

Sélectionner le nombre de cassettes papier disponibles lorsqu'un module d'alimentation papier en option est installé.

- Cassette grande capacité (CGC) (Uniquement pour les modèles DP-3530/4530/6030) Sélectionner si une cassette à grande capacité est installée.
- Finisseur (Uniquement pour les modèles DP-3530/4530/6030) Sélectionner le type de finisseur si un finisseur est installé.
- Unité Perforation (Uniquement pour les modèles DP-3530/4530/6030) Sélectionner si la perforatrice est installée.
- Option externe (Uniquement pour les modèles DP-2330/3030) Sélectionner le type de finisseur si un finisseur est installé.
- Plateau intérieur (Uniquement pour les modèles DP-2330/3030) Sélectionner Installé si un plateau intérieur est installé.
- Unité recto verso (Uniquement pour les modèles DP-2330/3030) Sélectionner Installée si une unité recto verso est installée.
- Lecteur de disque dur Sélectionner si le disque dur est installé.
- Mémoire

Sélectionner le type de mémoire (standard ou supplémentaire). Disponible seulement si le lecteur de disque dur DA-HD18/HD19/HD30/HD60 (en option) est installé.

Afin de pouvoir modifier les réglages de l'imprimante, ouvrir les propriétés de l'imprimante en faisant ce qui suit.

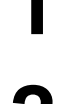

Sélectionner l'imprimante Panasonic.

Sélectionner le menu Fichier > Imprimer.

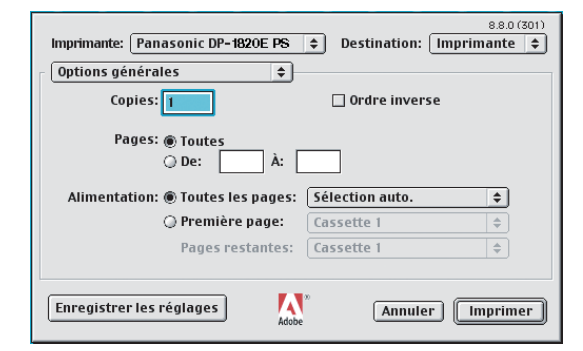

Plusieurs titres apparaîtront alors dans le menu contextuel de la fenêtre d'impression. Des titres différents sont affichés en fonction du système d'exploitation.

## Mac OS 8.6/9.x:

Cliquer sur le bouton Enregistrer les réglages pour sauvegarder le réglage actuel en tant que réglage par défaut.

## Mac OS X:

Cliquer sur le menu Enreg. les réglages perso pour sauvegarder le réglage actuel en tant que réglage par défaut.

## Mac OS 8.6/9.x

## Menu Options générales

| Imprimante: Pa                             | nasonic DP-1820E PS 💠 Destination: 🛙<br>ales 🔶            | 8.8.0 (301)<br>mprimante 🗢 |
|--------------------------------------------|-----------------------------------------------------------|----------------------------|
| () Copies<br>(2) Pages<br>(3) Alimentation | Ordre inverse     Ordre inverse     Ope: À:     A:        |                            |
|                                            | Première page: Cassette 1     Pages restantes: Cassette 1 |                            |
| Enregistrer les                            | s réglages Adobe Annuler                                  | Imprimer                   |

## 1. Copies

Spécifier la quantité de copies à imprimer.

## 2. Pages

Spécifier les pages à imprimer.

## 3. Alimentation

Spécifier où se trouve le papier à utiliser dans l'imprimante. Si **Sélection auto.** est sélectionnée, le pilote d'imprimante sélectionne automatiquement la cassette de papier appropriée selon le format de papier choisi.

- Nota: 1. Si aucun format de papier correspondant n'est trouvé, le pilote d'imprimante sélectionne la cassette 1. (DP-190)
  - Si aucun format de papier correspondant n'est trouvé, le pilote d'imprimante sélectionne le plateau auxiliaire. (DP-1520P/1820E/2330/3030/3530/4530/6030).

## Mac OS 8.6/9.x

## Menu Impression de fond

|                            | 8.8.0 (301)                             |
|----------------------------|-----------------------------------------|
| Imprimante: Panasonic DF   | P-1820E PS 💠 Destination: Imprimante 💠  |
|                            |                                         |
| E Impression de fond       | ♦                                       |
|                            |                                         |
| (1)Imprimer: () A          | a premier plan (sans fichier d'attente) |
|                            |                                         |
| () Ei                      | n arriere-plan                          |
|                            |                                         |
| (2)Heure d'impression: 🔾 U | rgent                                   |
| ( N                        | ormaux                                  |
| O In                       | nnrimer à: 13:58 🔺 24/09/2002 🔺         |
|                            |                                         |
| ) Di                       | fférer l'impression                     |
|                            |                                         |
|                            |                                         |
|                            |                                         |
| Enregistrer les réglages   |                                         |
|                            | Adobe                                   |
|                            |                                         |
|                            |                                         |
|                            |                                         |
|                            |                                         |
|                            |                                         |
|                            |                                         |

## 1. Imprimer

Choisir entre une impression en avant-plan ou une impression à l'arrière-plan.

L'impression à l'avant-plan immobilise l'ordinateur lorsqu'il imprime le document. L'impression est cependant effectuée plus rapidement que d'habitude, et le document occupe par conséquent moins de place sur le disque dur lors de sa préparation à l'impression.

L'impression à l'arrière-plan permet à l'ordinateur d'écrire le document sur le disque dur avant de l'imprimer. Ceci libère l'ordinateur afin de permettre à l'utilisateur de travailler alors que le document est imprimé, mais ceci prend plus de temps.

## 2. Heure d'impression

Organise l'impression des documents durant la journée.

Il est possible de spécifier l'intervalle exact d'impression en choisissant l'option De-À, ou de conserver les documents dans la file d'attente.

# Mac OS 8.6/9.x

## Menu Page de titre

| Imprimante: Panasonic DP-1820E PS + Destination: Imprimante + |  |
|---------------------------------------------------------------|--|
|                                                               |  |
|                                                               |  |
| Imprimer la page de titre:                                    |  |
| Q Avant le document                                           |  |
| O Après le document                                           |  |
|                                                               |  |
| Alimentation pour la page de titre: Identique au document 💠   |  |
|                                                               |  |
|                                                               |  |
|                                                               |  |
| Enregistrer les réglages Annuler Imprimer                     |  |
|                                                               |  |
|                                                               |  |
|                                                               |  |
|                                                               |  |

Nota: Cette fonction n'est pas disponible sur votre appareil.

# Mac OS 8.6/9.x

## Menu Correspondance des couleurs

| Imprimante:       Panasonic DP-1820E PS       >       Destination:       Imprimante       \$         Correspondance des couleurs       > |  |
|----------------------------------------------------------------------------------------------------|--|
| Couleur: Couleur/Niveaux de gris                                                                                                    |  |
| Enregistrer les réglages                                                                                                    |  |
| Adobe (Annucc) (Inprince)                                                                                                    |  |

Nota: Cette fonction n'est pas disponible sur votre appareil.

## Mac OS 8.6/9.x

## Menu Mise en page

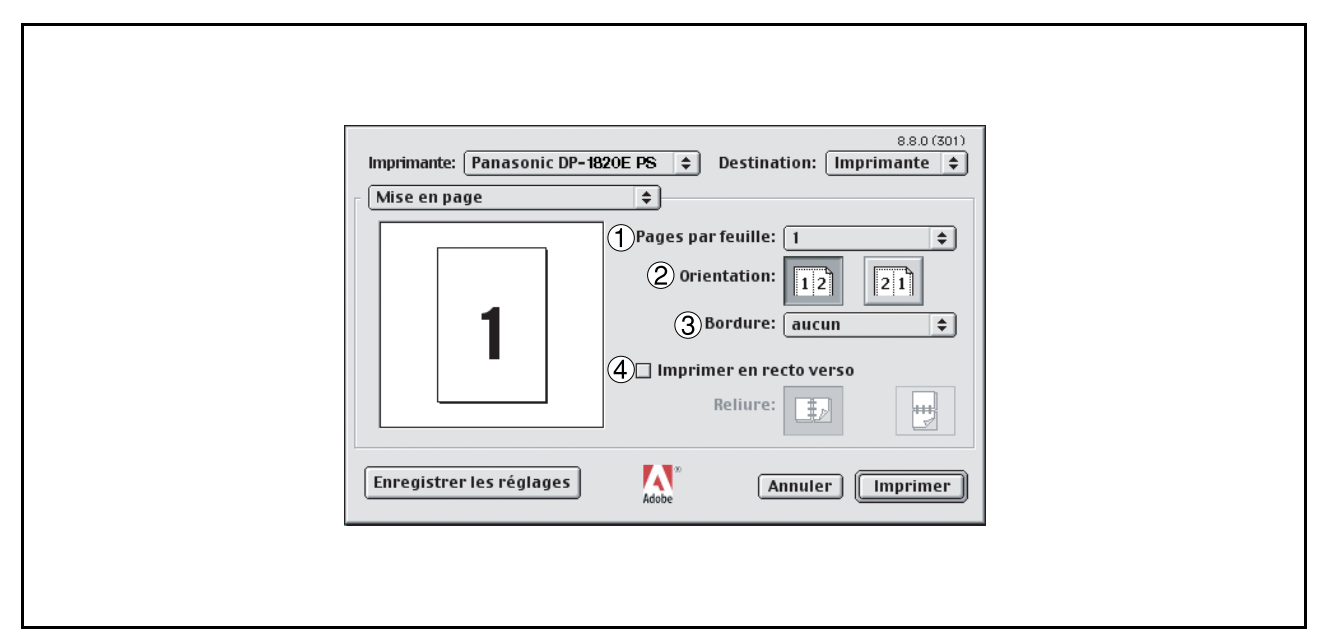

## 1. Pages par feuille

Spécifier le nombre de documents pouvant être imprimés sur une même feuille. Sélectionner cette option pour un aperçu.

## 2. Orientation

Spécifier la direction de la mise en page lors de l'impression de plusieurs documents sur une même feuille. Sélectionner cette option pour un aperçu.

#### 3. Bordure

Spécifier si des marges doivent être utilisées lors de l'impression de documents multiples sur une même feuille.

#### 4. Imprimer en recto verso / Reliure

Spécifier si et comment le document doit être imprimé des deux côtés.

## Mac OS 8.6/9.x

## Menu Gestion des erreurs

| 880(301)                                                         |  |
|------------------------------------------------------------------|--|
| Imprimante: Panasonic DP-6030 PS (1) Destination: Imprimante (1) |  |
|                                                                  |  |
| Gestion des erreurs 🗢                                            |  |
| (1) En cas d'arrour PostScript™                                  |  |
|                                                                  |  |
| le Aucun rapport                                                 |  |
| 🔾 Résumé à l'écran                                               |  |
| 🔾 Rapport détaillé                                               |  |
|                                                                  |  |
| (2) En cas de bac à papier vide:                                 |  |
| Utiliser un autre bac (format de papier identique)               |  |
| O Change a d'otre cassette avec le même nanier la taille         |  |
| Afficher un message d'alerte                                     |  |
| G Amerier un message a alerte                                    |  |
|                                                                  |  |
| Enregistrer les réglages Annuler Imprimer                        |  |
| Adobe                                                            |  |
|                                                                  |  |
|                                                                  |  |
|                                                                  |  |
|                                                                  |  |
|                                                                  |  |

## 1. En cas d'erreur PostScript

Spécifier de quelle façon envoyer l'information d'erreur PostScript avec chaque document imprimé.

2. En cas de bac à papier vide (Uniquement pour les modèles DP-2330/3030/3530/4530/6030) Spécifier la marche à suivre en cas d'absence de papier dans la cassette sélectionnée.

## Mac OS 8.6/9.x

## Menu Réglages PostScript

| 88.0 (301)                                                    | l |
|---------------------------------------------------------------|---|
| Imprimante: Panasonic DP-1820E PS 💠 Destination: Imprimante 💠 | l |
| Réglages PostScript                                           |   |
| (1) Format: Fichier PostScript +                              |   |
| (2) Niveau PostScript:  Compatible Niveau 1, 2 et 3           |   |
| O Niveau 2 uniquement                                         |   |
| 🔾 Niveau 3 uniquement                                         |   |
| (3)Format des données: @ ASCII                                |   |
| ) Binaire                                                     |   |
| (4) Polices incluses: Aucune 💠                                |   |
|                                                               |   |
| Enregistrer les réglages Annuler Imprimer                     |   |
| Adobe                                                         |   |
|                                                               |   |
|                                                               |   |
|                                                               |   |
|                                                               |   |

## 1. Format

Spécifier le format des fichiers PostScript. Il est recommandé de choisir Fichier PostScript pour imprimer un document.

## 2. Niveau PostScript

Spécifier le niveau PostScript.

## 3. Format des données

Spécifie le format des données au moment de leur envoi vers l'imprimante. Ne pas utiliser cette option à moins de bien maîtriser les subtilités de la méthode PostScript.

## 4. Polices incluses

Spécifier la police de caractères qui doit être comprise pour l'impression PostScript.

## Mac OS 8.6/9.x

## Menu Sortie

| asonic DP-6030 	       Destination: Imprimante 	         ↓       ↓         assette 1 	       ↓         une       ↓         icune       ↓         réglages       Mobe         Annuler       Imprimer |
|----------------------------------------------------------------------------------------------------|
|----------------------------------------------------------------------------------------------------|

## 1. Assemblage

Cette fonction n'est pas disponible sur votre appareil.

2. Plateau de finisseur (Uniquement pour les modèles DP-2330/3030/3530/4530/6030) Spécifie le plateau de sortie à utiliser pour les documents imprimés. Certaines imprimantes disposent de plusieurs plateaux de sortie pouvant être utilisés pour trier les documents.

## 3. **Tri**

Sélectionner si les multiples copies seront empilées ou triées à l'impression.

- **Nota:** Il est nécessaire d'insérer du papier dans les deux sens dans l'appareil lors de l'utilisation des fonctions Rotation empilée et Tri en rotation (p. ex., Lettre et Lettre-R, A4 et A4R).
- 4. Agrafage (Uniquement pour les modèles DP-2330/3030/3530/4530/6030) Sélectionner la position des agrafes. Disponible si le finisseur vendu séparément (DA-FS300, FS330, FS355, FS600 ou FS605) est installé.
- 5. **Perforation (Uniquement pour les modèles DP-3530/4530/6030)** Sélectionner la position des perforations. Disponible si la perforatrice vendue séparément est installée.

## Mac OS 8.6/9.x

## Menu Qualité

|                 | Imprimante: Panasonic DP-190PS 💠 Destination: Imprimante 💠                                              |
|-----------------|----------------------------------------------------------------------------------------------------|
| (1<br>(2<br>(3) | Qualité       Type de support:       Ordinaire       Résolution:       600x600ppp       Économie toner: |
|                 |                                                                                                    |
|                 | Enregistrer les réglages Adobe Annuler Imprimer                                                         |

## 1. Type de support

Sélectionner le type de papier utilisé.

Nota: Lors de la sélection d'un type de support autre que Ordinaire, le pilote d'imprimante sélectionnera le plateau auxiliaire si le réglage Sélection auto. a été sélectionné sous Alimentation dans le menu Options générales (voir page 90).

## 2. Résolution

Sélectionne la résolution utilisée pour l'impression (300/600/1200 ppp améliorée).

## 3. Économie toner (Uniquement pour le modèle DP-190)

Cette fonction permet l'impression en utilisant moins de toner, réduisant ainsi la consommation de toner lors de l'impression de plusieurs brouillons avant d'imprimer le document final.

## Mac OS 8.6/9.x

## Menu Options spécifiques

| Imprimante:     Panasonic DP-3030 ↓       Destination:     Imprimante ↓ |
|-------------------------------------------------------------------------|
| Options spécifiques                                                     |
| Accès sécurisé : Aucune                                                 |
| 2) Imprimer des pages blanches: Oui 🔻                                   |
| Couverture avant: Aucune                                                |
| ) Couverture arrière: Aucune 🗸                                          |
| 5) Notif. R/V: Aucune ▼                                                 |
|                                                                         |
|                                                                         |
|                                                                         |
|                                                                         |
| Enregistrer les réglages 🗛 🖌 Annuler Imprimer                           |
|                                                                         |
|                                                                         |
|                                                                         |
|                                                                         |

#### 1. Accès sécurisé

Sélectionner la Boîte aux lettres ou la Boîte aux lettres sécurisée si les données d'impression doivent être mises en mémoire dans la boîte aux lettres de l'appareil. Disponible si l'unité de disque dur en option a été installée (DA-HD18/HD19/HD30/HD60).

- **Nota:** 1. L'utilitaire de sécurité du pilote PS doit être installé afin de pouvoir utiliser le mot de passe d'identification de l'utilisateur.
  - DA-HD18: Pour DP-1520P/1820E, DA-HD19: Pour DP-190, DA-HD30: Pour DP-2330/3030, DA-HD60: Pour DP-3530/4530/6030

### 2. Imprimer des pages blanches

Sélectionner si les pages blanches doivent être imprimées ou non.

#### 3. Couverture avant

Régler pour insérer une page blanche comme page de couverture. Spécifier où se trouve sur l'appareil le papier à utiliser. Si **Sélection auto**. est choisie, le pilote de l'imprimante sélectionne automatiquement la cassette de papier appropriée en fonction du format du papier.

### 4. Couverture arrière

Régler pour insérer une page blanche comme couverture arrière. Spécifier où se trouve sur l'appareil le papier à utiliser. Si **Sélection auto**. est choisie, le pilote de l'imprimante sélectionne automatiquement la cassette de papier appropriée en fonction du format du papier.

#### 5. Notif. R/V (Uniquement pour les modèles DP-2330/3030)

À utiliser pour imprimer "IMP RECTO VERSO" au bas de la première page en cas d'impression recto verso.

## Mac OS X

## Pour Mac OS X 10.1

r

Sous Macintosh OS X, les fonctions d'agrafage, de perforation et de sécurisation des données ne peuvent être utilisées, car le chemin **Centre d'impression**  $\rightarrow$  **Imprimantes**  $\rightarrow$  **Configurer l'imprimante...** est grisé et les options du péripherique ne peuvent par conséquent pas être sélectionnées.

-

|      |                              | Afficher les imprimantes<br>Ajouter une imprimante                                                                           |                |
|------|------------------------------|----------------------------------------------------------------------------------------------------|----------------|
| 0000 | Nom<br>Panasonic DP-1820E PS | Afficher la file d'attente<br>Désigner par défaut<br>Fermer la Liste des imprimantes<br>Supprimer<br>Configurer l'imprimante | 第0<br>第D<br>発W |
|      | Supprim                      | Ajouter imprimante                                                                                                    |                |

Pour plus de détails, consulter le site Internet d'Apple (http://www.info.apple.com/)

# Mac OS X

## Menu Copies et pages

| 0   |                 | Sar           | ns titre |           |          |
|-----|-----------------|---------------|----------|-----------|----------|
| h   | mprimante : (   | Panasonic DP- | 1820E PS |           |          |
| Р   | Préréglages : ( | Standard      |          |           |          |
| Сор | pies et pages   |               | \$       |           |          |
|     | (1)Copies       | : 1 🗹 tr      | iées (2) |           |          |
|     | 3 Pages         | : • Toutes    | à · 1    |           |          |
|     |                 | о be,  1      | a. 1     |           |          |
| ?   |                 | Aperçu        | ) (Ar    | nnuler) 🧲 | Imprimer |

## 1. Copies

Spécifier la quantité de copies à imprimer.

## 2. Triées

Cette fonction n'est pas disponible sur votre appareil.

## 3. Pages

Spécifier les pages à imprimer.

## Mac OS X

## **Menu Disposition**

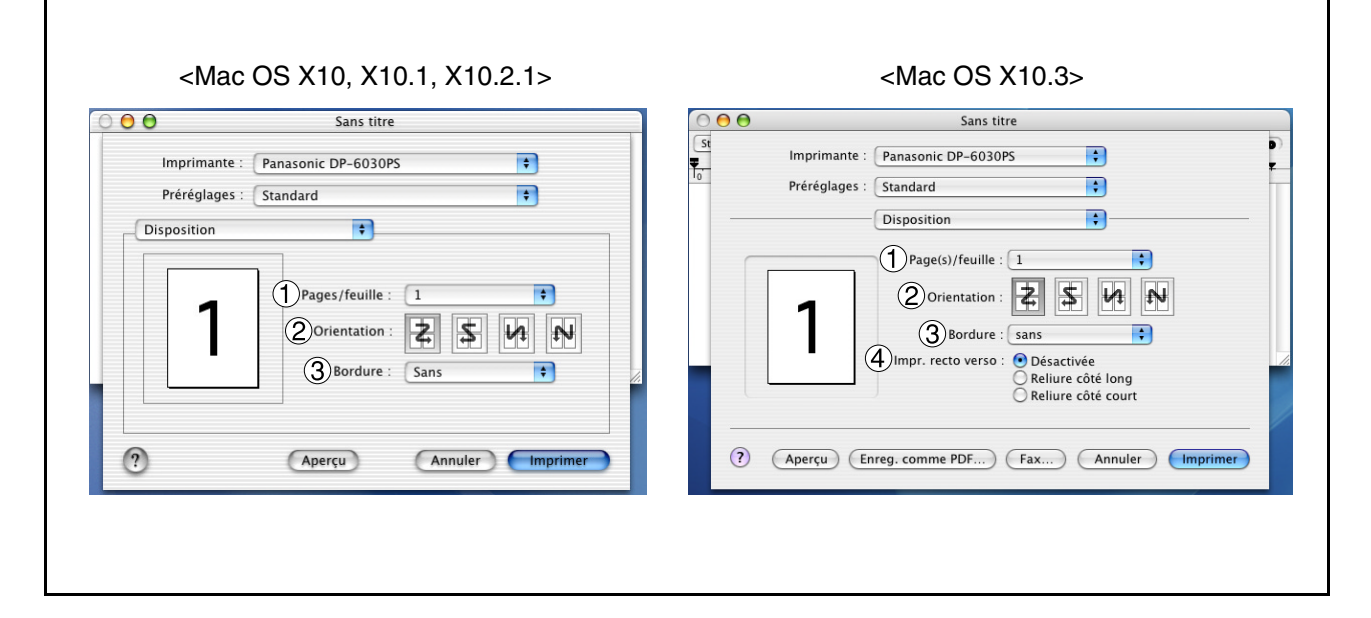

## 1. Pages/feuille

Spécifier le nombre de documents pouvant être imprimés sur une même feuille. Sélectionner cette option pour un aperçu.

## 2. Orientation

Spécifier la direction de la mise en page lors de l'impression de plusieurs documents sur une même feuille. Sélectionner cette option pour un aperçu.

#### 3. Bordure

Spécifier si des marges doivent être utilisées lors de l'impression de documents multiples sur une même feuille.

#### 4. Impr. recto verso

Spécifier si et comment le document doit être imprimé des deux côtés.

# Mac OS X

## Menu Duplex (Uniquement pour les modèles Mac OS X10, X10.1, X10.2)

| •             | Sans titre               |             |
|---------------|--------------------------|-------------|
| Imprimante :  | Panasonic DP-1820E PS    | •           |
| Préréglages : | Standard                 | \$          |
| Duplex        | *                        |             |
| 🔲 Imprimer    | en recto verso Reliure : |             |
| 2             | Apercu Annul             | er Imprimer |

### Imprimer en recto verso / Reliure

Spécifier si et comment le document doit être imprimé des deux côtés.

## Mac OS X

## Menu Options de sortie

|                           | Sans titre                            |         |
|---------------------------|---------------------------------------|---------|
| Imprimante<br>Préréglages | : Panasonic DP-1820E PS<br>: Standard | •       |
| Options de sor            | tie 🔷                                 |         |
| Enregistrer               | comme fichier Format PDF              | \$      |
| )                         | Aperçu Annuler                        | Imprime |

## Enregistrer comme fichier/Format

Sélectionner cette option pour enregistrer ce document en tant que fichier. Il est possible de spécifier le format de fichier.

Le document ne sera pas envoyé vers l'imprimante.

## Mac OS X

## **Menu Alimentation**

|      |                 |             | Sans titre            |    |
|------|-----------------|-------------|-----------------------|----|
| j    | Imprimante : [  | Panasonic D | DP-1820E PS           | \$ |
| J    | Préréglages : ( | Standard    |                       | \$ |
| Alin | mentation       |             | •                     |    |
|      | Toutes I        | es pages :  | sélection automatique | \$ |
|      | O Première      | e page :    | Bypass                | \$ |
|      | Pages re        | stantes :   | Bypass                | \$ |

## Toutes les pages / Première page

Spécifier où se trouve le papier à utiliser dans l'imprimante. Si **sélection automatique** est sélectionnée, le pilote d'imprimante sélectionne automatiquement la cassette de papier appropriée selon le format du papier choisi.

- **Nota:** 1. Si aucun format de papier correspondant n'est trouvé, le pilote d'imprimante sélectionne la cassette 1. (DP-190)
  - 2. Si aucun format de papier correspondant n'est trouvé, le pilote d'imprimante sélectionne le plateau auxiliaire. (DP-1520P/1820E/2330/3030/3530/4530/6030).

# Mac OS X

## Menu Traitement d'erreur

| 00 |                 | Sans t               | itre               |     |        |
|----|-----------------|----------------------|--------------------|-----|--------|
|    | Imprimante :    | Panasonic DP-182     | 0E PS              | +   |        |
|    | Préréglages :   | Standard             |                    | +   |        |
| Tr | aitement d'erre | eur 🗧                |                    |     |        |
| 1  | Erreurs PostS   | cript™               |                    |     | 1      |
|    | 🖲 aucun r       | rapport d'erreur     |                    |     |        |
|    | 🔘 imprime       | er un rapport détail | lé                 |     |        |
| 2  | Alternance de   | es cassettes         |                    |     |        |
|    | 🖲 utiliser      | les réglages par déf | faut               |     |        |
|    | 🔘 utiliser      | un magasin conten    | ant le même format |     |        |
|    | ) afficher      | r un message d'alert | te                 |     |        |
| ?  |                 | Aperçu               | Annuler            | Imp | primer |

## 1. Erreurs PostScript

Spécifier de quelle façon envoyer l'information d'erreur PostScript avec chaque document imprimé.

## 2. Alternance des cassettes

Cette fonction permet une impression continue. En cas d'épuisement de papier dans la cassette sélectionnée, ce réglage permet de commuter automatiquement l'impression à partir d'une autre cassette possédant le même format de papier.

## Mac OS X

## Menu Fonctions d'imprimante

## Onglet Sortie :

| Imprimante : Panasonic DP-6030PS Préréglages : Standard                                                                     | ÷       |
|----------------------------------------------------------------------------------------------------|---------|
| Printer Features                                                                                                    | ivers   |
| <ul> <li>Plateau du finisseur Cassette 1</li> <li>Tri Tri +</li> <li>Agrafage Aucune</li> <li>Perforation Aucune</li> </ul> | •       |
| Apercu                                                                                                    | Annuler |

1. Plateau de finisseur (Uniquement pour les modèles DP-2330/3030/3530/4530/6030) Spécifie le plateau de sortie à utiliser pour les documents imprimés. Certaines imprimantes disposent de plusieurs plateaux de sortie pouvant être utilisés pour trier les documents.

## 2. **Tri**

Sélectionner si les multiples copies seront empilées ou triées à l'impression.

**Nota:** Il est nécessaire d'insérer du papier dans les deux sens dans l'appareil lors de l'utilisation des fonctions Rotation empilée et Tri en rotation (p. ex., Lettre et Lettre-R, A4 et A4R).

## 3. Agrafage

Sélectionner la position des agrafes. Disponible si le finisseur vendu séparément (DA-FS300, FS330, FS355, FS600 ou FS605) est installé.

## 4. Perforation (Uniquement pour les modèles DP-3530/4530/6030)

Sélectionner la position des perforations. Disponible si la perforatrice vendue séparément est installée.

## Mac OS X

## Onglet Qualité :

| Printer Features<br>Sortie Qualité Divers<br>(1) Type de support Ordinaire<br>(2) Résolution 600x600ppp<br>(3) Économie toner | Préréglages :                                                               | Standard                    | <b>.</b> | • |
|----------------------------------------------------------------------------------------------------|-----------------------------------------------------------------------------|-----------------------------|----------|---|
| <ul> <li>Type de support Ordinaire</li> <li>Résolution 600x600ppp</li> <li>Économie toner</li> </ul>                          | Printer Features                                                            | \$<br>Sortie Qualité        | Divers   |   |
|                                                                                                    | <ol> <li>Type de suppo</li> <li>Résolution 6</li> <li>Économie t</li> </ol> | rt Ordinaire<br>00x600ppp 🗘 | •        |   |

## 1. Type de support

Sélectionner le type de papier utilisé.

NOTA: Lors de la sélection d'un type de support autre que Ordinaire, le pilote d'imprimante sélectionnera plateau auxiliaire si le réglage Sélection auto. a été sélectionné sous Toutes les pages dans le menu Alimentation (Voir page 105).

#### 2. Résolution

Sélectionne la résolution utilisée pour l'impression (300/600/1200 ppp améliorée).

## 3. Économie toner (Uniquement pour le modèle DP-190)

Cette fonction permet l'impression en utilisant moins de toner, réduisant ainsi la consommation de toner lors de l'impression de plusieurs brouillons avant d'imprimer un document final.
## **Configuration des paramètres du pilote d'imprimante**

### Mac OS X

#### Onglet Divers : (Uniquement pour les modèles DP-190/1520P/1820E)

| Picture 1                                                                                                    | Imprimer                                                                                                    |
|----------------------------------------------------------------------------------------------------|----------------------------------------------------------------------------------------------------|
| Imprimante : Panasonic DP-6030                                                                                                    | Imprimante : Panasonic DP-6030                                                                                                    |
| Préréglages : Standard 🗧                                                                                                    | Préréglages : Standard                                                                                                    |
| Printer Features<br>Sortie Qualité Divers<br>Accès sécurisé Aucune<br>Divers<br>Accès sécurisé Aucune<br>Couvercle avant Aucune<br>Couvercle arrière Aucune<br>Couvercle arrière Aucune<br>Couv | Modèles de réglages : Divers<br>Accès sécurisé : Aucune<br>Couvercle arrière: Aucune<br>Couvercle avant: Aucune<br>Couvercle avant: Aucune<br>Couvercle a |
| 2 Apercu Appuler Imprimer                                                                                                    | 2 Anercui Enreg comme PDE Angular Imprimer                                                                                                    |

#### 1. Accès sécurisé

Sélectionner la Boîte aux lettres ou la Boîte aux lettres sécurisée si les données d'impression doivent être mises en mémoire dans la boîte aux lettres de l'appareil. Disponible si l'unité de disque dur en option a été installée (DA-HD18/HD19/HD30/HD60).

**Nota:** 1. L'utilitaire de sécurité du pilote PS doit être installé afin de pouvoir utiliser le mot de passe d'identification de l'utilisateur.

 DA-HD18: Pour DP-1520P/1820P/1820E, DA-HD19: Pour DP-180/190, DA-HD30: Pour DP-2330/3030, DA-HD60: Pour DP-3530/4530/6030

#### 2. Imprimer des pages blanches

Sélectionner si les pages blanches doivent être imprimées ou non.

#### 3. Couverture avant

Régler pour insérer une page blanche comme page de couverture. Spécifier où se trouve sur l'appareil le papier à utiliser. Si **sélection automatique** est choisie, le pilote de l'imprimante sélectionne automatiquement la cassette de papier appropriée en fonction du format du papier.

#### 4. Couverture arrière

Régler pour insérer une page blanche comme couverture arrière. Spécifier où se trouve sur l'appareil le papier à utiliser. Si **sélection automatique** est choisie, le pilote de l'imprimante sélectionne automatiquement la cassette de papier appropriée en fonction du format du papier.

## Configuration des paramètres du pilote d'imprimante

### Mac OS X

Onglet Divers : (Uniquement pour les modèles DP-2330/3030/3530/4530/6030)

| Imprimante : Panasonic DP-3030  | Imprimante : Panasonic DP-3030                |
|---------------------------------|-----------------------------------------------|
| Préréglages : Standard 🗘        | Préréglages : Standard                        |
| Printer Features                | Fonctions d'imprimante                        |
| Sortie Qualité Divers           | Modèles de réglages : Divers 🛟                |
| 1 Accès sécurisé Aucune         |                                               |
| 2 ▼ Imprimer des pages blanches |                                               |
|                                 |                                               |
|                                 | Couverture avant: Aucune                      |
| 4 Couverture arriere Non 🔻      | (2) <sup>™</sup> Imprimer des pages blanches  |
| (5) Notif. R/V                  | 5 Notif. R/V                                  |
|                                 |                                               |
| ? Apercu Annuler Imprimer       | (?) Aperçu Enreg. comme PDF) Annuler Imprimer |

#### 1. Accès sécurisé

Sélect'ionner la Boîte aux lettres ou la Boîte aux lettres sécurisée si les données d'impression doivent être mises en mémoire dans la boîte aux lettres de l'appareil. Disponible si l'unité de disque dur en option a été installée (DA-HD30/HD60).

**Nota:** L'utilitaire de sécurité du pilote PS doit être installé afin de pouvoir utiliser le mot de passe d'identification de l'utilisateur.

#### 2. Imprimer des pages blanches

Sélectionner si les pages blanches doivent être imprimées ou non.

#### 3. Couverture avant

Régler pour insérer une page blanche comme page de couverture. Spécifier où se trouve sur l'appareil le papier à utiliser. Si **sélection automatique** est choisie, le pilote de l'imprimante sélectionne automatiquement la cassette de papier appropriée en fonction du format du papier.

#### 4. Couverture arrière

Régler pour insérer une page blanche comme couverture arrière. Spécifier où se trouve sur l'appareil le papier à utiliser. Si **sélection automatique** est choisie, le pilote de l'imprimante sélectionne automatiquement la cassette de papier appropriée en fonction du format du papier.

#### 5. Notif. R/V (Uniquement pour les modèles DP-2330/3030)

À utiliser pour imprimer "IMP RECTO VERSO" au bas de la première page en cas d'impression recto verso.

Sélectionner le côté de reliure (bord long/bord court) lors de l'utilisation du Mac OS X 10.2/10.3.

# Configuration des paramètres du pilote d'imprimante

# Mac OS X

#### Menu Résumé

| P                                | réréglages : Standarc                                                                                                    | ic DP-1820E PS                                        | ÷   |   |
|----------------------------------|----------------------------------------------------------------------------------------------------|-------------------------------------------------------|-----|---|
| Résu                             | umé                                                                                                    | ÷                                                     |     |   |
| Cop<br>Dis<br>Opt<br>Dup<br>Alir | bies et pages<br>Copies : 1, triées<br>Étendue de pages : tor<br>position<br>Sens de la disposition :<br>Pages par feuille : 1<br>Largeur de bordure : S<br>cions de sortie<br>Imprimer sur : imprim<br>olex<br>Imprimer en recto verso<br>mentation | utes<br>gauche-droite-haut-b<br>ans<br>ante<br>o: non | bas | - |

Les fonctions et les réglages de l'imprimante sont affichés dans ce menu.

# Configuration du logiciel de sécurité du pilote PS

### Windows 98/Me/NT/2000/XP/Server 2003

 $\label{eq:selectionner} S \acute{e} lectionner \mbox{ Panasonic} \rightarrow \mbox{Pilote d'imprimante PS} \rightarrow \mbox{Logiciel de s\'ecurit\'e-pilote PS}.$ 

| Imprimantes             | °anasonic DP-1820E PS 🛛 ▼ | ] |
|-------------------------|---------------------------|---|
| Ident. de l'utilisateur |                           |   |
| Mot de passe            |                           |   |
| Code de département     | t 🛛                       |   |
| Adresse IP hôte local   | 133.185.254.79            |   |
| ОК                      | Annuler                   |   |

#### Imprimantes

Sélectionner l'imprimante.

#### Ident. de l'utilisateur

Saisir l'identification de l'utilisateur (maximum de 8 chiffres) utilisé par la Boîte aux lettres ou par la Boîte aux lettres sécurisée.

#### Mot de passe

Saisir le mot de passe (4 chiffres) utilisé par la Boîte aux lettres sécurisée.

#### Code de département

Saisir le code de département (maximum de 8 chiffres) utilisé par le Système de gestion comptable.

#### Adresse IP hôte local

Affiche l'adresse IP vers laquelle la confirmation de fin de tâche doit être envoyée.

#### ٠OK

Enregistre les valeurs saisies puis ferme le logiciel.

#### • Annuler

Annule les valeurs saisies puis ferme le logiciel.

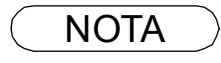

- Le code de département doit être saisi pour les clients dont la gestion des coûts est faite par l'application Système de gestion comptable.
   <Utilisateurs de Windows 98/Windows Me>
  - Une fois la configuration terminée, un message s'affiche demandant à l'utilisateur de

redémarrer le PC. Cliquer sur OK pour commencer le redémarrage.

Une fois le PC redémarré, les réglages implicites seront restaurés et il sera nécessaire de régler encore les Options du périphérique (voir page 62).

# Configuration du logiciel de sécurité du pilote PS

### Mac OS 8.6/9.x/X

Sous Mac OS X, il est nécessaire d'utiliser le logiciel de sécurité du pilote PS pour modifier le réglage avant d'ajouter l'imprimante.

Si l'imprimante a déjà été ajoutée, il faudra l'effacer, modifier le réglage à l'aide du logiciel de sécurité du pilote PS, et ensuite rajouter l'imprimante.

| Logic<br>Imprimantes<br>Ident.de l'utilisateur<br>Mot de passe<br>Code de départemen | iel de sécurité-pilote PS | \$ |
|--------------------------------------------------------------------------------------|---------------------------|----|
| ОК                                                                                   | Annuler                   |    |

#### Imprimantes

Sélectionner l'imprimante.

#### · Ident. de l'utilisateur

Saisir l'identification de l'utilisateur (maximum de 8 chiffres) utilisé par la Boîte aux lettres ou par la Boîte aux lettres sécurisée.

#### Mot de passe

Saisir le mot de passe (4 chiffres) utilisé par la Boîte aux lettres sécurisée.

#### Code de département

Saisir le code de département (maximum de 8 chiffres) utilisé par le Système de gestion comptable.

#### ٠OK

Enregistre les valeurs saisies puis ferme le logiciel.

#### Annuler

Annule les valeurs saisies le logiciel.

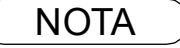

Le code de département doit être saisi pour les clients dont la gestion des coûts est faite par l'application Système de gestion comptable.

Si un pilote d'imprimante a été correctement installé et qu'une imprimante a été choisie comme imprimante par défaut dans les paramètres d'imprimantes, l'impression peut s'effectuer à partir de toute application Windows en suivant de simples directives.

Pour imprimer depuis la plupart des applications Windows, sélectionner le menu **Fichier > Imprimer**; la boîte de dialogue d'impression s'affichera.

| Impression     |                              | <u>? ×</u>                     |
|----------------|------------------------------|--------------------------------|
| - Imprimante - |                              |                                |
| <u>N</u> om :  | Panasonic DP-1820E PS        | ✓ Propriétés                   |
| État :         | Imprimante par défaut ; Prêt |                                |
| Type :         | AdobePS Panasonic DP-182     | 20E PS                         |
| Emplacement    | : LPT1:                      |                                |
| Commentaire    |                              | 🔲 Imp. dans <u>f</u> ichier    |
| Étendue d'im   | pression                     | Copies                         |
| ⊙ <u>T</u> out |                              | Nombre de <u>c</u> opies : 1 🚊 |
| C Pages        | <u>d</u> e: 1 <u>à</u> :     |                                |
| O Sélection    |                              | 1 2 2 3 3 Assemb.              |
|                |                              | OK Annuler                     |

#### Impression

Après avoir sélectionné l'ensemble des pages à imprimer et le nombre de copies, cliquer sur le bouton

OK pour démarrer l'impression.

Pendant que les documents sont en cours d'impression, un indicateur d'impression s'affiche à côté de l'horloge dans la zone de notification. Cet indicateur disparaît lorsque l'impression est terminée.

Il est possible de double-cliquer sur l'indicateur d'impression dans la zone de notification pour ouvrir et prendre connaissance des détails de la file d'attente d'impression dans le spouleur.

#### Réglages utilisateur

Dans la boîte de dialogue d'impression, cliquer sur le bouton Propriétés (dans le coin supérieur droit), la fenêtre des propriétés de l'imprimante apparaît.

Des propriétés différentes sont affichées en fonction du système d'exploitation.

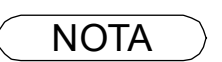

1. Faire ce qui suit pour désigner une imprimante par défaut :

- a) Cliquer sur le bouton Démarrer et choisir Imprimantes dans le menu Paramètres sous Windows XP/Windows Server 2003.
- b) Sélectionner l'icône de l'imprimante dans la fenêtre, cliquer avec le bouton de droite et

sélectionner Définir par défaut dans le menu contextuel. Une coche s'affiche.

## Windows 98/Windows Me

### **Onglet Papier**

| Propriétés d<br>Polices<br>Général                    | e Panasonic DP-1820EPS                                                                                                | <b>?</b> ×<br>Filigrane<br>Graphiques |
|-------------------------------------------------------|----------------------------------------------------------------------------------------------------|---------------------------------------|
| Taile du p.<br>+<br>Ledger.<br>Orientation<br>Gestion | apier : Letter (215,9 x 279,4 mm)  + Légal Letter INVOICE  n   Paysage Retourné  du papier  Assembler Duplex : Aucune | +<br>A3<br>Mobe<br>Online             |
| So <u>u</u> rce de<br>Iype de pa<br><u>M</u> arges    | papier : Sélection automatique de la cass<br>spier : Ordinaire<br><u>Perse</u><br>A propos de Ai <u>d</u> e Pa        | ette 💌<br>grineliser<br>r défaut      |

Se reporter au chapitre "Configuration des paramètres du pilote d'imprimante" pour plus de détails sur les réglages. (Voir page 58.)

### Windows NT 4.0 (Utilisateur)

#### Onglet Mise en page

| ✓ Propriétés de Panasonic DP-1820E PS Document par défaut |
|-----------------------------------------------------------|
| Mise en page Avancées                                     |
| 1 Taille du papier : A4                                   |
| 2 Source du papier : Sélection automatique                |
| 3 Nombre de copies : 1 😇 Copie 4 12 🗆 Copies essemblées   |
| (1 - 9999)                                                |
| A Portrait A C Baysage V C Incliné                        |
| 6 mpression des deux côtés (Duplex)                       |
|                                                           |
|                                                           |
|                                                           |
| OK Annuler                                                |

#### 1. Taille du papier

Sélectionne le format du document.

#### 2. Source du papier

Spécifier où se trouve le papier à utiliser dans l'imprimante. Si **Sélection automatique** est choisie, le pilote d'imprimante sélectionne automatiquement la cassette de papier appropriée selon le format du papier choisi.

- **Nota:** 1. Si aucun format de papier correspondant n'est trouvé, le pilote d'imprimante sélectionne la cassette 1. (DP-190)
  - Si aucun format de papier correspondant n'est trouvé, le pilote d'imprimante sélectionne le plateau auxiliaire. (DP-1520P/1820E/2330/3030/3530/4530/6030)

#### 3. Nombre de copies

Spécifier le nombre de copies à effectuer.

#### 4. Copies assemblées

Choisir l'assemblage de chaque jeu de copies multiples lors de leur impression. Dans le cas contraire, chaque page est imprimée par groupe individuel.

#### 5. Orientation

Sélectionner l'orientation d'impression (Portrait/Paysage/Incliné). (L'impression de documents en rotation est équivalente à l'impression en mode Paysage.)

 Impression des deux côtés (Duplex) (Uniquement pour les modèles DP-190/1820E/2330/3030/3530/4530/6030) Spécifier si le document doit être imprimé des deux côtés.

#### 7. Apparence des couleurs

Cette fonction n'est pas disponible sur votre appareil.

## Windows NT 4.0 (Utilisateur)

### **Onglet Avancé**

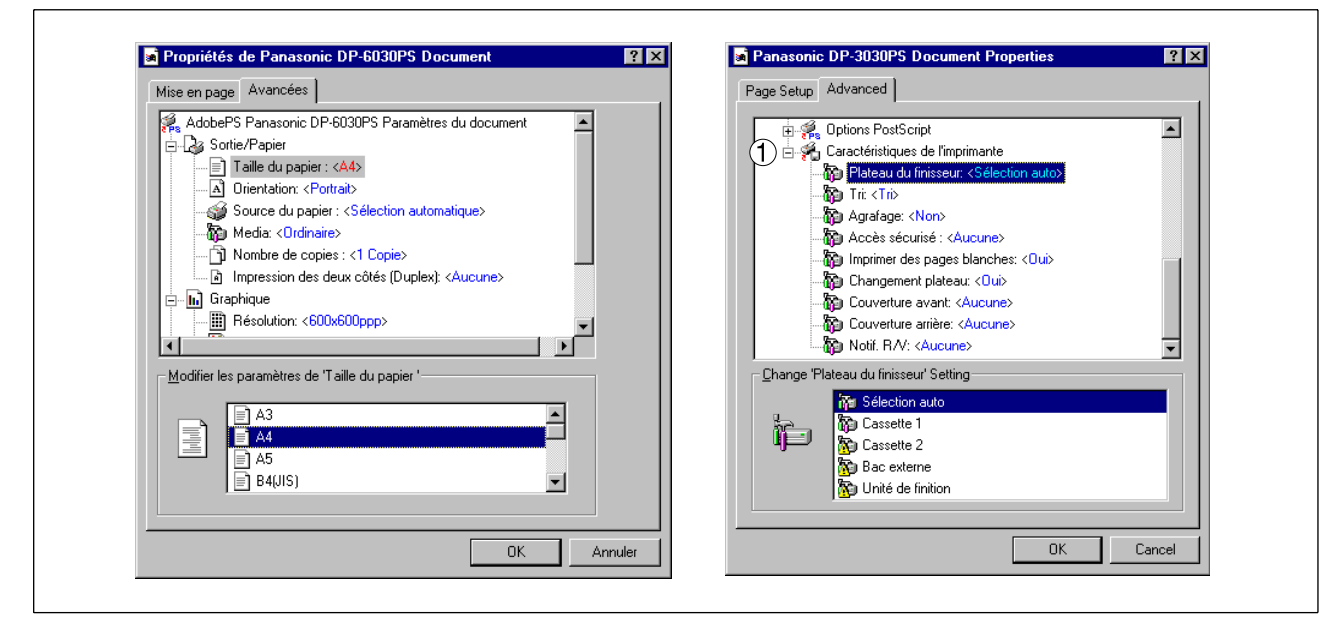

#### 1. Caractéristiques de l'imprimante

• Tri

Sélectionner si les multiples copies seront empilées ou triées à l'impression.

**Nota:** Il est nécessaire d'insérer du papier dans les deux sens dans l'appareil lors de l'utilisation des fonctions Rotation empilée et Tri en rotation (p. ex., Lettre et Lettre-R, A4 et A4R).

#### · Économie toner (Uniquement pour le modèle DP-190)

Cette fonction permet l'impression en utilisant moins de toner, réduisant ainsi la consommation de toner lors de l'impression de plusieurs brouillons avant d'imprimer un document final.

#### Accès sécurisé

Sélectionner la Boîte aux lettres ou la Boîte aux lettres sécurisée si les données d'impression doivent être mises en mémoire dans la boîte aux lettres de l'appareil. Disponible si l'unité de disque dur en option a été installée (DA-HD18/HD19/HD30/HD60).

- Nota: 1. L'utilitaire de sécurité du pilote PS doit être installé afin de pouvoir utiliser le mot de passe d'identification de l'utilisateur.
  - DA-HD18: Pour DP-1520P/1820E, DA-HD19: Pour DP-190, DA-HD30: Pour DP-2330/3030, DA-HD60: Pour DP-3530/4530/6030

#### Imprimer des pages blanches

Sélectionner ou non l'impression des pages blanches.

• Changement de cassette (Uniquement pour les modèles DP-2330/3030/3530/4530/6030) Cette fonction permet une impression continue. En cas d'épuisement de papier dans la cassette

sélectionnée, ce réglage permet de commuter automatiquement l'impression à partir d'une autre cassette possédant le même format de papier.

#### Couverture avant

Régler pour insérer une page blanche comme page de couverture. Spécifier où se trouve sur l'appareil le papier à utiliser. Si Sélection automatique est choisie, le pilote de l'imprimante sélectionne automatiquement la cassette de papier appropriée en fonction du format du papier.

#### Couverture arrière

Régler pour insérer une page blanche comme couverture arrière. Spécifier où se trouve sur l'appareil le papier à utiliser. Si Sélection automatique est choisie, le pilote de l'imprimante sélectionne automatiquement la cassette de papier appropriée en fonction du format du papier.

### Windows 2000/Windows XP/Windows Server 2003 (Utilisateur)

#### **Onglet Disposition**

#### 1. Orientation

Sélectionner l'orientation d'impression (Portrait/Paysage/Paysage incliné). (L'impression de documents en rotation est équivalente à l'impression en mode Paysage.)

#### 2. Impression recto verso (duplex)

(Uniquement pour les modèles DP-190/1820E/2330/3030/3530/4530/6030) Spécifier si et comment le document doit être imprimé des deux côtés.

#### 3. Ordre des pages

Spécifier l'ordre des pages lors de l'impression de pages multiples.

#### 4. Pages par feuille

Spécifier le nombre de documents pouvant être imprimés sur une même feuille.

#### 5. Bouton Avancée...

Spécifie les réglages et options avancés de l'imprimante. Se reporter au chapitre "Windows 2000/ Windows XP/Windows Server 2003 (Administrateur)". (Voir page 85.)

### Onglet Papier/Qualité (Uniquement pour les modèles DP-190/1520P/1820E)

| Panasonic DP-1820E PS Options d'impression                                           | ? ×      |
|--------------------------------------------------------------------------------------|----------|
| Disposition Papier/qualité Sélection du bac  Sélection automatique  Média: Ordinaire |          |
| OKAnnul                                                                              | 3 Avencé |
|                                                                                      |          |

#### 1. Source du papier

Spécifier où se trouve le papier à utiliser dans l'imprimante. Si **Sélection automatique** est choisie, le pilote d'imprimante sélectionne automatiquement la cassette de papier appropriée selon le format du papier choisi.

#### 2. Média

Spécifie le type de papier à utiliser.

Nota: Lors de la sélection d'une source de papier autre que Ordinaire, le pilote d'imprimante sélectionnera le plateau auxiliaire si le réglage Sélection automatique a été sélectionné sous Source du papier dans l'onglet Papier/Qualité.

#### 3. Bouton Avancé...

Spécifie les réglages et options avancés de l'imprimante.

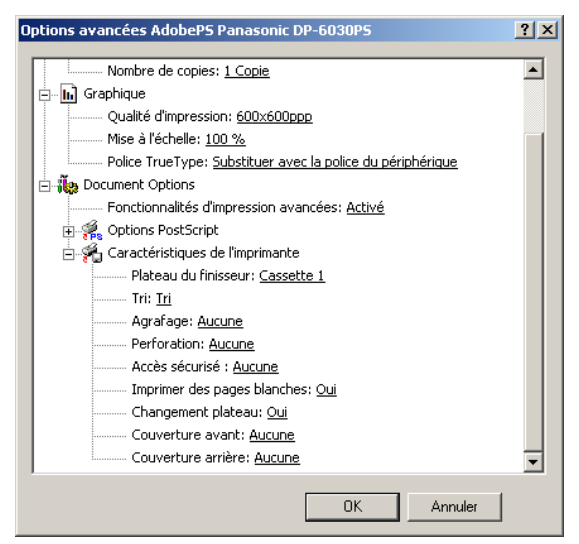

1) < Caracteristiques de l'imprimante >

#### • Tri

Sélectionner si les multiples copies seront empilées ou triées à l'impression.

**Nota:** Il est nécessaire d'insérer du papier dans les deux sens dans l'appareil lors de l'utilisation des fonctions Rotation empilée et Tri en rotation (p. ex., Lettre et Lettre-R, A4 et A4R).

#### • Économie toner (Uniquement pour le modèle DP-190)

Cette fonction permet l'impression en utilisant moins de toner, réduisant ainsi la consommation de toner lors de l'impression de plusieurs brouillons avant d'imprimer un document final.

#### Accès sécurisé

Sélectionner la Boîte aux lettres ou la Boîte aux lettres sécurisée si les données d'impression doivent être mises en mémoire dans la boîte aux lettres de l'appareil. Disponible si l'unité de disque dur en option a été installée (DA-HD18/HD19/HD30/HD60).

**Nota:** 1. L'utilitaire de sécurité du pilote PS doit être installé afin de pouvoir utiliser le mot de passe d'identification de l'utilisateur.

 DA-HD18: Pour DP-1520P/1820E, DA-HD19: Pour DP-190, DA-HD30: Pour DP-2330/3030, DA-HD60: Pour DP-3530/4530/6030

#### Imprimer des pages blanches

Sélectionner ou non l'impression des pages blanches.

• Changement de cassette (Uniquement pour les modèles DP-2330/3030/3530/4530/6030) Cette fonction permet une impression continue. En cas d'épuisement de papier dans la cassette sélectionnée, ce réglage permet de commuter automatiquement l'impression à partir d'une autre cassette possédant le même format de papier.

#### Couverture avant

Régler pour insérer une page blanche comme page de couverture. Spécifier où se trouve sur l'appareil le papier à utiliser. Si Sélection automatique est choisie, le pilote de l'imprimante sélectionne automatiquement la cassette de papier appropriée en fonction du format du papier.

#### Couverture arrière

Régler pour insérer une page blanche comme couverture arrière. Spécifier où se trouve sur l'appareil le papier à utiliser. Si Sélection automatique est choisie, le pilote de l'imprimante sélectionne automatiquement la cassette de papier appropriée en fonction du format du papier.

### Onglet Papier/Qualité (Uniquement pour les modèles DP-2330/3030/3530/4530/6030)

| Search Panasonic DP-6030P5 Options d'impression |  |
|-------------------------------------------------|--|
| Disposition Papier/qualité                      |  |
| Sélection du bac                                |  |
| Source du papier:         Sélection automatique |  |
| ② <u>M</u> édia: □rdinaire ▼                    |  |
|                                                 |  |
|                                                 |  |
|                                                 |  |
|                                                 |  |
|                                                 |  |
|                                                 |  |
|                                                 |  |
|                                                 |  |
| OK Annuler Appliquer                            |  |
|                                                 |  |
|                                                 |  |
|                                                 |  |
|                                                 |  |
|                                                 |  |

#### 1. Source du papier

Spécifier où se trouve le papier à utiliser dans l'imprimante. Si **Sélection automatique** est choisie, le pilote d'imprimante sélectionne automatiquement la cassette de papier appropriée selon le format du papier choisi.

#### 2. Média

Spécifie le type de papier à utiliser.

#### 3. Bouton Avancé...

Spécifie les réglages et options avancés de l'imprimante.

| Options avancées AdobePS Panasonic DP-6030PS               | <u>? ×</u> |
|------------------------------------------------------------|------------|
| Nombre de copies: <u>1 Copie</u>                           |            |
| 🚊 🖬 Graphique                                              |            |
| Qualité d'impression: 600x600ppp                           |            |
| Mise à l'échelle: <u>100 %</u>                             |            |
| Police TrueType: Substituer avec la police du périphérique |            |
| 🗄 👬 Document Options                                       |            |
| Fonctionnalités d'impression avancées: Activé              |            |
| 🕂 🦂 Options PostScript                                     |            |
| 🗄 🚀 Caractéristiques de l'imprimante                       |            |
| Plateau du finisseur: <u>Cassette 1</u>                    |            |
| Tri: <u>Tri</u>                                            |            |
| Agrafage: <u>Aucune</u>                                    |            |
| Perforation: <u>Aucune</u>                                 |            |
| Accès sécurisé : <u>Aucune</u>                             |            |
| Imprimer des pages blanches: <u>Oui</u>                    |            |
| Changement plateau: <u>Oui</u>                             |            |
| Couverture avant: <u>Aucune</u>                            |            |
| Couverture arrière: <u>Aucune</u>                          | -          |
|                                                            |            |
| OK Annuler                                                 |            |

#### < Caracteristiques de l'imprimante >

#### Plateau de sortie

Spécifie le plateau de sortie à utiliser pour les documents imprimés. Certaines imprimantes disposent de plusieurs plateaux de sortie pouvant être utilisés pour trier les documents.

#### ۰Tri

Sélectionner si les multiples copies seront empilées ou triées à l'impression.

#### Agrafage

Sélectionner la position des agrafes. Disponible si le finisseur vendu séparément (DA-FS300, FS330, FS355, FS600 ou FS605) est installé.

#### Accès sécurisé

Sélectionner la Boîte aux lettres ou la Boîte aux lettres sécurisée si les données d'impression doivent être mises en mémoire dans la boîte aux lettres de l'appareil. Disponible si l'unité de disque dur en option a été installée (DA--HD30/HD60).

**Nota:** L'utilitaire de sécurité du pilote PS doit être installé afin de pouvoir utiliser le mot de passe d'identification de l'utilisateur.

#### Imprimer des pages blanches

Sélectionner ou non l'impression des pages blanches.

#### Changement de plateau

Permet d'acheminer le papier en continu lorsque le même format de papier est présent dans une autre cassette (Commutation automatique de plateau.) Si cette option n'est pas sélectionnée, l'appareil s'arrêtera dès que le papier aura été épuisé dans le plateau considéré.

#### Couverture avant

Régler pour insérer une page blanche ou comme page de couverture. Spécifier où se trouve sur l'appareil le papier à utiliser. Si Sélection automatique est choisie, le pilote de l'imprimante sélectionne automatiquement la cassette de papier appropriée en fonction du format du papier.

#### Couverture arrière

Régler pour insérer une page blanche comme couverture arrière. Spécifier où se trouve sur l'appareil le papier à utiliser. Si Sélection automatique est choisie, le pilote de l'imprimante sélectionne automatiquement la cassette de papier appropriée en fonction du format du papier.

#### • Notif.R/V (Uniquement pour les modèles DP-2330/3030)

À utiliser pour imprimer "IMP RECTO VERSO" au bas de la première page en cas d'impression recto verso.

Si le pilote d'imprimante a été correctement installé, l'impression peut s'effectuer à partir de chaque application Macintosh en suivant ces simples directives.

Pour imprimer depuis la plupart des applications Macintosh, sélectionner le menu **Fichier**  $\rightarrow$  **Imprimer** ; la boîte de dialogue d'impression s'affichera.

| Imprimante: Panasonic DP-1820E PS                                  | <ul> <li>Destination: Imprima</li> </ul> | 8.8.0 (301)<br>Inte 🔶 |
|--------------------------------------------------------------------|------------------------------------------|-----------------------|
| 🕆 Options générales 🔶 🖛                                            |                                          |                       |
| Copies: 1                                                          | 🗌 Ordre inverse                          |                       |
| Pages: @ Toutes<br>O De: À:                                        |                                          |                       |
| •                                                                  |                                          |                       |
| Alimentation: 🖲 Toutes les pages:                                  | Sélection auto.                          | •                     |
| Alimentation:  Toutes les pages:  Première page:                   | Sélection auto.                          | <b>†</b>              |
| Alimentation:  Toutes les pages:  Première page:  Pages restantes: | Sélection auto. Cassette 1 Cassette 1    | <b>+</b>              |

#### Impression

Après avoir sélectionné l'ensemble des pages à imprimer et le nombre de copies, cliquer sur le bouton

Imprimer pour lancer l'impression.

#### Réglages de l'imprimante

Plusieurs titres se trouvent dans le menu contextuel de la fenêtre d'impression. Se reporter au chapitre "Configuration des paramètres du pilote d'imprimante (Macintosh)". (Voir page 89.)

# Impression en réseau

Pour partager une imprimante entre deux ordinateurs, ceux-ci doivent être connectés à l'aide d'un câble inverseur ou d'un noeud de connexions.

La vérification de la connexion entre ordinateurs peut se faire en affichant les ordinateurs connectés dans le Voisinage réseau sur le bureau.

Les paramètres partage de l'imprimante s'ajustent de la façon suivante :

#### Serveur d'imprimante (PC connecté à une imprimante)

1

Installer le pilote d'imprimante sur l'ordinateur qui sera connecté à l'unité principale.

7

Cliquer sur le bouton **Démarrer**, placer le curseur sur **Paramètres**, et cliquer sur **Imprimantes**.

3

Sélectionner l'icône d'une imprimante, cliquer avec le bouton de droite et sélectionner **[Partager...]** dans le menu contextuel.

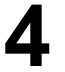

Sélectionner **Partagée en tant que** dans la boîte de dialogue des propriétés.

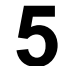

Cliquer sur le bouton OK .

Quand les paramètres sont réglés, l'icône prend une autre forme en affichant les paramètres de partage.

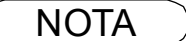

1. Consulter le manuel de la carte réseau et le guide d'utilisation de Windows pour savoir comment connecter des ordinateurs.

 Sous Windows 98/Windows Me, pour que le partage d'une imprimante soit possible avec un ordinateur connecté à une imprimante, il faut procéder de la façon suivante:
 a)Double-cliquer sur l'applet Réseau dans le panneau de configuration, et cliquer sur le

bouton Partage de fichiers et d'imprimantes... sous l'onglet Configuration.

b)Cocher [Permettre à autres utilisateurs d'imprimer sur mon (mes) imprimante(s).] dans la boîte de dialogue Partage de fichiers et d'imprimantes.

### Impression en réseau

#### PC à distance (PC utilisant l'imprimante d'un autre ordinateur)

- Cliquer sur le bouton Démarrer, placer le curseur sur Paramètres, et cliquer sur Imprimantes. Double-cliquer sur l'icône Ajout d'imprimante dans la 7 fenêtre Imprimantes. L'Assistant d'ajout d'imprimante s'affiche. Cliquer sur le bouton Suivant
- Sélectionner Imprimante Réseau. Cliquer sur le bouton

Spécifier l'imprimante de l'autre ordinateur en indiquant le chemin de réseau.

Suivant

Terminer l'installation en suivant les directives de l'Assistant d'ajout d'imprimante.

La procédure précédente permet à un ordinateur à distance de canaliser sa sortie vers une imprimante connectée à un serveur d'imprimante.

### **Description générale**

Ce protocole permet d'imprimer des documents à distance depuis un autre appareil par Internet, lorsqu'il est possible d'y accéder sans passer par un serveur proxy. Cette fonction n'est disponible que sur les systèmes d'exploitation Windows 2000, Windows XP ou Windows Server 2003.

#### Modèles compatibles

- DP-1520P/1820E avec module d'impression PCL (DA-PC180) ou module d'imprimante PS (DA-MC180)
- DP-190 avec module d'impression PCL (DA-PC188) ou module d'imprimante PS (DA-MC188)
- DP-2310/3010 avec module d'impression PCL (DA-PC300) ou modèle d'impression PS (DA-MC300)
- DP-2330/3030 avec module d'impression PCL (DA-PC301) ou modèle d'impression PS (DA-MC301)
- DP-3510/3520/4510/4520/6010/6020 avec module d'impression PCL (DA-PC600/PC601) ou modèle d'impression PS (DA-MC600/601)
- DP-3530/4530/6030 avec module d'impression PCL (DA-PC602) ou modèle d'impression PS (DA-MC602)
- UF-9000 avec module d'impression PCL (DA-PC190) ou modèle d'impression PS (DA-MA190)

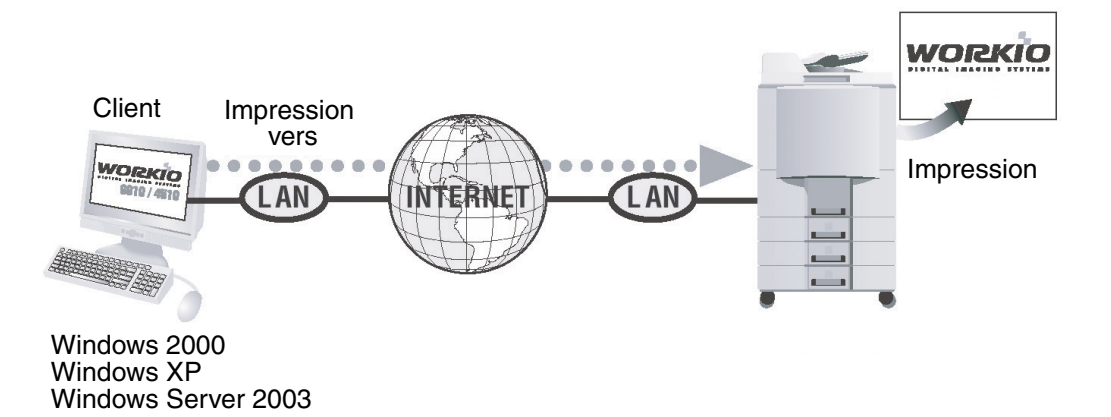

### Configuration de l'impression IPP

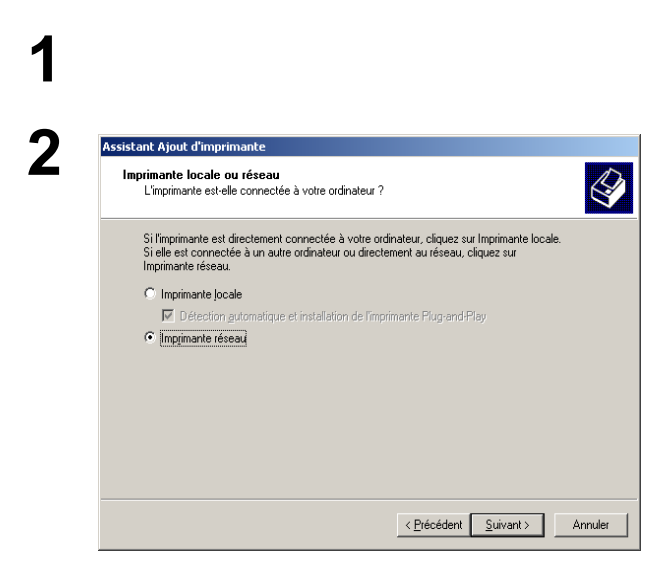

Vérifier si le PC est relié à l'Internet ou à l'intranet. Ouvrir **Assistant Ajout d'imprimante**.

Sélectionner Imprimante réseau puis cliquer sur le

bouton Suivant .

### **Configuration de l'impression IPP**

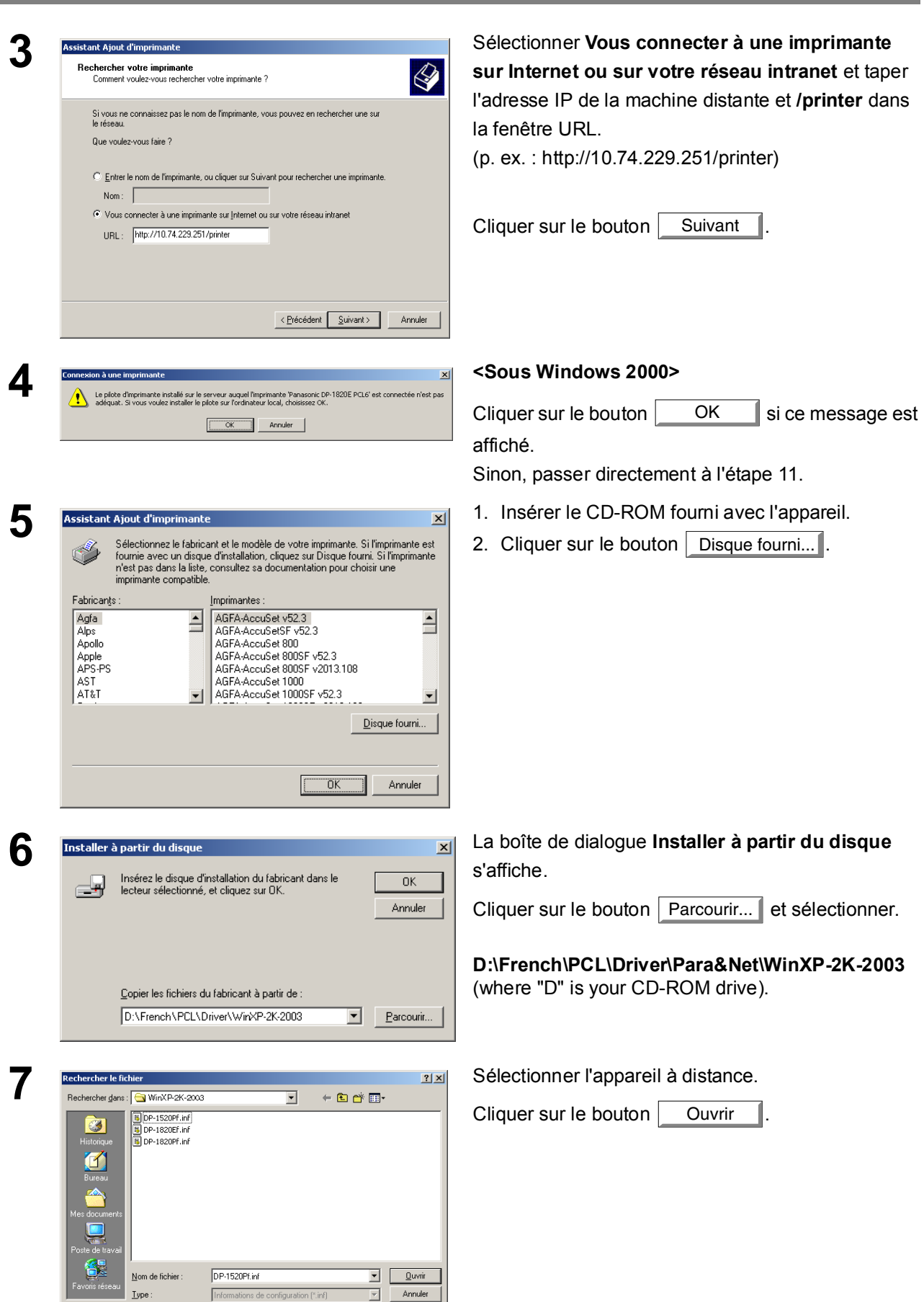

mprimante

| Cc | onfiguration de l'impressi                                                                                                    | on IPP                                                           |
|----|----------------------------------------------------------------------------------------------------|------------------------------------------------------------------|
| 8  | Installer à partir du disque       X         Insérez le disque d'installation du fabricant dans le lecteur sélectionné, et cliquez sur OK.       OK         Annuler                                                                                                    | Cliquer sur le bouton OK.                                        |
|    | D:\French\PCL\Driver\WinXP-2K-2003                                                                                                    |                                                                  |
| 9  | Assistant Ajout d'imprimante       X         Sélectionnez le fabricant et le modèle de votre imprimante. Si l'imprimante est fournie avec un disque d'installation, cliquez sur Disque fourni. Si l'imprimante n'est pas dans la liste, consultez sa documentation pour choisir une imprimante compatible.                                                                                                    | Sélectionner l'appareil à distance.<br>Cliquer sur le bouton OK. |
|    | Imprimantes :<br>Panasonic DP-4510/4520 PCL6<br>Panasonic DP-3510/3520 PCL6<br>Panasonic DP-3510/3520 PCL6<br>Disque fourni                                                                                                    |                                                                  |
|    | OK Annuler                                                                                                    |                                                                  |
| 10 | Signature numérique non trouvée                                                                                                    | <windows 2000=""></windows>                                      |
| 10 | A signature numérique Microsoft affirme que le logiciel Microsoft a été testé avec Windows et qu'il n'a pas été nodifié depuis ce test.           Le logiciel que vous êtes sur le point d'installer ne contient pas de signature numérique Microsoft. Par conséquent, il nes de signature numérique Microsoft. Par conséquent, il nes de signature numérique Microsoft et par conséquent, il nes de signature numérique Microsoft. Par conséquent, il nes de signature numérique Microsoft. Par conséquent, il nes de signature numérique Microsoft. Par conséquent, il nes de signature numérique Microsoft. Par conséquent, il nes de signature numérique Microsoft. Par conséquent, il nes de signature numérique de logiciel fonctionne correctement avec Windows.           Lingminantes         Si vous voulez rechercher un logiciel Microsoft signé functions à http://windows abqueta.microsoft.com pour connaître les disponibilités.           Voulez-vous continuer l'installation ?         Duel Non         Elus d'infos | Cliquer sur le bouton Oui.                                       |
|    | Installation matérielle                                                                                                    | <windows 2003="" server="" windows="" xp=""></windows>           |
|    | Le logiciel que vous êtes en train d'installer pour ce matériel :<br>Imprimantes<br>n'a pas été validé lors du test permettant d'obtenir le logo<br>Windows et vérifiant sa compatibilité avec Windows XP. (Indiquez<br>.moi pourquoi ce test est important.)<br>Continuer l'installation de ce logiciel peut mettre en<br>péril ou déstabiliser le bon fonctionnement de votre<br>système, maintenant ou dans l'avenir. Microsoft<br>recommande fortement que vous arrêtiez cette<br>installation maintenant et contactiez le fournisseur du<br>matériel pour obtenir le logiciel qui a été validé lors du<br>test permettant d'obtenir le logo Windows.                                                                                                    | Cliquer sur le bouton Continuer.                                 |
|    | Continuer Arrêter l'installation                                                                                                    |                                                                  |

## **Configuration de l'impression IPP**

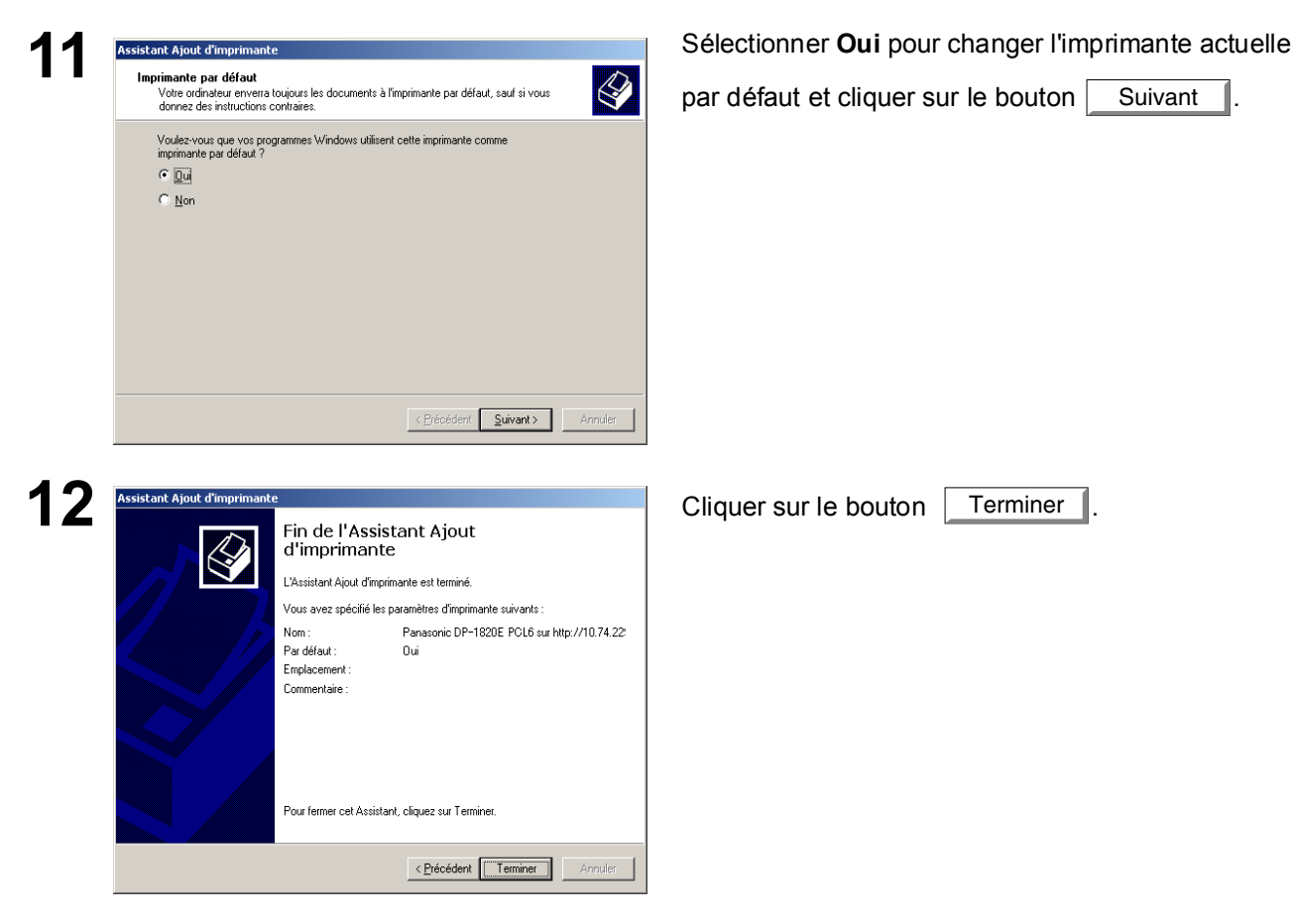

Le pilote d'impression IPP a été installé et l'icône de l'imprimante a été ajoutée au dossier de l'imprimante.

Pour utiliser l'appareil comme une imprimante dans l'environnement NetWare, installer l'utilitaire d'installation à l'aide du menu d'installation personnalisée pour le Gestionnaire de documents Panasonic.

#### Modèles compatibles

- DP-2330/3030 avec module d'imprimante IPX/SPX (DA-GC601, PC301, MC301)
- DP-3530/4530/6030 avec module d'imprimante IPX/SPX (DA-GC601,PC602, MC602) **Nota:** Le DA-GC601 n'est pas disponible aux États-Unis et au Canada.

Sélectionner Panasonic — Gestionnaire de documents Panasonic — Assistant de configuration IPX-SPX à partir de Programmes dans le menu Démarrer pour activer l'utilitaire. Pour configurer le PC pour l'environnement NetWare, suivre la procédure ci-dessous :

| 1 | Recherche du périphérique     |                                                                                                    | Les modèles disponibles dans                        |
|---|-------------------------------|----------------------------------------------------------------------------------------------------|-----------------------------------------------------|
|   |                               |                                                                                                    | l'environnement NetWare sont affichés dans          |
|   |                               | Veuillez indiquer quel peripherique d'impression sera configure par l'assistant.                                                                | la liste.                                           |
|   | Panasonic                     | Les périphériques d'impression par réseau seront automatiquement affichés<br>dans la liste ci-dessous.                                          |                                                     |
|   |                               | Vous pouvez soit sélectionner le périphérique à configurer à partir de la liste<br>ci-dessous, soit saisir le nom du périphérique manuellement. | Sélectionner le modèle et cliquer sur               |
|   |                               | Cliquez sur "Suivant" pour passer à l'étape suivante après avoir sélectionné<br>le périphérique.                                                |                                                     |
|   |                               | Nom du périphérique MA006D10                                                                                                    | Suivant.                                            |
|   |                               | ,<br>Rechercher à nouveau                                                                                                    |                                                     |
|   |                               | Nom de périphérique Modèle Adresse IP<br>MA006D10 Panasonic DP-6020 10.74.229.235                                                               |                                                     |
|   | · · · · · ·                   | MA008322 Panasonic DP-6020 10.74.229.187                                                                                                    |                                                     |
|   |                               |                                                                                                    |                                                     |
|   |                               | Crécédent Suivant > Annuler Aide                                                                                                    |                                                     |
| • |                               |                                                                                                    | S'assurer que la case <b>Ne nas utiliser</b>        |
| Ζ | Lonfiguration du mode NetWare | ×                                                                                                    | NotWare plast pas cochéo                            |
|   |                               | Sélection du type de mode NetWare                                                                                                    | Netware Trest pas course.                           |
|   |                               | Veuillez sélectionner le type de mode NetWare à configurer.                                                                                     |                                                     |
|   |                               | Ne cochez jamais la case "Ne pas utiliser NetWare", à moins que l'imprimante<br>soit connectée sur un réseau distant                            | Selectionner le <b>Mode Netware</b> desire et       |
|   | No Province                   |                                                                                                    | cliquer sur Suivant .                               |
|   |                               | Ne pas utiliser NetWare                                                                                                    |                                                     |
|   |                               |                                                                                                    | 1 Serveur d'impression NDS                          |
|   |                               | Mode NetWare                                                                                                    | 2. Serveur d'impression avec reliure                |
|   |                               | C Serveur d'impression avec reliure                                                                                                    | 3. Imprimante distante                              |
|   |                               | C Imprimante distante                                                                                                    |                                                     |
|   |                               | ,                                                                                                    |                                                     |
|   |                               | < Précédent Suivant > Annuler Aide                                                                                                    |                                                     |
| • |                               |                                                                                                    | Sélectionner le <b>Tune de trame</b> et eliquer sur |
| 3 | Trame NetWare                 | ×                                                                                                    |                                                     |
|   |                               | Sélection du type de trame NetWare                                                                                                    | Suivant .                                           |
|   |                               | Veuillez sélectionner le type de trame NetWare utilisé.                                                                                         |                                                     |
|   | No.                           |                                                                                                    | 1. Automatique                                      |
|   | 1888                          |                                                                                                    | 2. IEEE 802.2                                       |
|   |                               |                                                                                                    | 3. IEEE 802.3                                       |
|   |                               |                                                                                                    | 4. ETHERNET II                                      |
|   |                               | Type de trame Automatique                                                                                                    | 5. IEEE SNAP                                        |
|   |                               |                                                                                                    |                                                     |
|   |                               |                                                                                                    |                                                     |
|   |                               |                                                                                                    |                                                     |
|   |                               | < Précédent Suivant > Annuler Aide                                                                                                    |                                                     |
|   |                               |                                                                                                    |                                                     |

| 12 | Configuration du serveur d'impression NDS                                                                                                    | <pour d'impression="" le="" nds="" serveur=""></pour>                                                                                                    |  |  |
|----|----------------------------------------------------------------------------------------------------|----------------------------------------------------------------------------------------------------|--|--|
| та | Réglage des paramètres du serveur d'impression NDS         Vauilles saisir le nom de l'Arborescence" et du "Contexte" pour lesquels le serveur d'impression ouvrita une session.         Le "Nom du serveur d'impression", le "Not de passe", ainsi que le "Nom du pot d'imprimante" seront attribués arbitrairement.         Arborescence       DEDTREENW'5E         Contexte       ED         Nom du serveur d'impression       Parcourir         Mot de passe du serveur       Immerssion         Nom du serveur d'impression       PRN_182         Nom du port d'imprimante       PRN_187-1         Nom du port d'imprimante       PRN_187-P1 | Régler les éléments Arborescence,<br>Contexte, Nom du serveur d'impression,<br>Mot de passe du serveur d'impression et<br>Nom du port d'imprimante pour le serveur<br>d'impression NDS et cliquer sur Suivant.<br>Nota: Se connecter à NetWare en utilisant un<br>compte ayant les droits d'administrateur. |  |  |
|    | < <u>Précédent</u> Suivant> Annuler Aide                                                                                                    | Caisir la Nara da la fila d'attente                                                                                                    |  |  |
|    | Configuration de la file d'attente d'impression NDS                                                                                                    |                                                                                                    |  |  |
|    | Configuration de la file d'attente d'impression                                                                                                    | d'impression et cliquer sur Suivant.                                                                                                    |  |  |
|    | Veuillez saisir le nom qui servira à désigner la file d'attente d'impression.                                                                                                    |                                                                                                    |  |  |
|    | Contexte ED                                                                                                    |                                                                                                    |  |  |
|    | Nom de la file d'altente [PRN_187-Q1                                                                                                    |                                                                                                    |  |  |
|    | < Précédent Suivant > Annuler Aide                                                                                                    |                                                                                                    |  |  |
|    | Réglages du volume de la file d'attente NDS                                                                                                    | Saisir le Volume de la file d'attente                                                                                                    |  |  |
|    | Réglage des paramètres de volume de la file d'attente d'impression                                                                                                    | d'impression et cliquer sur Suivant                                                                                                    |  |  |
|    | Veuillez saisir le nom du 'Volume de la file d'attente'' dans la boîte ci-dessous.                                                                                                    | · · ·                                                                                                    |  |  |
|    | Contexte                                                                                                    |                                                                                                    |  |  |
|    | Volume de la file<br>d'attente d'impression VOL Parcourir                                                                                                    |                                                                                                    |  |  |
|    | < <u>Précédent</u> Suivant > Annuler Aide                                                                                                    |                                                                                                    |  |  |

| <b>4</b> b | Configuration du serveur d'impression avec reliure                                                                                                    | <pour d'impression="" le="" reliure="" serveur=""></pour>                                                                                                    |
|------------|----------------------------------------------------------------------------------------------------|----------------------------------------------------------------------------------------------------|
|            | Réglage des paramètres du serveur d'impression avec reliure         Veuillez choisit le serveur de fichiers sur lequel le serveur d'impression" ainsi que le "Mon du serveur d'impression" ainsi que le "Mot de passe du serveur d'impression".         Serveur de fichiers       DEDNW5E         Non du serveur d'impression       Impression         Mot de passe du serveur d'impression       PRN_187         Mot de passe du serveur       Impression | Régler les éléments <b>Serveur de fichiers</b> ,<br><b>Nom du serveur d'impression</b> et <b>Mot de</b><br><b>passe du serveur d'impression</b> pour le<br>serveur d'impression reliure et cliquer sur<br><u>Suivant</u> .<br><b>Nota:</b> Se connecter à NetWare en utilisant un<br>compte ayant les droits d'administrateur. |
|            | < <u>P</u> récédent Suivant > Annuler Aide                                                                                                    |                                                                                                    |
|            | Configuration de la file d'attente d'impression avec reliure                                                                                                    | Choisir la File d'attente d'impression et                                                                                                    |
|            | Configuration de la file d'attente d'impression                                                                                                    | cliquer sur Suivant .                                                                                                    |
|            | Le nom de la file d'atente d'impression dans laquelle vous vous trouvez sur le<br>serveur de fichiers sera affiché dans le menu déroulant en tant que<br>"File d'atente d'impression".<br>Pour créer une nouvelle file d'attente d'impression, veuillez saisir son nom dans<br>la boite "File d'attente d'impression" ci dessous, ce qui la rajoutera dans le<br>serveur de fichiers.                                                                      |                                                                                                    |
|            | Serveur de fichiers OEDNW5E File d'attente d'impression DP-6020-Q1                                                                                                    |                                                                                                    |
|            |                                                                                                    |                                                                                                    |
|            | < <u>Précédent</u> Suivant > Annuler Aide                                                                                                    |                                                                                                    |
| <b>4</b> c | Configuration d'une imprimante distante                                                                                                    | <pour distante="" l'imprimante=""></pour>                                                                                                    |
|            | Réglage des paramètres d'une imprimante distante<br>Avant de pouvoir paramétrer une imprimante distante, il est nécessaire de créer<br>un serveur d'impression NetWare sur le serveur de lichiers et de lancer le<br>serveur d'impression NetWare.                                                                                                    | Régler le <b>Nom du port d'imprimante</b> pour<br>l'imprimante distante et cliquer sur<br>Suivant                                                                                                    |
|            | Serveur d'impression  Serveur d'impression NetWare Nom du port d'imprimante  FIEM-P1                                                                                                    |                                                                                                    |
|            | < <u>P</u> récédent Suivant > Annuler Aide                                                                                                    |                                                                                                    |

| _ |                                                                                                    | l en série en enset e <b>ff</b> icile é entre la liste |
|---|----------------------------------------------------------------------------------------------------|--------------------------------------------------------|
| 5 | Vérification des réglages                                                                                          | Les reglages sont affiches dans la liste.              |
|   | Vérification de la configuration de tous les périphériques                                                         | Cliquer sur Suivant.                                   |
|   | Cliquez sur "Suivant" si toutes les données sont correctes.                                                        |                                                        |
|   | Type de trame Automatique                                                                                          |                                                        |
|   | Mode NetWate Serveur dimpression avec reture<br>Serveur de fichiers DEDMV5E<br>Nom du serveur d'impression PRN_187 |                                                        |
|   | File d'attente d'impression DP-6U2U-U1                                                                             |                                                        |
|   |                                                                                                    |                                                        |
|   |                                                                                                    |                                                        |
|   |                                                                                                    |                                                        |
|   |                                                                                                    |                                                        |
|   | Désédent Déseurs Annela Litte                                                                                      |                                                        |
| _ |                                                                                                    |                                                        |
| 6 | Transmission des données                                                                                           | Cliquer sur OK pour démarrer les                       |
| • | Terrentinian des entre Mars des StickSticks                                                                        | réglages.                                              |
|   | mansmission des parametres du perprienque.                                                                         |                                                        |
|   |                                                                                                    |                                                        |
|   |                                                                                                    |                                                        |
|   | OK Annuler                                                                                                    |                                                        |
| _ |                                                                                                    |                                                        |
| 7 | Fin                                                                                                    | Cliquer sur Terminer .                                 |
|   | La transmission des paramètres du périphérique est maintenant terminée.                                            |                                                        |
|   |                                                                                                    |                                                        |
|   | Cliquez sur le bouton "Terminer", puis réinitialisez l'appareil pour complèter<br>l'installation.                  |                                                        |
|   |                                                                                                    |                                                        |
|   |                                                                                                    |                                                        |
|   |                                                                                                    |                                                        |
|   |                                                                                                    |                                                        |
|   |                                                                                                    |                                                        |
|   |                                                                                                    |                                                        |
|   | Terminer Annuler Aide                                                                                              |                                                        |

# Types et formats de papier compatibles

#### ■ DP-1520P/1820E

| Type de papier   | Format de<br>papier | Impression à<br>partir de la<br>cassette | Impression à<br>partir du<br>plateau<br>auxiliaire | Impression à<br>partir de<br>cassettes en<br>option | Impression<br>recto verso |
|------------------|---------------------|------------------------------------------|----------------------------------------------------|-----------------------------------------------------|---------------------------|
| Papier ordinaire | Grand livre         | Oui                                      | Oui                                                | Oui                                                 | Oui                       |
|                  | Lettre              | Oui                                      | Oui                                                | Oui                                                 | Oui                       |
|                  | Légal               | Oui                                      | Oui                                                | Oui                                                 | Oui                       |
|                  | Facture             | Oui                                      | Oui                                                | Oui                                                 | Oui                       |
|                  | MNS1                | Oui                                      | Oui                                                | Oui                                                 | Oui                       |
|                  | MNS2                | Oui                                      | Oui                                                | Oui                                                 | Oui                       |
|                  | A3                  | Oui                                      | Oui                                                | Oui                                                 | Oui                       |
|                  | B4                  | Oui                                      | Oui                                                | Oui                                                 | Oui                       |
|                  | A4                  | Oui                                      | Oui                                                | Oui                                                 | Oui                       |
|                  | В5                  | Oui                                      | Oui                                                | Oui                                                 | Oui                       |
|                  | A5                  | Oui                                      | Oui                                                | Oui                                                 | Oui                       |
| Transparent      | Lettre              | Non                                      | Oui                                                | Non                                                 | Non                       |
|                  | A4                  | Non                                      | Oui                                                | Non                                                 | Non                       |
| Étiquette        | Lettre              | Non                                      | Oui                                                | Non                                                 | Non                       |
|                  | A4                  | Non                                      | Oui                                                | Non                                                 | Non                       |
| Enveloppe        | #9                  | Non                                      | Non                                                | Non                                                 | Non                       |
|                  | #10                 | Non                                      | Oui                                                | Non                                                 | Non                       |
|                  | Monarch             | Non                                      | Non                                                | Non                                                 | Non                       |
|                  | DL                  | Non                                      | Oui                                                | Non                                                 | Non                       |
|                  | C5                  | Non                                      | Non                                                | Non                                                 | Non                       |

# Types et formats de papier compatibles

#### ■ DP-190

| Type de papier   | Format de<br>papier | Impression à<br>partir de la<br>cassette | Impression à<br>partir du<br>plateau<br>auxiliaire | Impression à<br>partir de la<br>cassette 2<br>(en option) | Impression<br>recto verso |
|------------------|---------------------|------------------------------------------|----------------------------------------------------|-----------------------------------------------------------|---------------------------|
| Papier ordinaire | Lettre              | Oui                                      | Oui                                                | Oui                                                       | Oui                       |
|                  | Légal               | Oui                                      | Oui                                                | Oui                                                       | Oui                       |
|                  | Facture             | Non                                      | Oui                                                | Non                                                       | Non                       |
|                  | MNS1                | Non                                      | Oui                                                | Non                                                       | Non                       |
|                  | MNS2                | Non                                      | Oui                                                | Non                                                       | Non                       |
|                  | A4                  | Oui                                      | Oui                                                | Oui                                                       | Oui                       |
|                  | B5                  | Non                                      | Oui                                                | Non                                                       | Non                       |
|                  | A5                  | Non                                      | Oui                                                | Non                                                       | Non                       |
| Papier épais     | Lettre              | Non                                      | Oui                                                | Non                                                       | Non                       |
|                  | Légal               | Non                                      | Oui                                                | Non                                                       | Non                       |
|                  | Facture             | Non                                      | Oui                                                | Non                                                       | Non                       |
|                  | MNS1                | Non                                      | Oui                                                | Non                                                       | Non                       |
|                  | MNS2                | Non                                      | Oui                                                | Non                                                       | Non                       |
|                  | A4                  | Non                                      | Oui                                                | Non                                                       | Non                       |
|                  | B5                  | Non                                      | Oui                                                | Non                                                       | Non                       |
|                  | A5                  | Non                                      | Oui                                                | Non                                                       | Non                       |
| Papier coton     | Lettre              | Oui                                      | Oui                                                | Non                                                       | Non                       |
|                  | Légal               | Oui                                      | Oui                                                | Non                                                       | Non                       |
|                  | Facture             | Non                                      | Oui                                                | Non                                                       | Non                       |
|                  | MNS1                | Non                                      | Oui                                                | Non                                                       | Non                       |
|                  | MNS2                | Non                                      | Oui                                                | Non                                                       | Non                       |
|                  | A4                  | Oui                                      | Oui                                                | Non                                                       | Non                       |
|                  | B5                  | Non                                      | Oui                                                | Non                                                       | Non                       |
|                  | A5                  | Non                                      | Oui                                                | Non                                                       | Non                       |
| Transparent      | Lettre              | Oui                                      | Oui                                                | Non                                                       | Non                       |
|                  | A4                  | Oui                                      | Oui                                                | Non                                                       | Non                       |
| Étiquette        | Lettre              | Non                                      | Oui                                                | Non                                                       | Non                       |
|                  | A4                  | Non                                      | Oui                                                | Non                                                       | Non                       |
| Enveloppe        | #9                  | Non                                      | Oui                                                | Non                                                       | Non                       |
|                  | #10                 | Non                                      | Oui                                                | Non                                                       | Non                       |
|                  | Monarch             | Non                                      | Oui                                                | Non                                                       | Non                       |
|                  | DL                  | Non                                      | Oui                                                | Non                                                       | Non                       |
|                  | C5                  | Non                                      | Oui                                                | Non                                                       | Non                       |

# Types et formats de papier compatibles

#### DP-2330/3030

| Type de papier   | Format de<br>papier | Impression à<br>partir de la<br>cassette | Impression à<br>partir du<br>plateau<br>auxiliaire | Impression à<br>partir de<br>cassettes en<br>option | Impression<br>recto verso |
|------------------|---------------------|------------------------------------------|----------------------------------------------------|-----------------------------------------------------|---------------------------|
| Papier Ordinaire | Grand livre         | Oui                                      | Oui                                                | Oui                                                 | Oui                       |
|                  | Lettre              | Oui                                      | Oui                                                | Oui                                                 | Oui                       |
|                  | Légal               | Oui                                      | Oui                                                | Oui                                                 | Oui                       |
|                  | Facture             | Oui                                      | Oui                                                | Oui                                                 | Oui                       |
|                  | MNS1                | Oui                                      | Oui                                                | Oui                                                 | Oui                       |
|                  | MNS2                | Oui                                      | Oui                                                | Oui                                                 | Oui                       |
|                  | A3                  | Oui                                      | Oui                                                | Oui                                                 | Oui                       |
|                  | B4                  | Oui                                      | Oui                                                | Oui                                                 | Oui                       |
|                  | A4                  | Oui                                      | Oui                                                | Oui                                                 | Oui                       |
|                  | B5                  | Oui                                      | Oui                                                | Oui                                                 | Oui                       |
|                  | A5                  | Oui                                      | Oui                                                | Oui                                                 | Oui                       |
| Papier épais     | Grand livre         | Non                                      | Oui                                                | Non                                                 | Non                       |
|                  | Lettre              | Non                                      | Oui                                                | Non                                                 | Non                       |
|                  | Légal               | Non                                      | Oui                                                | Non                                                 | Non                       |
|                  | Facture             | Non                                      | Oui                                                | Non                                                 | Non                       |
|                  | MNS1                | Non                                      | Oui                                                | Non                                                 | Non                       |
|                  | MNS2                | Non                                      | Oui                                                | Non                                                 | Non                       |
|                  | A3                  | Non                                      | Oui                                                | Non                                                 | Non                       |
|                  | B4                  | Non                                      | Oui                                                | Non                                                 | Non                       |
|                  | A4                  | Non                                      | Oui                                                | Non                                                 | Non                       |
|                  | B5                  | Non                                      | Oui                                                | Non                                                 | Non                       |
|                  | A5                  | Non                                      | Oui                                                | Non                                                 | Non                       |
| Transparent      | Lettre              | Non                                      | Oui                                                | Non                                                 | Non                       |
|                  | A4                  | Non                                      | Oui                                                | Non                                                 | Non                       |
| Étiquette        | Lettre              | Non                                      | Oui                                                | Non                                                 | Non                       |
|                  | A4                  | Non                                      | Oui                                                | Non                                                 | Non                       |

# Types et formats de papier compatibles

#### DP-3530/4530/6030

| Type de papier   | Format de<br>papier | Impression à partir de la cassette | Impression à<br>partir du<br>plateau<br>auxiliaire | Impression à<br>partir de<br>cassettes en<br>option | Impression<br>recto verso |
|------------------|---------------------|------------------------------------|----------------------------------------------------|-----------------------------------------------------|---------------------------|
| Papier Ordinaire | Grand livre         | Non                                | Oui                                                | Oui                                                 | Oui                       |
|                  | Lettre              | Oui                                | Oui                                                | Oui                                                 | Oui                       |
|                  | Légal               | Non                                | Oui                                                | Oui                                                 | Oui                       |
|                  | Facture             | Non                                | Oui                                                | Oui                                                 | Oui                       |
|                  | MNS1                | Non                                | Oui                                                | Oui                                                 | Oui                       |
|                  | MNS2                | Non                                | Oui                                                | Oui                                                 | Oui                       |
|                  | A3                  | Non                                | Oui                                                | Oui                                                 | Oui                       |
|                  | B4                  | Non                                | Oui                                                | Oui                                                 | Oui                       |
|                  | A4                  | Oui                                | Oui                                                | Oui                                                 | Oui                       |
|                  | B5                  | Non                                | Oui                                                | Oui                                                 | Oui                       |
|                  | A5                  | Non                                | Oui                                                | Oui                                                 | Oui                       |
| Papier épais     | Grand livre         | Non                                | Oui                                                | Non                                                 | Non                       |
|                  | Lettre              | Non                                | Oui                                                | Non                                                 | Non                       |
|                  | Légal               | Non                                | Oui                                                | Non                                                 | Non                       |
|                  | Facture             | Non                                | Oui                                                | Non                                                 | Non                       |
|                  | MNS1                | Non                                | Oui                                                | Non                                                 | Non                       |
|                  | MNS2                | Non                                | Oui                                                | Non                                                 | Non                       |
|                  | A3                  | Non                                | Oui                                                | Non                                                 | Non                       |
|                  | B4                  | Non                                | Oui                                                | Non                                                 | Non                       |
|                  | A4                  | Non                                | Oui                                                | Non                                                 | Non                       |
|                  | B5                  | Non                                | Oui                                                | Non                                                 | Non                       |
|                  | A5                  | Non                                | Oui                                                | Non                                                 | Non                       |
| Transparent      | Lettre              | Non                                | Oui                                                | Non                                                 | Non                       |
|                  | A4                  | Non                                | Oui                                                | Non                                                 | Non                       |
| Étiquette        | Lettre              | Non                                | Oui                                                | Non                                                 | Non                       |
|                  | A4                  | Non                                | Oui                                                | Non                                                 | Non                       |

# Grammages compatibles et capacité

#### ■ DP-1520P/1820E

|                    | Type de papier                                  | Impression à<br>partir de la<br>cassette | Impression à<br>partir du<br>plateau<br>auxiliaire | Impression à<br>partir de<br>cassettes en<br>option | Impression<br>recto verso              |
|--------------------|-------------------------------------------------|------------------------------------------|----------------------------------------------------|-----------------------------------------------------|----------------------------------------|
| Grammages          | Papier ordinaire                                | 60 – 90 g/m <sup>2</sup><br>(16 –24 lb)  | 55 – 133 g/m <sup>2</sup><br>(15 –35 lb)           | 60 – 90 g/m <sup>2</sup><br>(16 –24 lb)             | 64 – 90 g/m <sup>2</sup><br>(17–24 lb) |
| Capacité de papier | Papier ordinaire<br>75 g/m <sup>2</sup> (20 lb) | 550 feuilles                             | 50 feuilles                                        | 550 feuilles                                        | 550 feuilles                           |
|                    | Transparent                                     | Non                                      | 10 feuilles                                        | Non                                                 | Non                                    |
|                    | Étiquette                                       | Non                                      | 10 feuilles                                        | Non                                                 | Non                                    |
|                    | Enveloppe                                       | Non                                      | 5 feuilles                                         | Non                                                 | Non                                    |

#### ■ DP-190

|                    | Type de papier                                  | Impression à<br>partir de la<br>cassette | Impression à<br>partir du plateau<br>auxiliaire | Impression à<br>partir de la<br>cassette 2 (en<br>option) |
|--------------------|-------------------------------------------------|------------------------------------------|-------------------------------------------------|-----------------------------------------------------------|
| Grammages          | Papier ordinaire                                | 60 – 105 g/m <sup>2</sup><br>(16 –28 lb) | 60 – 105 g/m <sup>2</sup><br>(16 –28 lb)        | 60 – 105 g/m <sup>2</sup><br>(16 –28 lb)                  |
|                    | Papier épais                                    | Non                                      | 106 –165g/m <sup>2</sup><br>(29– 44 lb)         | Non                                                       |
|                    | Enveloppe                                       | Non                                      | 90 g/m <sup>2</sup> (24 lb)                     | Non                                                       |
| Capacité de papier | Papier ordinaire<br>75 g/m <sup>2</sup> (20 lb) | 250 feuilles                             | 1 feuille                                       | 550 feuilles                                              |
|                    | Transparent                                     | 20 feuilles                              | 1 feuille                                       | Non                                                       |
|                    | Étiquette                                       | Non                                      | 1 feuille                                       | Non                                                       |
|                    | Enveloppe                                       | Non                                      | 1 feuille                                       | Non                                                       |

# Grammages compatibles et capacité

#### DP-2330/3030

|                       | Type de papier                         | Impression à<br>partir de la<br>cassette | Impression à<br>partir du<br>plateau<br>auxiliaire | Impression à<br>partir de<br>cassettes en<br>option | Impression<br>recto verso               |
|-----------------------|----------------------------------------|------------------------------------------|----------------------------------------------------|-----------------------------------------------------|-----------------------------------------|
| Grammages             | Papier Ordinaire                       | 60 – 90 g/m <sup>2</sup><br>(16 –24 lb)  | 55– 90 g/m <sup>2</sup><br>(15 –24 lb)             | 60 – 90 g/m <sup>2</sup><br>(16 –24 lb)             | 64 – 90 g/m <sup>2</sup><br>(17 –24 lb) |
|                       | Papier épais                           | Non                                      | 55– 130 g/m <sup>2</sup><br>(15 –34 lb)            | Non                                                 | Non                                     |
| Capacité de<br>papier | Papier ordinaire<br>75 $g/m^2$ (20 lb) | 550 feuilles                             | 50 feuilles                                        | 550 feuilles                                        |                                         |
|                       | Transparent                            | Non                                      | 10 feuilles                                        | Non                                                 | Non                                     |
|                       | Étiquette                              | Non                                      | 10 feuilles                                        | Non                                                 | Non                                     |
|                       | Enveloppe                              | Non                                      | Non                                                | Non                                                 | Non                                     |

#### DP-3530/4530/6030

|                       | Type de papier                                  | Impression à<br>partir de la<br>cassette | Impression à<br>partir du<br>plateau<br>auxiliaire | Impression à<br>partir de<br>cassettes en<br>option | Impression<br>recto verso               |
|-----------------------|-------------------------------------------------|------------------------------------------|----------------------------------------------------|-----------------------------------------------------|-----------------------------------------|
| Grammages             | Papier Ordinaire                                | 60 – 90 g/m <sup>2</sup><br>(16 –24 lb)  | 55– 90 g/m <sup>2</sup><br>(15 –24 lb)             | 60 – 90 g/m <sup>2</sup><br>(16 –24 lb)             | 64 – 90 g/m <sup>2</sup><br>(17 –24 lb) |
|                       | Papier épais                                    | Non                                      | 55– 133 g/m <sup>2</sup><br>(15 –35 lb)            | Non                                                 | Non                                     |
| Capacité de<br>papier | Papier ordinaire<br>75 g/m <sup>2</sup> (20 lb) | 1550+550 feuilles                        | 50 feuilles                                        | 550 feuilles                                        |                                         |
|                       | Transparent                                     | Non                                      | 10 feuilles                                        | Non                                                 | Non                                     |
|                       | Étiquette                                       | Non                                      | 10 feuilles                                        | Non                                                 | Non                                     |
|                       | Enveloppe                                       | Non                                      | Non                                                | Non                                                 | Non                                     |

### Transparents et étiquettes

Il est également possible d'imprimer sur des étiquettes et des transparents conçus pour l'imprimante. Les types de papier suivants sont recommandés.

| Type de papier   | Format de papier | Type recommandé                                                                                                    |
|------------------|------------------|----------------------------------------------------------------------------------------------------|
| Transparent      | Lettre/A4        | 3M PP2500 (Pour modèle DP-1520P/1820E)<br>3M CG3300 (Pour modèle DP-190)<br>3M PP2500 (Pour DP-2330/3030)<br>3M PP2500 (Pour DP-3530/4530/6030) |
| Étiquette Lettre |                  | Avery 5160 – 5163, Avery 5660 – 5663<br>(Pour modèle DP-190)                                                                                    |
|                  | A4               | Avery L7159 –L7164 (Pour modèle DP-190)                                                                                                    |

- Afin d'éviter d'endommager l'imprimante, ne pas utiliser de transparents pour imprimante à jet d'encre.
- Ne pas utiliser de transparents ayant déjà été alimentés dans l'imprimante.

Nota: Les étiquettes doivent recouvrir complètement le papier dorsal tel que montré ci-dessous.

| OUI |  |  |  |  |  |
|-----|--|--|--|--|--|
|     |  |  |  |  |  |
|     |  |  |  |  |  |
|     |  |  |  |  |  |
|     |  |  |  |  |  |
|     |  |  |  |  |  |

Les étiquettes recouvrent complètement le papier dorsal.

| NON |  |  |  |  |  |  |
|-----|--|--|--|--|--|--|
|     |  |  |  |  |  |  |
|     |  |  |  |  |  |  |
|     |  |  |  |  |  |  |
|     |  |  |  |  |  |  |

Le papier dorsal est exposé.

### Enveloppes (Pour DP-190/1520P/1820E)

Il est recommandé de n'utiliser que des enveloppes de haute qualité avec des coutures diagonales telles que montrées ci-dessous.

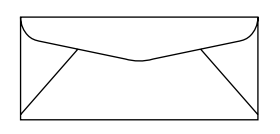

Les enveloppes de haute qualité ont les propriétés suivantes :

- Un bord d'attaque mince, à pli net
- Grammage de 90  $g/m^2$  (24 lb)
- Plat, exempt de roulage, plis, craquelures, etc.

Il est fortement recommandé de NE PAS utiliser les enveloppes possédant l'un ou l'autre des attributs suivants (l'utilisation de ces enveloppes pourrait causer des bourrages de papier ou affecter la qualité d'impression).

- Enveloppes de forme irrégulière
- Enveloppes avec roulage, plis, craquelures, torsions, cornes ou autre dommage
- Enveloppes avec coutures latérales
- Enveloppes avec surfaces texturées ou très lustrées
- Enveloppes qui se scellent en enlevant une bande dorsale
- Enveloppes comportant plus d'un rabat scellant
- Enveloppes auto-adhésives
- Enveloppes défectueuses ou dont les plis ne sont pas nets
- Enveloppes bosselées
- · Enveloppes ayant déjà fait l'objet d'une impression sur une imprimante à laser
- Enveloppes dont l'intérieur a déjà été imprimé

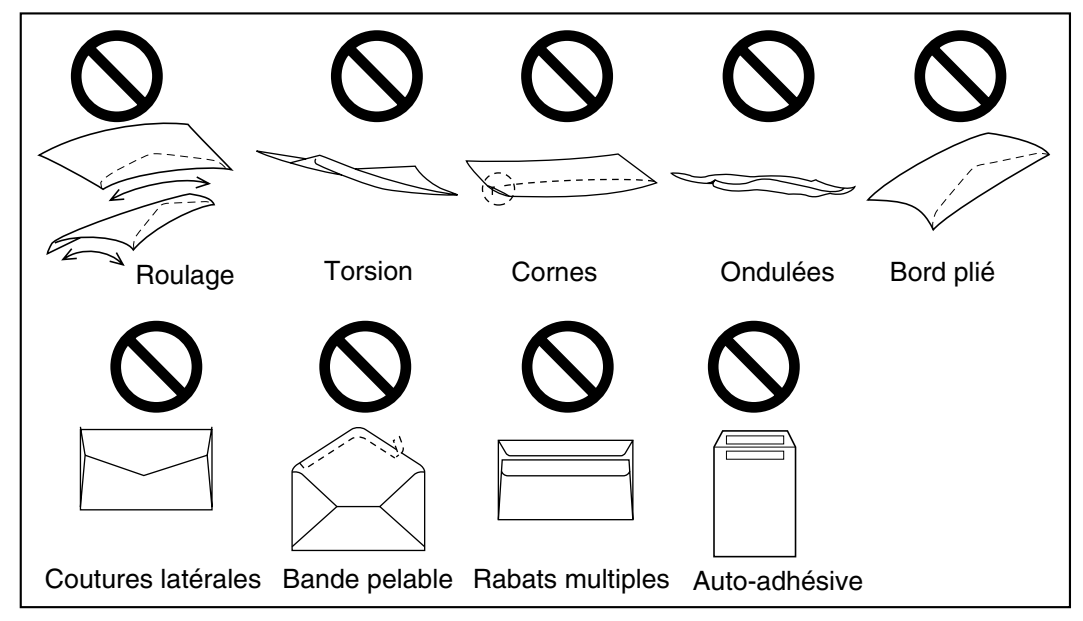

### Enveloppes (Pour DP-190/1520P/1820E)

Ne pas tenter d'imprimer sur aucune des enveloppes des types suivants pour éviter d'endommager l'imprimante.

- Enveloppes fermoirs, bouton-pression ou point d'attache (voir Figure 1)
- Enveloppes avec fenêtres transparentes (voir Figure 2)
- Enveloppes qui fondent, se décolorent, brûlent, se décalent ou dégagent des émissions dangereuses lorsque exposées à une température de 200°C (392 °F) pendant 0,1 seconde
- Enveloppes qui utilisent des adhésifs encapsulés qui n'ont pas besoin d'humidité pour se sceller mais d'une simple pression

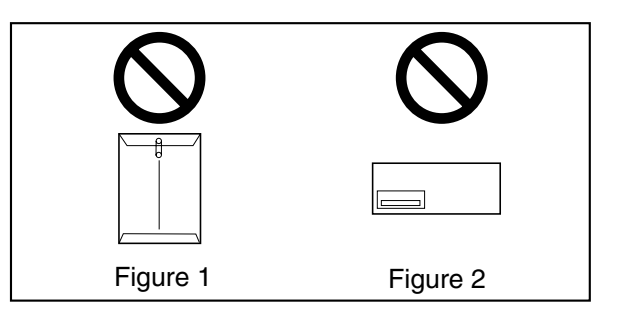

Toujours faire un essai avec des enveloppes échantillons avant de les acheter. S'assurer que leur utilisation ne pose pas de problème.

#### Pour une impression de qualité optimale

- Éviter d'imprimer dans des conditions d'humidité élevée.
   Une humidité élevée peut causer le roulage de l'enveloppe et ainsi recueillir une quantité excessive de toner. Une humidité élevée peut aussi provoquer le scellement de l'enveloppe.
- Les conditions de rangement des enveloppes sont également très importantes. Les ranger à l'abri de l'humidité et bien à plat de manière que leur bords ne seront ni pliés ni endommagés. Le taux d'humidité relative ne doit pas dépasser 70 %.

## Mise en place des enveloppes (Pour DP-190/1520P/1820E)

#### ■ DP-1520P/1820E

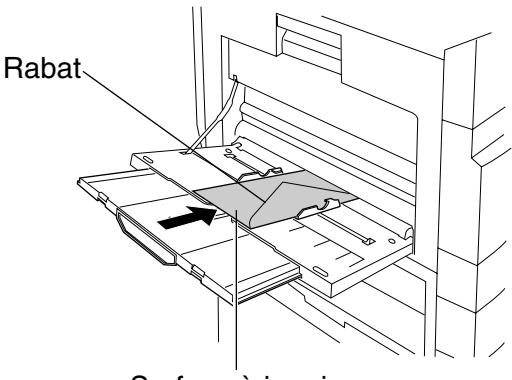

Surface à imprimer sur le dessous

■ DP-190

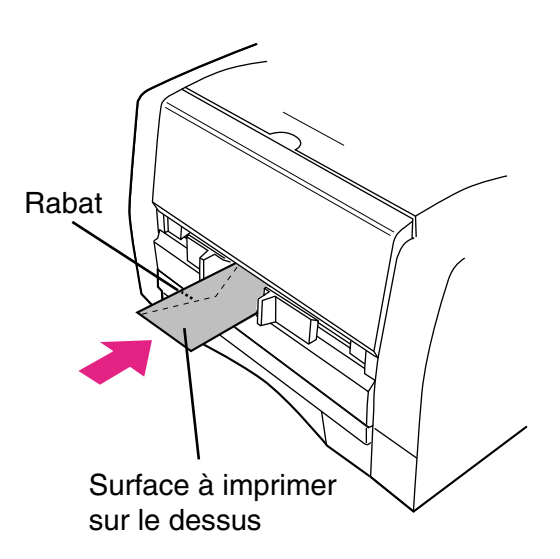

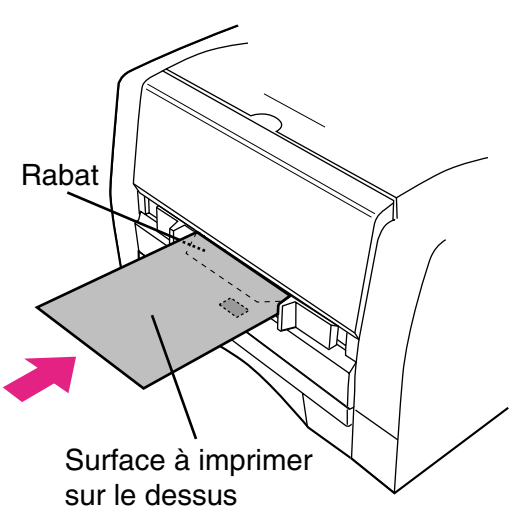

(International C5 - ouverture sur le bord le plus court)

# Spécifications de l'imprimante

| Vitesse d'impression            | DP-1520P                                                                                                    | <ul> <li>15 feuilles/minute<br/>(papier ordinaire, format Lettre / A4, impression sur<br/>une face)</li> </ul> |  |  |  |
|---------------------------------|----------------------------------------------------------------------------------------------------|----------------------------------------------------------------------------------------------------|--|--|--|
|                                 | DP-1820E                                                                                                    | : 18 feuilles/minute<br>(papier ordinaire, format Lettre / A4, impression sur<br>une face)                     |  |  |  |
|                                 | DP-190                                                                                                    | : 19 feuilles/minute<br>(papier ordinaire, format Lettre, impression sur une<br>face)                          |  |  |  |
|                                 | DP-2330                                                                                                    | : 23 feuilles/minute<br>(papier ordinaire, format Lettre / A4, impression sur<br>une face)                     |  |  |  |
|                                 | DP-3030                                                                                                    | : 30 feuilles/minute<br>(papier ordinaire, format Lettre / A4, impression sur<br>une face)                     |  |  |  |
|                                 | DP-3530                                                                                                    | : 35 feuilles/minute<br>(papier ordinaire, format Lettre / A4, impression sur<br>une face)                     |  |  |  |
|                                 | DP-4530                                                                                                    | : 45 feuilles/minute<br>(papier ordinaire, format Lettre / A4, impression sur<br>une face)                     |  |  |  |
|                                 | DP-6030                                                                                                    | : 60 feuilles/minute<br>(papier ordinaire, format Lettre / A4, impression sur<br>une face)                     |  |  |  |
| Résolution (points par pouce)   | 300 x 300, 600 x 600                                                                                                    |                                                                                                    |  |  |  |
| Interface                       | USB 1.1 (sauf les modèles DP-3530/4530/6030)<br>Port parallèle (uniquement pour les modèles DP-3530/4530/6030)<br>Ethernet (10Base-T /100Base-TX) |                                                                                                    |  |  |  |
| Systèmes d'exploitation         | Windows 98, Windows Me, Windows NT 4.0 (Service Pack 3 ou version subséquente requis), Windows 2000, Windows XP, Windows Server 2003              |                                                                                                    |  |  |  |
| Mémoire de travaux d'impression | 20 Mo                                                                                                    |                                                                                                    |  |  |  |
# mémorandum

# Dépannage

#### Impression échouée

Lorsque l'impression échoue, vérifier d'abord les points ci-dessous :

• Si le câble de connexion (câble d'imprimante parallèle ou câble LAN Ethernet) est connecté correctement.

- · Les appareils sont allumés.
- · Le papier est bien chargé dans l'appareil.
- Un message d'erreur n'est pas affiché sur l'appareil.

On peut vérifier les points suivants en faisant imprimer une page d'essai. Pour les procédures à suivre, consulter les pages suivantes :

| Windows 98/Windows Me                       | [Onglet Géneral] | (voir page 54) |
|---------------------------------------------|------------------|----------------|
| Windows NT 4.0                              | [Onglet Géneral] | (voir page 70) |
| Windows 2000/Windows XP/Windows Server 2003 | [Onglet Géneral] | (voir page 79) |

## Impression incorrecte

| Problème                                                                                                    | Causes et solutions possibles                                                                                                    |
|----------------------------------------------------------------------------------------------------|----------------------------------------------------------------------------------------------------|
| Les caractères ne sont pas imprimés à la bonne position<br>ou il manque des caractères sur les bords de la page. | <ul> <li>Vérifier et spécifier les paramètres de taille du papier<br/>et d'orientation dans le pilote d'impression afin qu'ils<br/>coïncident avec l'application.</li> <li>Les caractères se trouvent à l'extérieur de la zone<br/>d'impression de l'appareil.</li> </ul>                                                                   |
| Le type de police est incorrect.                                                                                 | <ul> <li>Vérifier si la police sélectionnée est installée sur le<br/>PC.</li> </ul>                                                                                                    |
| L'imprimante s'arrête pendant que l'impression est en cours.                                                     | <ul> <li>Vérifier s'il y a un problème avec le réseau</li> </ul>                                                                                                    |
| Bien que les données d'impression soient transférées à<br>l'appareil, elles ne s'impriment pas.                  | <ul> <li>Assurez-vous que l'imprimante est en ligne.</li> <li>S'assurer que l'appareil n'est pas en mode arrêt auto.<br/>Appuyer sur la touche ÉCONOMIE D'ÉNERGIE pour<br/>retourner au mode d'attente. Se reporter au manuel<br/>d'utilisation pour fonctions du photocopieur et<br/>numériseur en réseau pour plus de détails.</li> </ul> |
| L'impression s'arrête à mi-parcours                                                                              | S'assurer qu'il n'y a pas de problème sur le réseau.                                                                                                    |

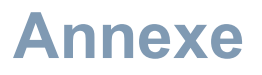

## Zone d'impression

Lors de l'impression au périphérique, une zone de non impression de 5,0 mm (0,2 po) apparaîtra sur les 4 côtés de la feuille.

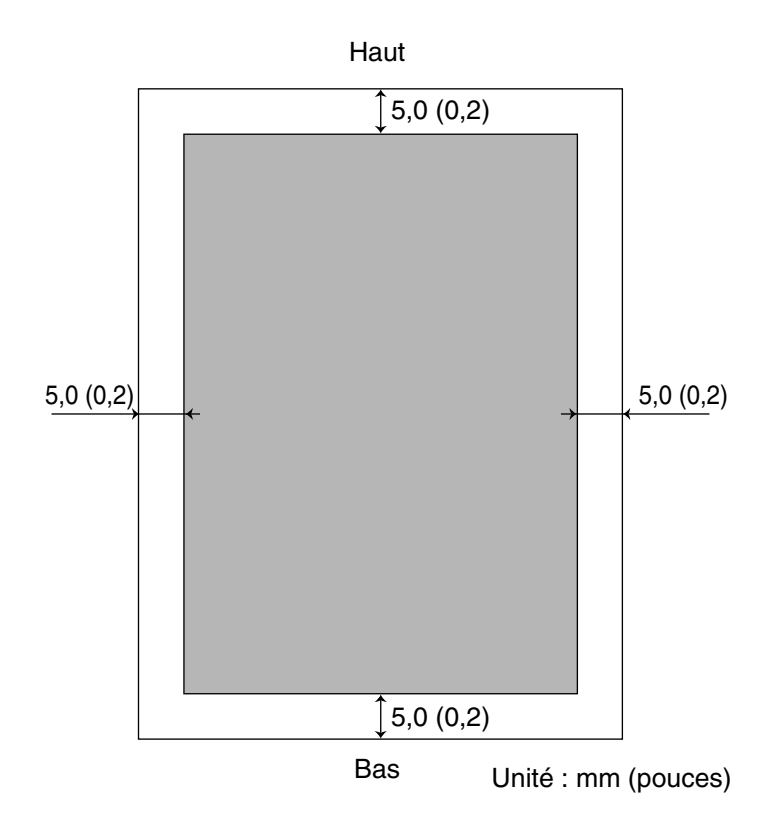

## Tableau des symboles

| N° | Ensemble de symboles                 |
|----|--------------------------------------|
| 1  | Albertus ‡                           |
| 2  | Albertus Italic ‡                    |
| 3  | Albertus Light ‡                     |
| 4  | AntiqueOlive Bold §                  |
| 5  | AntiqueOlive Compact §               |
| 6  | AntiqueOlive Italic §                |
| 7  | AntiqueOlive Roman §                 |
| 8  | Apple Chancery ¤                     |
| 9  | Arial ‡                              |
| 10 | Arial Bold ‡                         |
| 11 | Arial Bold Italic ‡                  |
| 12 | Arial Italic ‡                       |
| 13 | ITC AvantGarde Gothic Book °         |
| 14 | ITC AvantGarde Gothic Book Oblique ° |
| 15 | ITC AvantGarde Gothic Demi °         |
| 16 | ITC AvantGarde Demi Oblique °        |
| 17 | Bodoni                               |
| 18 | Bodoni Bold                          |
| 19 | Bodoni Bold Italic                   |
| 20 | Bodoni Italic                        |
| 21 | Bodoni Poster                        |
| 22 | Bodoni Poster Compressed             |
| 23 | ITC Bookman Demi °                   |
| 24 | ITC Bookman Demi Italic °            |
| 25 | ITC Bookman Light °                  |
| 26 | ITC Bookman Light Italic °           |
| 27 | Carta •                              |
| 28 | Chicago ¤                            |
| 29 | Clarendon †                          |
| 30 | Clarendon Bold †                     |
| 31 | Clarendon Light †                    |
| 32 | CooperBlack                          |
| 33 | CooperBlack Italic                   |
| 34 | Copperplate Gothic 33BC              |
| 35 | Copperplate Gothic 32BC              |
| 36 | Coronet ••                           |
| 37 | Courier                              |
| 38 | Courier Bold                         |
| 39 | Courier Bold Oblique                 |
| 40 | Courier Oblique                      |
| 41 | Eurostile **                         |

## Tableau des symboles

| N° | Ensemble de symboles               |
|----|------------------------------------|
| 42 | Eurostile Bold **                  |
| 43 | Eurostile Bold Extended Two **     |
| 44 | Eurostile Extended Two **          |
| 45 | Geneva ¤                           |
| 46 | GillSans ‡                         |
| 47 | GillSans Bold ‡                    |
| 48 | GillSans Condensed Bold ‡          |
| 49 | GillSans Bold Italic ‡             |
| 50 | GillSans Condensed ‡               |
| 51 | GillSans Extra Bold ‡              |
| 52 | GillSans Italic ‡                  |
| 53 | GillSans Light ‡                   |
| 54 | GillSans Light Italic ‡            |
| 55 | Goudy Oldstyle                     |
| 56 | Goudy Bold                         |
| 57 | Goudy Bold Italic                  |
| 58 | Goudy ExtraBold                    |
| 59 | Goudy Oldstyle Italic              |
| 60 | Helvetica †                        |
| 61 | Helvetica Bold †                   |
| 62 | Helvetica Bold Oblique †           |
| 63 | Helvetica Condensed †              |
| 64 | Helvetica Condensed Bold †         |
| 65 | Helvetica Condensed Bold Oblique † |
| 66 | Helvetica Condensed Oblique †      |
| 67 | Helvetica Narrow †                 |
| 68 | Helvetica Narrow Bold †            |
| 69 | Helvetica Narrow Bold Oblique †    |
| 70 | Helvetica Narrow Oblique †         |
| 71 | Helvetica Oblique †                |
| 72 | HoeflerText Black ¤                |
| 73 | HoeflerText Black Italic ¤         |
| 74 | HoeflerText Italic ¤               |
| 75 | HoeflerText Ornaments ¤            |
| 76 | HoeflerText ¤                      |
| 77 | Joanna ‡                           |
| 78 | Joanna Bold ‡                      |
| 79 | Joanna Bold Italic ‡               |
| 80 | Joanna Italic ‡                    |
| 81 | LetterGothic                       |
| 82 | LetterGothic Bold                  |

## Tableau des symboles

| N°  | Ensemble de symboles                 |
|-----|--------------------------------------|
| 83  | LetterGothic Bold Slanted            |
| 84  | LetterGothic Slanted                 |
| 85  | ITC Lubalin Graph Book °             |
| 86  | ITC Lubalin Graph Book Oblique °     |
| 87  | ITC Lubalin Graph Demi °             |
| 88  | ITC Lubalin Graph Demi Oblique °     |
| 89  | Marigold °                           |
| 90  | ITC Mona Lisa Recut °                |
| 91  | Monaco ¤                             |
| 92  | New Century Schoolbook Bold †        |
| 93  | New Century Schoolbook Bold Italic † |
| 94  | New Century Schoolbook Italic †      |
| 95  | New Century Schoolbook Roman †       |
| 96  | NewYork ¤                            |
| 97  | Optima †                             |
| 98  | Optima Bold †                        |
| 99  | Optima Bold Italic †                 |
| 100 | Optima Italic †                      |
| 101 | Oxford °                             |
| 102 | Palatino Bold †                      |
| 103 | Palatino Bold Italic †               |
| 104 | Palatino Italic †                    |
| 105 | Palatino Roman †                     |
| 106 | Stempel Grarmond Bold †              |
| 107 | Stempel Grarmond Bold Italic †       |
| 108 | Stempel Grarmond Italic †            |
| 109 | Stempel Grarmond Roman †             |
| 110 | ITC Symbol °                         |
| 111 | Tekton •                             |
| 112 | Times Bold †                         |
| 113 | Times Bold Italic †                  |
| 114 | Times Italic †                       |
| 115 | Times Roman †                        |
| 116 | Times New Roman ‡                    |
| 117 | Times New Roman Bold ‡               |
| 118 | Times New Roman Bold Italic ‡        |
| 119 | Times New Roman Italic ‡             |
| 120 | Univers †                            |
| 121 | Univers Bold †                       |
| 122 | Univers Bold Oblique †               |
| 123 | Univers Oblique †                    |

#### Tableau des symboles

| N°  | Ensemble de symboles            |
|-----|---------------------------------|
| 124 | Univers Light †                 |
| 125 | Univers Light Oblique †         |
| 126 | UniversCondensed †              |
| 127 | UniversCondensed Bold †         |
| 128 | UniversCondensed Bold Oblique † |
| 129 | UniversCondensed Oblique †      |
| 130 | UniversExtended †               |
| 131 | UniversExtended Bold †          |
| 132 | UniversExtended Bold Oblique †  |
| 134 | UniversExtended Oblique †       |
| 135 | Wingdings                       |
| 136 | ITC ZapfChancery MediumItalic ° |
| 137 | ITC ZapfDingbats °              |

Adobe, PostScript, le logo Adobe et le logo PostScript sont des marques commerciales de la société Adobe Systems Incorporated qui peuvent avoir été déposées dans certains pays.

- Marque déposée de la société Adobe Systems Incorporated
- \* Marque commerciale de la société AlphaOmega Typography
- ¤ Marque commerciale de la société Apple Computer, Inc.
  - •• Marque déposée de la société Ludlow Type Foundry
- \* Marque déposée de la société International Typeface Corporation

† Marque commerciale de la société Linotype-Hell AG et/ou une de ses succursales

- § Marque déposée de Marcel Olive
- \* Marque commerciale de la société Microsoft Corporation
- ‡ Marque commerciale de la société The Monotype Corporation
  - \*\* Marque commerciale de la société Nebiolo

# mémorandum

Numéro de téléphone du service après-vente:

Panasonic Canada Inc. 5770 Ambler Drive Mississauga, Ontario L4W 2T3 http://www.panasonic.ca

> T1304-4124 DZSD002249-4 Decembre 2004 Édité au Japon